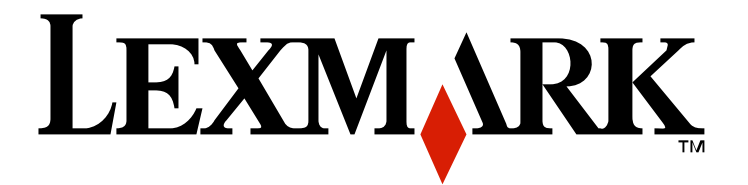

# Lexmark E360d i E360dn Series

Upute za korisnika

## Svibanj 2008.

### www.lexmark.com

Ime Lexmark i znak Lexmark s rombom su zaštićeno ime i znak tvrtke Lexmark International, Inc. registrirane u Sjedinjenim Američkim Državama i/ili drugim zemljama.

Sve druge marke proizvoda vlasništvo su tvrtki koje su ih zaštitile.

©2008 Lexmark International, Inc.

#### Sva prava pridržana.

740 West New Circle Road Lexington, Kentucky 40550

# Sadržaj

| Informacije o sigurnosti                                  | 9  |
|-----------------------------------------------------------|----|
| Učenje o pisaču                                           | 11 |
| Pronalaženje informacija o pisaču                         |    |
| Konfiguracije pisača                                      |    |
| Razumijevanje kontrolne ploče pisača                      |    |
| Korištenje standardnog izlaza za papir i držača za papir  | 17 |
| Dodatno postavljanje pisača                               | 18 |
| Instaliranje ugrađenih opcija                             |    |
| Raspoložive ugrađene opcije                               |    |
| Pristup sistemskoj ploči za instaliranje ugrađenih opcija |    |
| Instaliranje memorijske kartice                           |    |
| Instaliranje flash memorije ili firmware kartice          |    |
| Instaliranje hardverskih opcija                           |    |
| Instaliranje ladice za 250 ili 550 listova papira         | 23 |
| Priključivanje kabela                                     |    |
| Instaliranje softvera za pisač                            |    |
| Provjera postavki pisača                                  |    |
| Ispis stranice s postavkama izbornika                     |    |
| Ispis stranice s mrežnim postavkama                       |    |
| Umetanje papira i specijalnih medija                      | 27 |
| Podešavanje veličine i tipa papira                        |    |
| Konfiguracija postavki za papir Universal                 | 27 |
| Umetanje u standardnu ladicu za 250 listova               |    |
| Umetanje u dodatnu ladicu za 250 ili 550 listova          |    |
| Korištenje višenamjenskog uvlakača                        |    |
| Kapaciteti papira                                         |    |
| Povezivanie ladica i poništavanie te opcije               |    |
| Povezivanje ladica                                        |    |
| Poništavanje opcije povezivanja ladica                    |    |
| Kako navesti ime za prilagođeni tip (Custom Type <x>)</x> |    |
| Promjena imena prilagođenog tipa (Custom Type <x>)</x>    | 40 |
| Smjernice o papiru i specijalnim medijima                 | 41 |
| Smjernice o papiru                                        |    |
| Karakteristike papira                                     |    |
| Neprihvatljive vrste papira                               |    |

| Odabir papira<br>Odabir prethodno otisnutih obrazaca i memoranduma (letterhead)            |                      |
|--------------------------------------------------------------------------------------------|----------------------|
| Korištenje recikliranog papira i drugih uredskih papira                                    |                      |
| Skladistenje papira                                                                        |                      |
| Podržane veličine, tipovi i mase papira                                                    |                      |
| Podržani tipovi i mase papira<br>Podržane veličine panira                                  |                      |
|                                                                                            |                      |
| Ispis                                                                                      | 47                   |
| Ispis dokumenta                                                                            | 47                   |
| Ispis specijalnih dokumenata                                                               |                      |
| Savjeti o korištenju memoranduma (letterhead)                                              |                      |
| Savjeti o korištenju folija                                                                |                      |
| Savjeti o korištenju koverti                                                               |                      |
| Savjeti o korištenju haljepnica                                                            |                      |
| Ispis stranica s informacijama                                                             |                      |
| Ispis stranice s uzorcima fontova                                                          | 51                   |
| Ispis popisa direktorija                                                                   |                      |
| Ispis stranica za provjeru kvalitete ispisa                                                |                      |
| Poništavanje ispisa dokumenta                                                              |                      |
| Poništavanje ispisa preko kontrolne ploče                                                  |                      |
| Poništavanje ispisa preko računala                                                         |                      |
| Vađenje zaglavljenog papira                                                                | 54                   |
| Kako izbjeći zaglavljivanje papira                                                         |                      |
| Kako znati gdje je došlo do zaglavljivanja papira                                          |                      |
| Razumijevanje poruka o zaglavljenom papiru                                                 |                      |
| 200 Paper Jam                                                                              | 57                   |
| 201 Paper Jam                                                                              |                      |
| 202 Paper Jam                                                                              |                      |
| 231 Paper Jam                                                                              | 61                   |
| 233 Paper Jam                                                                              | 62                   |
| 234 Paper Jam                                                                              | 62                   |
| 235 Paper Jam                                                                              | 63                   |
| 242 Paper Jam                                                                              | 63                   |
| 251 Paper Jam                                                                              | 64                   |
| Razumijevanje izbornika pisača                                                             |                      |
|                                                                                            | 66                   |
| Popis izbornika                                                                            |                      |
| Popis izbornika<br>Paper Menu (Izbornik za papir)                                          |                      |
| Popis izbornika<br>Paper Menu (Izbornik za papir)<br>Default Source Menu (Namješten izvor) | 66<br>66<br>67<br>67 |

| Configure MP menu (Konfiguracija MP-a)                      | 69  |
|-------------------------------------------------------------|-----|
| Paper Texture menu (Tekstura papira)                        | 70  |
| Paper Weight menu (Masa papira)                             | 71  |
| Paper Loading menu (Umetanje papira)                        | 71  |
| Customs Types menu (Prilagođeni tipovi)                     | 72  |
| Universal Setup Menu (Universal postavke)                   | 72  |
| Reports Menu (Izvješća)                                     |     |
| Reports Menu (Izvješća)                                     | 73  |
| Settings Menu (Postavke)                                    |     |
| General Settings Menu (Opće postavke)                       | 75  |
| Setup Menu (Postavke)                                       | 77  |
| Finishing Menu (Dorada)                                     |     |
| Quality Menu (Kvaliteta)                                    |     |
| Utilities Menu (Usluzni programi)                           |     |
| PostScript Menu                                             |     |
|                                                             |     |
| Network/Ports Menu (Mreza/Portovi)                          |     |
| Network Card Menu (Mreżna kartica)                          |     |
| I CP/IP Menu                                                |     |
| IFVO MENU (Mraža)                                           |     |
| AnnieTalk Menu                                              | 89  |
| USB Menu                                                    |     |
| Parallel Menu                                               |     |
| Desumila vende na nicežu                                    | 02  |
|                                                             |     |
| Popis poruka o statusu i pogreskama                         |     |
| Održavanje pisača                                           | 101 |
| Čišćenje pisača izvana                                      |     |
| Skladištenje potrošnog materijala                           |     |
| Čuvanje potrošne opreme                                     |     |
| Provjera stanja potrošnog materijala preko mrežnog računala |     |
| Naručivanje potrošne opreme                                 | 103 |
| Naručivanje spremnika za toner                              |     |
| Naručivanje sklopa s fotovodičem (photoconductor kit)       |     |
| Zamjena potrošnog materijala                                |     |
| Zamjena spremnika za toner                                  |     |
| Zamjena sklopa s fotovodičem                                | 105 |
| Recikliranje Lexmarkovih proizvoda                          |     |
| Premještanje pisača                                         |     |
| Prije premještanja pisača                                   |     |
| Premještanje pisača na neku drugu lokaciju                  |     |
| Postavljanje pisača na novu lokaciju                        |     |
| Transport pisača                                            |     |

| Administrativna podrška                                                          | 110 |
|----------------------------------------------------------------------------------|-----|
| Pronalaženje informacija o naprednom umrežavanju i administratoru                | 110 |
| Podešavanje uštede energije (Power Saver)                                        | 110 |
| Vraćanje na tvorničke postavke                                                   | 110 |
| Korištenje Embedded Web Servera                                                  | 111 |
| Prealed evidencije                                                               | 111 |
| Proviera statusa uređaja                                                         | 112 |
| Ograničenje pristupa izbornicima pisača                                          | 112 |
| Postavka za slanja obavijesti preko o majla                                      | 112 |
|                                                                                  | 110 |
|                                                                                  |     |
| Kopiranje postavki pisaca na druge pisace                                        |     |
| Rješavanje problema i kvarova                                                    | 115 |
| Rješavanje osnovnih problema s pisačem                                           | 115 |
| Displej na operativnoj ploči je prazan ili ima samo rombove                      | 115 |
| Rješavanje problema s ispisom                                                    | 115 |
| Poslovi se ne ispisuju                                                           | 115 |
| Neće se ispisati PDF datoteka na više jezika                                     | 116 |
| Za ispis dokumenta je potrebno dulje nego što očekujete                          | 116 |
| Dokument se ispisuje iz pogrešne ladice ili na pogrešnom papiru                  | 117 |
| Ispisuju se pogrešni znakovi                                                     | 117 |
| Ne radi povezivanje ladica                                                       | 117 |
| Veliki poslovi se ne slazu po redu                                               | 117 |
|                                                                                  |     |
| Rjesavanje problema s opcijama                                                   | 118 |
| Opcija ne radi ispravno ili prestaje raditi nakon instalacije                    | 118 |
| Elach momoriiska kartiaa                                                         | 118 |
| Plasti filemonjska katica                                                        | 119 |
| Riešavanje nrohlema s uvlačenjem nanira                                          | 110 |
|                                                                                  | 110 |
| Papii se cesio zaglavlianom papiru ostano i nakon vađenja zaglavljenog papira    | 119 |
| Zaglavljenos stranica se neće ponovno ispisati nakon vađenja zaglavljenog papira | 119 |
| Riešavanie problema s kvalitetom ispisa                                          | 120 |
| Kako utvrditi probleme s kvalitetom ispisa                                       | 120 |
| Prazne stranice                                                                  | 121 |
| Znakovi imaju nazubljene ili neravne rubove                                      | 121 |
| Odrezane slike                                                                   | 121 |
| Siva pozadina                                                                    | 122 |
| Svijetli obrisi slika                                                            | 122 |
| Neispravne margine                                                               | 123 |
| Savijanje papira                                                                 | 123 |
| Otisak je previše taman                                                          | 124 |
| Otisak je previše svijetao                                                       | 125 |

| Nakošen ispis                                              | 126 |
|------------------------------------------------------------|-----|
| Maglica od tonera ili sive sjene se pojavljuju na stranici | 126 |
| Toner se lako skida s papira                               | 126 |
| Mrlje od tonera                                            | 127 |
| Loša kvaliteta otiska na folijama                          | 127 |
| Vodoravne pruge                                            | 127 |
| Okomite pruge                                              | 128 |
| Potpuno crne ili bijele pruge na papiru ili folijama       | 129 |
| Embedded Web Server se neće otvoriti                       | 129 |
| Provjerite mrežne priključke                               |     |
| Provjerite mrežne postavke                                 | 129 |
| Kako stupiti u kontakt sa servisom (podrškom za kupce)     | 130 |
| Napomene                                                   | 131 |
| Informacije o proizvodu                                    | 131 |
| Napomena o izdanju                                         | 131 |
| Potrošnja energije                                         | 137 |
| Indeks                                                     | 141 |

# Informacije o sigurnosti

Strujni kabel se mora spojiti na električnu utičnicu koja je pravilno uzemljena, u blizini proizvoda i lako dostupna.

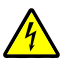

**OPREZ - OPASNOST OD ELEKTRIČNOG UDARA**: Nemojte obavljati nikakva postavljanja ovog proizvoda niti priključivati električne kabele, npr. strujni ili telefonski kabel tijekom olujnog nevremena.

Za servisiranje i popravke, osim onih koji su ovdje opisani, obratite se ovlaštenom serviseru. Ovaj uređaj je dizajniran, testiran i odobren da zadovoljava stroge svjetske sigurnosne standarde uz uporabu točno određenih Lexmarkovih komponenti. Sigurnosne osobine nekih dijelova nisu uvijek očigledne. Lexmark nije odgovoran za sigurnost uređaja ako se koriste rezervni dijelovi drugih proizvođača.

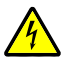

**OPREZ - OPASNOST OD ELEKTRIČNOG UDARA**: Provjerite da su svi eksterni priključci (kao što je Ethernet i telefonski priključci) pravilno spojeni na označene utičnice.

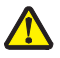

**OPREZ - OPASNOST OD ZADOBIVANJA OZLJEDA**: Ovaj proizvod koristi laser. Ako se koriste kontrole, podešavanja ili postupci drugačiji od ovdje opisanih, to može dovesti do izlaganja opasnom zračenju.

Ovaj proizvod koristi postupak ispisa pri čemu se zagrijava medij za ispis, pa mjesta zagrijavanja mogu biti izvor zračenja. Morate razumjeti poglavlje uputa koje se odnosi na smjernice za odabir medija za ispis kako biste izbjegli opasna zračenja.

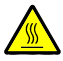

**OPREZ - ZAGRIJANA POVRŠINA**: Mehanizam za taljenje (fuser) i područje unutar pisača se mogu jako zagrijati. Da biste smanjili rizik od zadobivanja opeklina, pustite neka se površina najprije ohladi prije vađenja papira iz ovog područja.

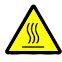

**OPREZ - ZAGRIJANA POVRŠINA**: Unutrašnjost pisača može biti jako zagrijana. Da biste smanjili rizik od zadobivanja opeklina, pustite neka se komponenta ohladi prije nego što ju dodirnete.

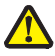

**OPREZ - OPASNOST OD ZADOBIVANJA OZLJEDA:** Nemojte savijati ili uvijati kabel niti na njega stavljati teške predmete. Pazite da strujni kabel ne bude izložen djelovanju abrazije ili naprezanja. Pazite da strujni kabel ne zgnječite npr. dijelovima namještaja ili uza zid. Ako se strujni kabel koristi na nepropisan način, može doći do električnog udara. Redovito pregledavajte strujni kabel da na njemu nema znakova oštećenja. Prije pregleda kabel isključite iz strujne utičnice.

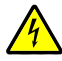

**OPREZ - OPASNOST OD ELEKTRIČNOG UDARA**: Ako trebate pristupiti sistemskoj ploči, najprije isključite pisač, a zatim izvadite strujni kabel iz strujne utičnice prije nego što nastavite dalje. Ako su neki drugi uređaji priključeni na pisač, isključite te uređaje i zatim izvadite kabele koji su spojeni na pisač.

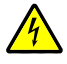

**OPREZ - OPASNOST OD ELEKTRIČNOG UDARA**: Ako instalirate dodatnu ladicu nakon postavljanja pisača, isključite pisač i zatim isključite strujni kabel iz utičnice u zidu prije nego što nastavite dalje.

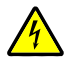

**OPREZ - OPASNOST OD ELEKTRIČNOG UDARA**: Ako trebate pristupiti sistemskoj ploči ili instalirati dodatni hardver ili memorijske kartice nakon postavljanja pisača, najprije isključite pisač, a zatim izvadite strujni kabel iz strujne utičnice prije nego što nastavite dalje. Ako su neki drugi uređaji priključeni na pisač, isključite te uređaje i zatim izvadite kabele koji su spojeni na pisač.

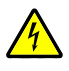

**OPREZ - OPASNOST OD ELEKTRIČNOG UDARA**: Da biste izbjegli rizik od električnog udara tijekom čišćenja pisača izvana, isključite strujni kabel iz utičnice u zidu i iz pisača izvadite sve kabele prije nego što nastavite dalje.

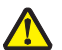

OPREZ - OPASNOST OD ZADOBIVANJA OZLJEDA: Prije premještanja pisača poštujte

- Sljedeće smjernice kako biste izbjegli ozljede ili oštećenja pisača:
- Isključite pisač preko sklopke za uključivanje i zatim izvadite strujni utikač iz utičnice u zidu.
- Isključite sve kabele iz pisača prije nego što ga počnete premještati ili pomicati.
- Podignite pisač i odvojite ga od dodatne ladice i stavite ga sa strane umjesto da istodobno podižete pisač zajedno s ladicom.

Napomena: Kao rukohvate za podizanje pisača s dodatne ladice koristite utore sa strane pisača.

# Učenje o pisaču

# Pronalaženje informacija o pisaču

#### Informacije o postavljanju (Setup)

| Opis                                                                                                    | Gdje pronaći                                                                                                    |
|----------------------------------------------------------------------------------------------------|----------------------------------------------------------------------------------------------------|
| Informacije o postavljanju (Setup) namijenjene su<br>da dobijete upute za postavljanje pisača. Slijedite<br>ove za lokalno, mrežno ili bežično postavljanje<br>pisača, ovisno o tome što trebate. | Informacije o postavljanju <i>(Setup)</i> možete pronaći<br>sa strane na kutiji pisača ili na Lexmarkovoj web<br>stranici <u>www.lexmark.com</u> . |

#### Pomoć (Help)

| Opis                                           | Gdje pronaći                                                                                                    |
|------------------------------------------------|----------------------------------------------------------------------------------------------------|
| Pomoć (Help) daje upute o korištenju softvera. | Dok se nalazite u bilo kojem Lexmarkovom<br>programu, kliknite na <b>Help, Tips ► Help</b> ili <b>Help</b><br>► Help Topics. |

#### Podrška za korisnike (Customer Support)

| Opis                  | Gdje možete pronaći<br>(Sjeverna Amerika)                                                                                                    | Gdje možete pronaći<br>(Ostale zemlje svijeta)                                                                                                    |
|-----------------------|----------------------------------------------------------------------------------------------------|----------------------------------------------------------------------------------------------------|
| Telefonska<br>podrška | <ul> <li>Nazovite nas:</li> <li>SAD: 1-800-332-4120 Pon Petak (8:00 - 23:00) Subota (12:00-18:00) </li> <li>Kanada: 1-800-539-6275 <i>Engleski:</i> Pon Pet. (8:00 - 23:00) Subota (12:00-18:00) <i>Francuski:</i> Pon Pet. (9:00 - 19:00) </li> <li>Meksiko: 001-800-253-9627 Pon Petak (8:00 - 20:00) </li> </ul> | Telefonski brojevi i radno vrijeme se<br>razlikuju ovisno o pojedinačnim<br>državama i regijama.<br>Posjetite našu web stranicu na:<br><u>www.lexmark.com</u> . Odaberite državu<br>ili regiju i zatim kliknite na link<br>Customer Support.<br><b>Napomena:</b> Za dodatne informacije o<br>kontaktima pogledajte jamstveni list koji<br>ste dobili uz pisač. |
|                       | <b>Napomena:</b> Zadržavamo pravo izmjene radnog vremena i brojeva telefona bez prethodne obavijesti. Za novije telefonske brojeve možete pogledati jamstveni list koji ste dobili uz pisač.                                                                                                    |                                                                                                    |

| Opis              | Gd                                                  | je možete pronaći                                                                                                    | Gdje možete pronaći                                                                                                    |
|-------------------|-----------------------------------------------------|----------------------------------------------------------------------------------------------------|----------------------------------------------------------------------------------------------------|
|                   | (Sj                                                 | everna Amerika)                                                                                                    | (Ostale zemlje svijeta)                                                                                                    |
| E-mail<br>podrška | Za<br>we<br><u>ww</u><br>1<br>2<br>3<br>4<br>5<br>6 | e-mail podršku posjetite našu<br>b stranicu na:<br><u>w.lexmark.com</u> .<br>Kliknite na <b>SUPPORT</b> .<br>Kliknite na <b>Technical Support</b> .<br>Odaberite tip pisača.<br>Odaberite model pisača.<br>Iz dijela Support Tools kliknite<br>na <b>e-Mail Support</b> .<br>Ispunite obrazac i zatim kliknite<br>na <b>Submit Request</b> . | E-mail podrška se razlikuje ovisno o pojedinačnim<br>državama i regijama i možda neće biti dostupna u<br>nekim slučajevima.<br>Posjetite našu web stranicu na: <u>www.lexmark.com</u> .<br>Odaberite državu ili regiju i zatim kliknite na link<br>Customer Support.<br>Napomena: Za dodatne informacije o kontaktima<br>pogledajte jamstveni list koji ste dobili uz pisač. |

# Konfiguracije pisača

#### Osnovni model

Na sljedećim slikama je prikazana prednja strana pisača s osnovnim opcijama ili dijelovima:

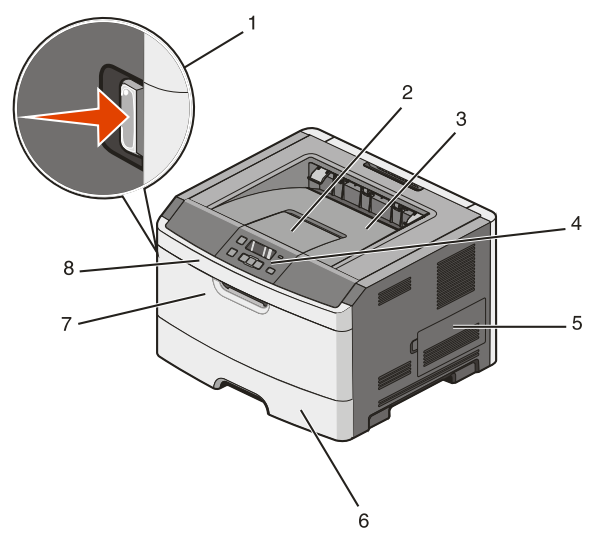

| 1 | Tipka za otpuštanje prednjih vrata   |
|---|--------------------------------------|
| 2 | Držač za papir                       |
| 3 | Standardni izlaz za papir            |
| 4 | Kontrolna ploča pisača               |
| 5 | Vratašca za pristup sistemskoj ploči |

| 6 | Standardna ladica za 250 listova papira (Ladica 1) |
|---|----------------------------------------------------|
| 7 | Vratašca višenamjenskog uvlakača                   |
| 8 | Prednja vratašca                                   |

Na sljedećim slikama je prikazana stražnja strana pisača s osnovnim opcijama ili dijelovima:

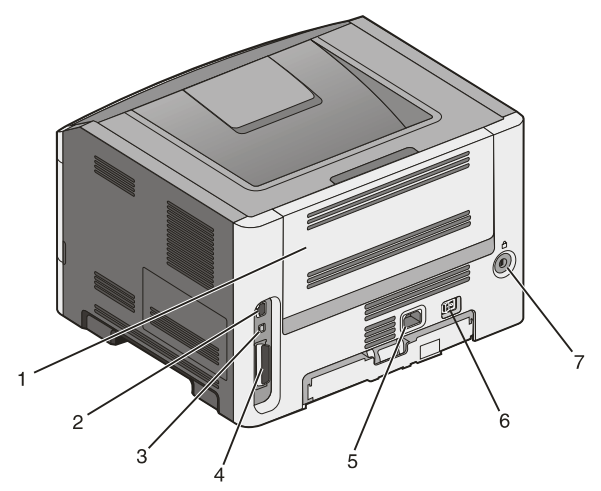

| 1 | Stražnja vratašca                                                                            |
|---|----------------------------------------------------------------------------------------------|
| 2 | Ethernet port<br><b>Napomena:</b> Ethernet port je opcija primjenjiva samo za mrežne modele. |
| 3 | USB port                                                                                     |
| 4 | Paralelni port                                                                               |
| 5 | Strujna utičnica na pisaču                                                                   |
| 6 | Strujna sklopka                                                                              |
| 7 | Mehanizam za zaključavanje                                                                   |

#### Konfigurirani modeli

Na sljedećoj slici prikazan je pisač konfiguriran s dodatnom ladicom za 250 listova papira:

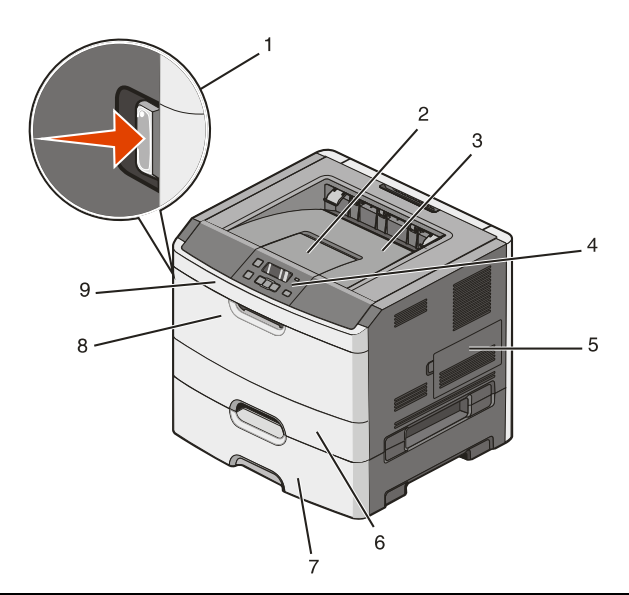

| 1 | Tipka za otpuštanje prednjih vrata                 |
|---|----------------------------------------------------|
| 2 | Držač za papir                                     |
| 3 | Standardni izlaz za papir                          |
| 4 | Kontrolna ploča pisača                             |
| 5 | Vratašca za pristup sistemskoj ploči               |
| 6 | Standardna ladica za 250 listova papira (Ladica 1) |
| 7 | Dodatna ladica za 250 listova papira (Ladica 2)    |
| 8 | Vratašca višenamjenskog uvlakača                   |
| 9 | Prednja vratašca                                   |

Na sljedećoj slici prikazan je pisač konfiguriran s dodatnom ladicom za 550 listova papira:

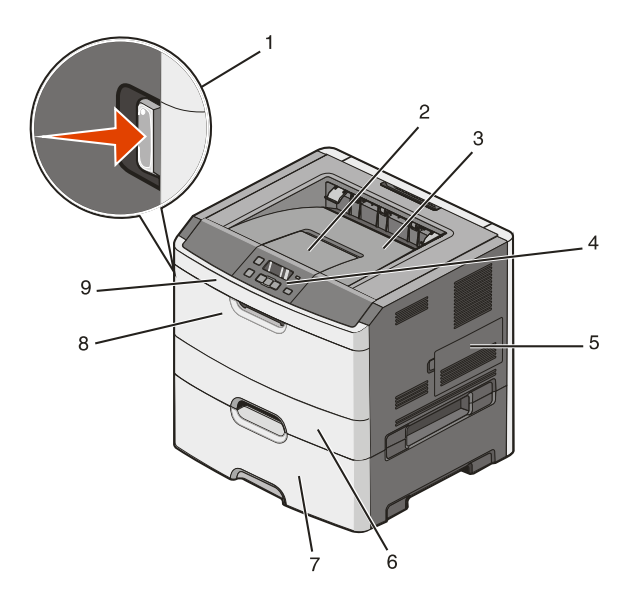

| 1 | Tipka za otpuštanje prednjih vrata                 |
|---|----------------------------------------------------|
| 2 | Držač za papir                                     |
| 3 | Standardni izlaz za papir                          |
| 4 | Kontrolna ploča pisača                             |
| 5 | Vratašca za pristup sistemskoj ploči               |
| 6 | Standardna ladica za 250 listova papira (Ladica 1) |
| 7 | Dodatna ladica za 550 listova papira (Ladica 2)    |
| 8 | Vratašca višenamjenskog uvlakača                   |
| 9 | Prednja vratašca                                   |

# Razumijevanje kontrolne ploče pisača

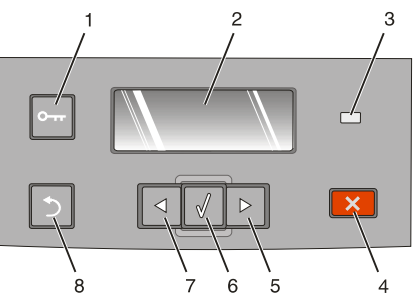

| Орсіја |                      | Opis                                                                                                    |
|--------|----------------------|----------------------------------------------------------------------------------------------------|
| 1      | Tipka izbornika (Om) | <ul> <li>Otvara izbornike.</li> <li>Napomena: Izbornici su raspoloživi jedino ako je pisač u stanju<br/>Ready (Spreman).</li> <li>Vraća se ekran na kontrolnoj ploči pisača na gornju razinu izbornika<br/>ako se pritisne dok ste u nekom izborniku.</li> </ul>                                                                                                    |
| 2      | Displej              | Prikazuje poruke koje se odnose na status pisača ili prikazuje moguće probleme s pisačem koji se moraju riješiti.                                                                                                    |
| 3      | Indikator            | <ul> <li>Prikazuje status pisača:</li> <li>Isključeno - Napajanje je isključeno.</li> <li>Bljeska zeleno - Pisač se zagrijava, obrađuje podatke ili obavlja ispis.</li> <li>Svijetli zeleno - Pisač je uključen, ali u stanju mirovanja.</li> <li>Bljeska crveno - Potrebna je intervencija operatera.</li> </ul>                                                                                                    |
| 4      | Tipka stop (🗙)       | <ul> <li>Pritisnite jednom za izlazak iz izbornika i povratak u stanje Ready.</li> <li>Pritisnite za zaustavljanje aktivnosti pisača, npr. ispisa ili učitavanja fontova.</li> <li>Kada se obavlja ispis, ako se pritisne X, odmah se pojavi poruka o zaustavljanju (Stopping). Nakon toga se pojavi ekran s porukom Stopped (Zaustavljeno) i ponudi se popis opcija koje možete odabrati.</li> </ul>                                                                                                    |
| 5      | Strelica udesno      | <ul> <li>Pritisnite za kretanje po izbornicima, opcijama izbornika ili postavkama, ili za kretanje od jednog ekrana do drugog i jedne opcije do druge.</li> <li>Pritisnite ovu tipku za kretanje po postavkama ili tekstu. Ako se radi o opcijama izbornika s numeričkim vrijednostima, npr. Copies, pritisnite i držite tipku sa strelicom za kretanje po postavkama. Otpustite tipku kada se pojavi potreban broj.</li> </ul>                                                                                                    |
| 6      | Tipka za odabir (🕢)  | <ul> <li>Otvara izbornik i prikazuje se prva opcija izbornika.</li> <li>Otvara opciju izbornika i prikazuju se raspoložive vrijednosti ili postavke. Tvorničke postavke označene su zvjezdicom (*).</li> <li>Spremanje prikazane vrijednosti kao nove tvorničke postavke.</li> <li>Napomena: Kada se spremi nova postavka kao tvornička postavka, ona ostaje aktivna dok se ne spreme nove postavke ili dok se ne vrate tvorničke postavke. Postavke. Ostaje aktivna dok se postavke odabrane preko softverskog programa mogu promijeniti korisničke postavke odabrane preko kontrolne ploče.</li> </ul> |

| Орсіја |                          | Opis                                                                       |
|--------|--------------------------|----------------------------------------------------------------------------|
| 7      | Strelica ulijevo         | Obavlja istu funkciju kao i strelica udesno. Vidi opis za strelicu udesno. |
|        |                          |                                                                            |
| 8      | Strelica za povratak (③) | Vraća displej na prethodni ekran.                                          |
|        | <b>N</b>                 |                                                                            |

# Korištenje standardnog izlaza za papir i držača za papir

U standardni izlaz za papir može stati do 150 listova papira (20 lb). Papiri se okreću licem prema dolje. Standardni izlaz za papir ima i držač za papir koji sprječava da papir ne sklizne van dok se slaže pri izlazu. Također ovaj držač pomaže da se papir bolje složi na izlazu.

Držač za papir se otvori tako da se povuče i preklopi prema naprijed.

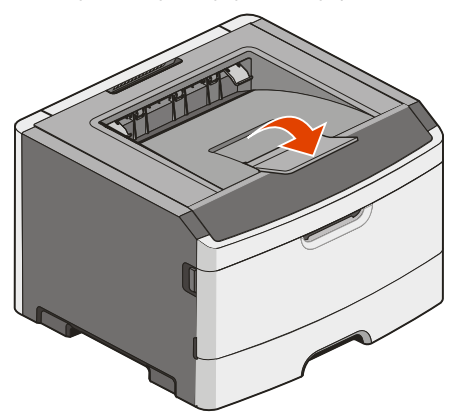

#### Napomene:

- Nemojte držač za papir ostavljati u otvorenom položaju ako obavljate ispis na folijama, jer se tako folije mogu zgužvati.
- Kada premještate pisač na neku drugu lokaciju, provjerite da ste zatvorili držač za papir.

# Dodatno postavljanje pisača

Nakon obavljanja bilo kakvih dodatnih postavki na pisaču, ispišite stranicu s postavkama izbornika i provjerite da su sve opcije pisača pravilno instalirane. Za više podataka vidi: "Ispis stranice s postavkama izbornika" na str. 26. Nazivi opcija pojavljuju se na ovoj stranici ako su pravilno instalirani. Dok još niste napravili nikakve izmjene postavki i prvi put ispisujete ovu stranicu, na njoj će se pojaviti popis *tvorničkih postavki (factory default settings*). Kada odaberete i spremite neke druge postavke iz izbornika i zatim ispišete ovu stranicu, na stranici će se pojaviti korisničke postavke.

Spremljene postavke se zovu *korisničke postavke* (*user default settings*) zbog toga što ste vi kao korisnik odabrali vrijednosti i spremili ih kao nove postavke.

Korisničke postavke ostaju aktivne dok ponovno ne pristupite ovom izborniku, ne odaberete neku drugu vrijednost i spremite ju. Zvjezdica (\*) se pojavljuje pokraj svake tvorničke postavke, ali kada korisnik tu postavku promijeni, zvjezdica će se pojaviti pokraj korisničke postavke na displeju.

Tvorničke postavke se mogu ponovno vratiti. Za više informacija vidi: "Vraćanje tvorničkih postavki" na str. 110.

# Instaliranje ugrađenih opcija

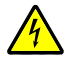

**OPREZ - OPASNOST OD ELEKTRIČNOG UDARA**: Ako ugrađujete opcije, memorijske kartice, flash memoriju ili karticu strojno-programske opreme (*firmware*) nakon postavljanja pisača, isključite pisač, a zatim izvadite strujni kabel iz strujne utičnice prije nego što nastavite dalje. Ako su neki drugi uređaji priključeni na pisač, isključite te uređaje i zatim izvadite kabele koji su spojeni na pisač.

Dodavanjem dodatnih kartica možete prilagoditi mogućnosti i memorijske kapacitete pisača. Upute u ovom poglavlju opisuju kako instalirati raspoložive kartice, a također mogu poslužiti i da pronađete i izvadite neku karticu.

# Raspoložive ugrađene opcije

#### Memorijske kartice

- Memorija za pisač
- Flash memorija
- Fontovi

# Pristup sistemskoj ploči za instaliranje ugrađenih opcija

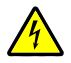

**OPREZ - OPASNOST OD ELEKTRIČNOG UDARA**: Kada pristupate sistemskoj ploči isključite pisač, a zatim izvadite strujni kabel iz strujne utičnice prije nego što nastavite dalje. Ako su neki drugi uređaji priključeni na pisač, isključite te uređaje i zatim izvadite kabele koji su spojeni na pisač.

1 Kada se okrenete prema pisaču, vratašca sistemske ploče nalaze se s desne strane. Otvorite vratašca sistemske ploče.

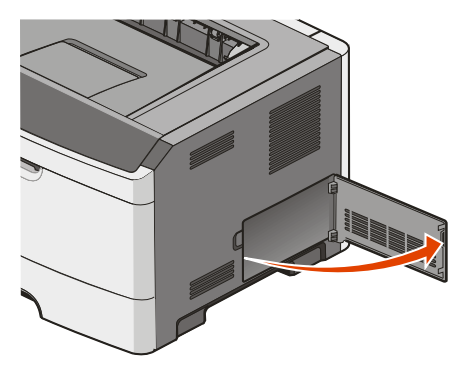

2 Pogledajte sljedeću sliku da pronađete odgovarajući konektor.

**Upozorenje - Mogućnost oštećenja:** Statički elektricitet može lako oštetiti sistemsku ploču i elektroničke komponente. Dodirnite nešto metalno na pisaču prije nego što dotaknete električne komponente sistemske ploče ili konektore.

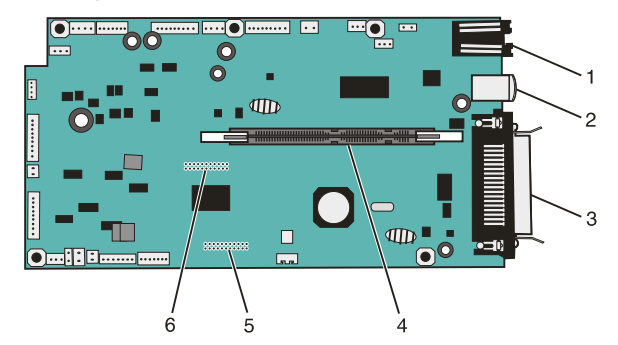

| 1 | Ethernet konektor<br><b>Napomena:</b> Ethernet port je opcija primjenjiva samo za mrežne modele. |
|---|--------------------------------------------------------------------------------------------------|
| 2 | USB port                                                                                         |
| 3 | Paralelni konektor                                                                               |
| 4 | Konektor memorijske kartice                                                                      |
| 5 | Konektor za dodatnu karticu                                                                      |
| 6 | Konektor za dodatnu karticu                                                                      |

## Instaliranje memorijske kartice

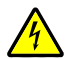

**OPREZ - OPASNOST OD ELEKTRIČNOG UDARA**: Kada pristupate sistemskoj ploči ili instalirate dodatni hardver ili memorijske kartice nakon postavljanja pisača, najprije isključite pisač, a zatim izvadite strujni kabel iz strujne utičnice prije nego što nastavite dalje. Ako su neki drugi uređaji priključeni na pisač, isključite te uređaje i zatim izvadite kabele koji su spojeni na pisač.

**Upozorenje - Mogućnost oštećenja:** Statički elektricitet može lako oštetiti sistemsku ploču i elektroničke komponente. Dodirnite nešto metalno na pisaču prije nego što dotaknete električne komponente sistemske ploče ili konektore.

Dodatna memorijska kartica se može kupiti zasebno i priključiti na sistemsku ploču. Memorijsku karticu instalirajte na sljedeći način:

1 Otvorite vratašca za pristup sistemskoj ploči.

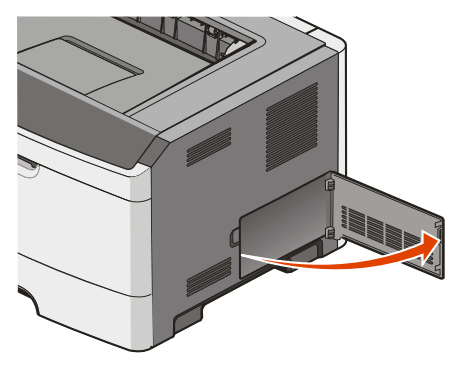

2 Raspakirajte memorijsku karticu.

Napomena: Nemojte dodirivati točke spajanja duž ruba kartice.

3 Poravnajte memorijsku karticu s konektorom za karticu na sistemskoj ploči. Pogurnite kvačice na konektoru da se otvore ako već nisu otvorene.

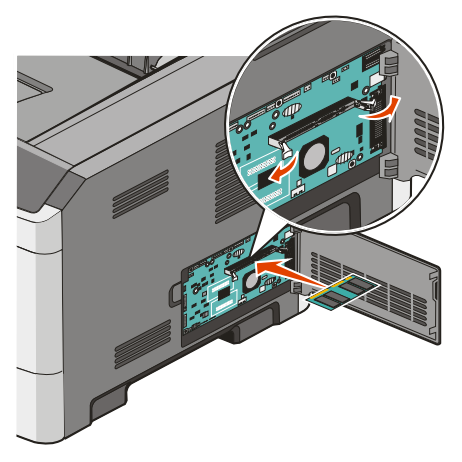

4 Pogurnite memorijsku karticu u konektor dok ne sjedne na svoje mjesto.

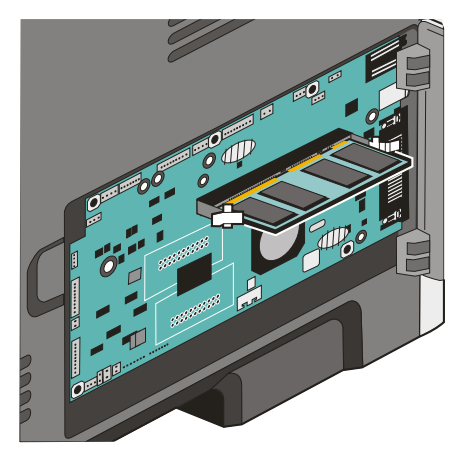

5 Zatvorite vratašca sistemske ploče.

## Instaliranje flash memorije ili firmware kartice

Sistemska ploča ima dva konektora za dodatnu flash memoriju ili firmware karticu. Možete instalirati samo jednu od ove dvije opcije, ali možete koristiti bilo koji od ova dva konektora.

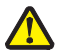

**OPREZ - OPASNOST OD ZADOBIVANJA OZLJEDA:** Ako instalirate ugrađene opcije, memorijske kartice, flash memoriju ili karticu strojno-programske opreme (*firmware*) nakon postavljanja pisača, najprije isključite pisač, a zatim izvadite strujni kabel iz strujne utičnice prije nego što nastavite dalje. Ako su neki drugi uređaji priključeni na pisač, isključite te uređaje i zatim izvadite kabele koji su spojeni na pisač.

**Upozorenje - Mogućnost oštećenja:** Statički elektricitet može lako oštetiti sistemsku ploču i elektroničke komponente. Dodirnite nešto metalno na pisaču prije nego što dotaknete električne komponente sistemske ploče ili konektore.

1 Otvorite vratašca za pristup sistemskoj ploči.

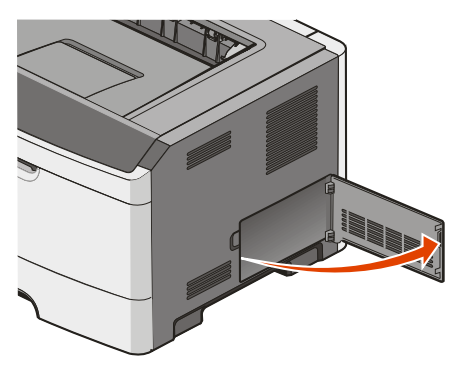

#### 2 Raspakirajte karticu.

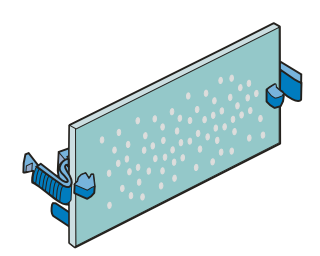

Napomena: Nemojte dodirivati točke spajanja duž ruba kartice.

- 3 Držite karticu sa strane, poravnajte ju s konektorom na sistemskoj ploči.
- 4 Pogurnite karticu snažno da sjedne na svoje mjesto.

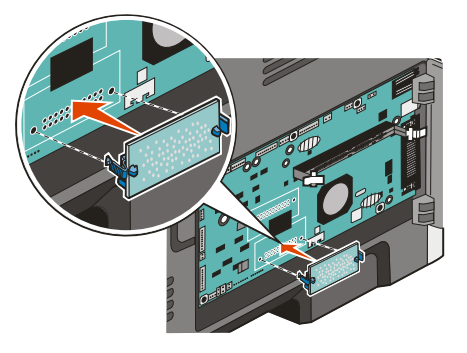

#### Napomene:

- Kartica cijelom duljinom mora nasjedati na konektor i mora biti poravnana uz sistemsku ploču.
- Pazite da ne oštetite konektore.
- 5 Zatvorite vratašca sistemske ploče.

# Instaliranje hardverskih opcija

## Instaliranje ladice za 250 ili 550 listova papira

Pisač podržava jednu dodatnu ladicu, možete instalirati ladicu za 250 ili 550 listova papira.

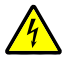

**OPREZ - OPASNOST OD ELEKTRIČNOG UDARA**: Ako instalirate dodatnu ladicu nakon postavljanja pisača, najprije izvadite isključite pisač i izvadite strujni kabel iz zidne utičnice prije nego što nastavite dalje.

- 1 Raspakirajte ladicu i zatim uklonite ambalažu s vanjskih dijelova ladice.
- 2 Izvadite ladicu iz postolja.

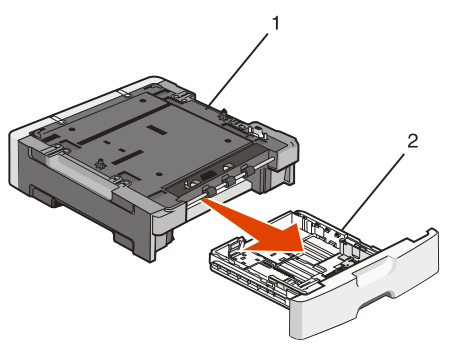

| 1 | Postolje |
|---|----------|
| 2 | Ladica   |

- 3 Uklonite ambalažu i traku koja se nalazi unutar ladice.
- 4 Ladicu umetnite u postolje.
- 5 Ladicu postavite na mjesto gdje želite držati pisač.

6 Poravnajte pisač s ladicom i zatim spustite pisač ravno na ladicu.

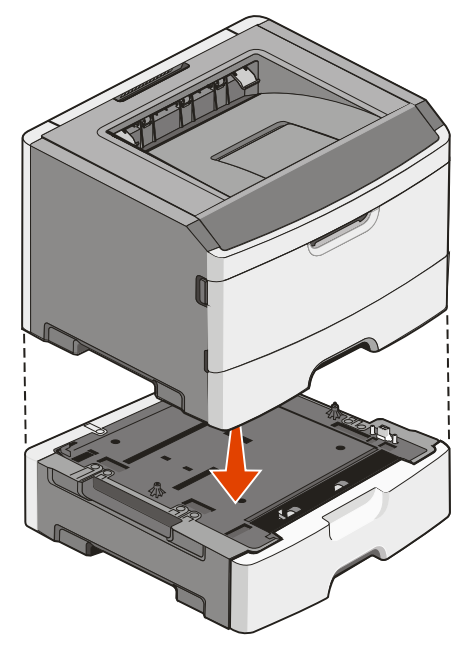

# Priključivanje kabela

- 1 Priključite pisač na računalo ili mrežu.
  - Za lokalni priključak koristite USB ili paralelni kabel.
  - Za mrežni priključak koristite Ethernet kabel.
- 2 Uključite strujni kabel najprije na pisač i zatim u zidnu utičnicu.

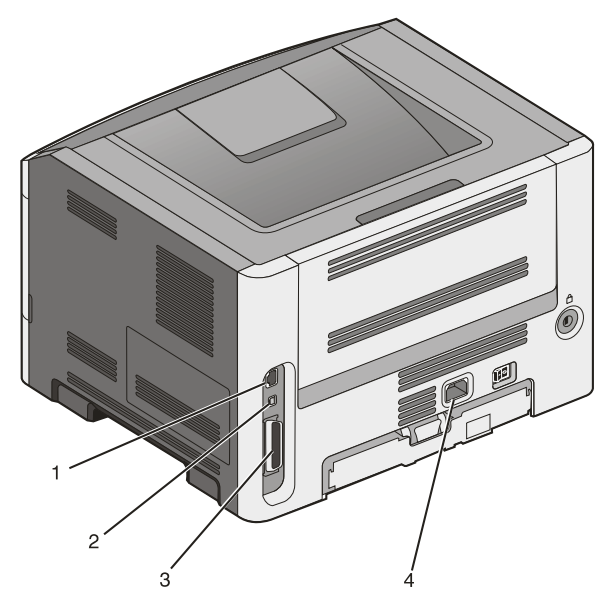

| 1 | Ethernet port<br><b>Napomena:</b> Ethernet port je opcija primjenjiva samo za mrežne modele. |
|---|----------------------------------------------------------------------------------------------|
| 2 | USB port                                                                                     |
| 3 | Paralelni port                                                                               |
| 4 | Strujna utičnica za pisač                                                                    |

# Instaliranje softvera za pisač

Driver za pisač je softver koji omogućuje komunikaciju računala i pisača. Softver za pisač se tipično instalira tijekom početnog postavljanja. Ako želite instalirati softver nakon postavljanja, slijedite ove upute:

#### Za korisnike Windowsa

- 1 Zatvorite sve otvorene softverske programe.
- 2 Umetnite CD sa softverom za pisač (Software and Documentation).
- 3 Iz glavnog dijaloškog polja za instalaciju, kliknite na Install.
- 4 Slijedite upute na ekranu.

#### Za korisnike Macintosha

- 1 Zatvorite sve otvorene softverske programe.
- 2 Umetnite CD sa softverom za pisač (Software and Documentation).

- 3 Iz Findera dvaput kliknite na ikonu CD-a koja se automatski pojavi.
- 4 Dvaput kliknite na ikonu Install.
- 5 Slijedite upute na ekranu.

#### Korištenje World Wide Weba

- 1 Idite na Lexmarkovu Web stranicu na www.lexmark.com.
- 2 U izborniku Drivers & Downloads kliknite na Driver Finder.
- 3 Odaberite svoj pisač i zatim odaberite operativni sustav.
- 4 Učitajte driver i instalirajte softver za pisač.

# Provjera postavki pisača

## Ispis stranice s postavkama izbornika

Ispišite stranicu s postavkama izbornika da pogledate tekuće postavke pisača i provjerite jesu li opcije pisača pravilno instalirane.

**Napomena:** Ako još niste napravili nikakve promjene postavki izbornika, na stranici s postavkama izbornika će se ispisati tvorničke postavke. Kada odaberete i spremite neke druge postavke iz izbornika, one će zamijeniti tvorničke postavke korisničkim postavkama. Korisničke postavke ostaju aktivne dok ponovno ne pristupite izborniku, odaberete neku drugu vrijednost i spremite ju. Za vraćanje na tvorničke postavke vidi: "Vraćanje tvorničkih postavki" na str. 110.

- 1 Provjerite da je pisač uključen i da se na njemu nalazi poruka Ready.
- 2 Pritisnite On na kontrolnoj ploči.
- 3 Pritisnite tipke sa strelicama dok se ne pojavi Reports (Izvješća) i zatim pritisnite 📎.
- 4 Pritisnite tipke sa strelicama dok se ne pojavi Menu Settings Page (Stranica s postavkama izbornika) i zatim pritisnite 🕖.

Pisač se vraća u stanje Ready nakon ispisa ove stranice.

## Ispis stranice s mrežnim postavkama

Ako je pisač priključen na mrežu, ispišite stranicu s mrežnim postavkama na pisaču da provjerite spojenost na mrežu. Ova stranica isto tako pruža važne informacije koje pomažu u konfiguriranju za mrežni ispis.

- 1 Provjerite da je pisač uključen i da se na njemu nalazi poruka Ready.
- 2 Pritisnite **Orra** na kontrolnoj ploči.
- 3 Pritisnite tipke sa strelicama dok se ne pojavi Reports (Izvješća) i zatim pritisnite 📎.
- 4 Pritisnite tipke sa strelicama dok se ne pojavi Network Setup Page (Stranica s mrežnim postavkama) i zatim pritisnite 🕢.
- 5 Provjerite prvi dio stranice s mrežnim postavkama i potvrdite da je status «Connected» (Spojeno). Ako je na stranici za status navedeno «Not Connected» (Nije spojeno), možda nije aktivna lokalna mreža (LAN) ili je neispravan mrežni kabel. Za savjet se obratite osobi koja se brine o podrški sustava i ispišite novu stranicu s mrežnim postavkama za provjeru da je pisač spojen na mrežu.

# Umetanje papira i specijalnih medija

U ovom se poglavlju opisuje način umetanja medija u ladice za 250 i 550 listova i u višenamjenski uvlakač. Ovdje se također nalaze informacije o orijentaciji papira, namještanju opcija za veličinu i tip papira i za uključivanje i isključivanje opcije povezivanja ladica.

# Podešavanje veličine i tipa papira

Nakon što namjestite veličinu i tip papira (Paper Size i Paper Type) na ispravne postavke za veličinu i tip papira koji se koristi u ladicama, pisač će automatski povezati ladice u kojima se nalazi ista veličina i tip papira.

Napomena: Ako je veličina papira koji umećete u pisač ista kao i za prethodno umetnuti papir, nemojte mijenjati postavku za veličinu papira (Paper Size).

- 1 Provjerite da je pisač uključen i da se na displeju nalazi poruka Ready.
- 2 Na kontrolnoj ploči pritisnite **Orm**.
  - Pojavit će se Paper Menu (Izbornik za papir).
- Pritisnite V.
- 4 Pritisnite tipke sa strelicama dok se ne pojavi Size/Type (Veličina/Tip) i zatim pritisnite Pojavit će se Select Source (Odaberi izvor).
- 5 Pritisnite tipke sa strelicama dok se ne pojavi ispravan izvor i zatim pritisnite Pojavit će se Size (Veličina) ispod imena izvora.
- 6 Pritisnite 父.
- 7 Pritisnite tipke sa strelicama dok se ne pojavi ispravna veličina i zatim pritisnite Pojavit će se Submitting Changes (Prihvati izmjene) i nakon toga Size (Veličina).
- 8 Pritisnite tipke sa strelicama dok se ne pojavi τype (Tip) i zatim pritisnite 📎.
- 9 Pritisnite tipke sa strelicama dok se ne pojavi ispravan tip i zatim pritisnite Pojavit će se Submitting Changes (Prihvati izmjene) i nakon toga Type (Tip).

# Konfiguracija postavki za papir Universal

Veličina papira Universal korisnička je postavka koja omogućuje da ispisujete na veličinama papira koje se ne nalaze u izbornicima pisača. Postavite veličinu papira (Paper Size) za neku određenu ladicu na Universal kada veličina koju želite nije raspoloživa u izborniku za veličinu papira. Zatim navedite sve potrebne postavke za Universal:

- Mjerna jedinica (inči ili milimetri)
- Visina i širina okomite stranice (Portrait)
- Smjer uvlačenja.

Napomena: Najmanji podržani tip za veličinu Universal je 76,2 x 127 mm (3 x 5 inča); a najveći je 216 x 356 mm (8,5 x 14 inča).

#### Navedite mjernu jedinicu (Units of Measure)

- 1 Provjerite da je pisač uključen i da se na displeju nalazi poruka Ready.
- 2 Na kontrolnoj ploči pritisnite Ong. Pojavit će se Paper Menu (Izbornik za papir).
- Pritisnite V.
- 4 Pritisnite tipke sa strelicama dok se ne pojavi Universal Setup (Postavke za Universal) i zatim pritisnite Ø.
- 5 Pritisnite tipke sa strelicama dok se ne pojavi Units of Measure (Mjerne jedinice) i zatim pritisnite .
- 6 Pritisnite tipke sa strelicama dok se ne pojavi ispravna mjerna jedinica i zatim pritisnite 🕖. Pojavit će se Submitting Changes (Prihvati izmjene) i nakon toga izbornik Universal Setup.

#### Navedite visinu i širinu (Height i Width)

Definiranje točno određene visine i širine za veličinu papira Universal (za okomitu orijentaciju), omogućuje pisaču da podrži tu veličinu, uključujući i podršku za standardne opcije kao što su obostrani ispis i ispis više stranica na jednom listu papira.

Napomena: Odaberite Portrait Height (Visina papira) za prilagodbu postavke za visinu ili Paper Width (Širina papira) za prilagodbu postavke za širinu papira, ili možete prilagoditi i jedno i drugo. Upute za podešavanje obje dimenzije su sljedeće:

- 1 Iz izbornika Universal Setup pritisnite tipke sa strelicama dok se ne pojavi Portrait Widthizatim pritisnite 🕥.
- 2 Pritisnite strelicu ulijevo da smanjite vrijednost ili udesno da povećate, a zatim pritisnite Ø. Pojavit će se Submitting Changes (Prihvati izmjene) i nakon toga izbornik Universal Setup.
- 3 Iz izbornika Universal Setup pritisnite tipke sa strelicama dok se ne pojavi Portrait Height i zatim pritisnite 🕖.
- 4 Pritisnite strelicu ulijevo da smanjite vrijednost ili udesno da povećate, a zatim pritisnite S. Pojavit će se Submitting Changes (Prihvati izmjene) i nakon toga izbornik Universal Setup.
- 5 Pritisnite i otpustite tipku 🕥 dok se ne pojavi Ready.

#### Navedite smjer uvlačenja (Feed Direction)

Short Edge (Po kraćem rubu) je tvornička postavka za smjer uvlačenja ako se koriste postavke za Universal. Izbornik za smjer uvlačenja (Feed Direction) se neće pojaviti u izborniku Universal Setup ako Long Edge (Po duljem rubu) nije raspoloživa postavka. Ako je potrebno, navedite hoće li papir ulaziti po kraćem ili duljem rubu u pisač.

- 1 Iz izbornika Universal Setup pritisnite tipke sa strelicama dok se ne pojavi Feed Direction (Smjer uvlačenja) i zatim pritisnite 🕢.
- 2 Pritisnite tipke sa strelicama dok se ne pojavi Short Edge ili Long Edge i zatim pritisnite 🕖.

# Umetanje u standardnu ladicu za 250 listova

Ovaj pisač ima dvije raspoložive ladice: standardna ladica (Ladica 1), poznata kao ladica za 250 listova papira i dodatna ladica za 250 listova ili dodatna ladica za 550 listova (Ladica 2). Na pisač se istodobno može priključiti samo jedna dodatna ladica (što uključuje i postolje ladice).

#### Napomene:

- Pravilno umetanje papira sprječava da dođe do zaglavljivanja i omogućuje neometan ispis.
- Nemojte vaditi ladice dok se obavlja ispis ili dok je na displeju poruka Busy (Zauzet) jer to može prouzročiti zaglavljivanje papira.
- 1 Izvadite ladicu do kraja van.

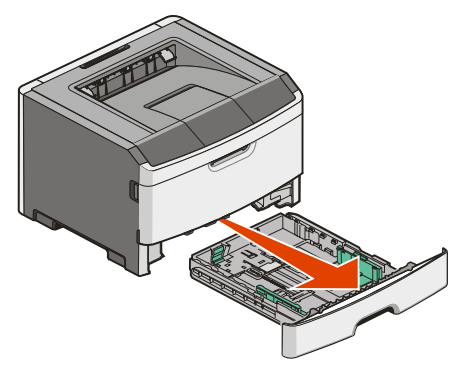

- 2 Stisnite kvačice graničnika za širinu kao što je prikazano na slici i klizno pomaknite graničnike prema rubovima ladice. Vidjet ćete kako se dva graničnika za širinu kreću zajedno dok pomičete samo s desne strane.
- 3 Stisnite graničnike za duljinu kao što je prikazano na slici i klizno ih pomaknite na ispravan položaj, ovisno o veličini papira koji umećete.

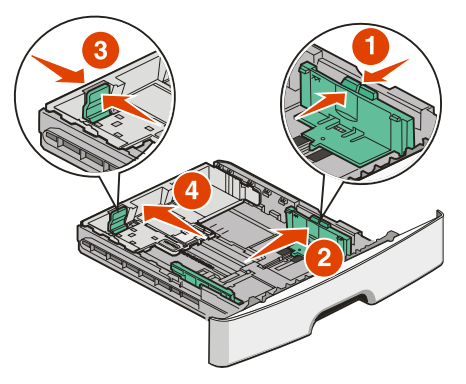

Ako umećete papir koji je po veličini dulji, npr. A4 ili Legal, stisnite graničnike za duljinu i klizno ih pomaknite unatrag na položaj za duljinu papira koji umećete. Ladica će se proširiti unatrag, kao što je prikazano na slici.

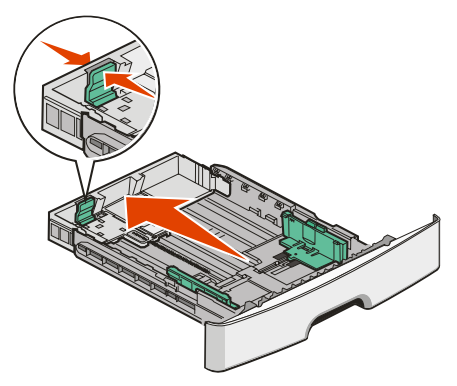

Ako koristite papir veličine A6:

- a Stisnite kvačice graničnika za duljinu kao što je prikazano na sljedećoj slici i klizno pomaknite graničnik prema sredini ladice na položaj A5.
- **b** Podignite stražnji držač za položaj A6.

**Napomena:** U standardnu ladicu se može staviti 150 listova papira A6. Pogledajte na držaču za A6 oznaku za maksimalnu visinu bunta za papir A6. Nemojte puniti papir preko ove oznake.

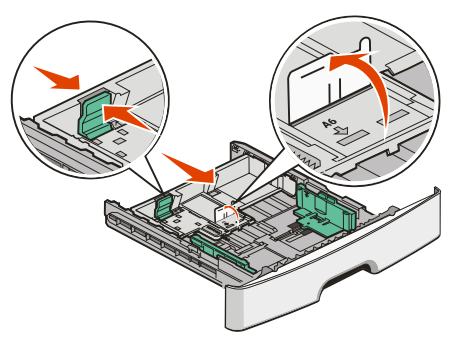

#### Napomene:

- Pogledajte oznake za veličinu papira na dnu ladice. Ove oznake koristite kao pomoć u pozicioniranju graničnika.
- Tijekom postavljanja pisača umetnite papir veličine letter ili A4, ovisno o tome koji se standard koristi u vašoj državi ili regiji.

4 Bunt papira najprije savijte da se listovi odvoje i zatim razlistajte. Nemojte presavijati niti gužvati papir. Izravnajte rubove na ravnoj podlozi.

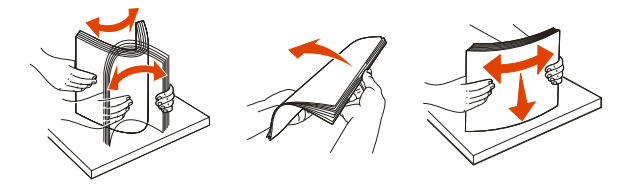

5 Umetnite bunt papira prema stražnjoj strani ladice kako je prikazano na slici, a stranu preporučenu za ispis okrenite licem prema dolje.

**Napomena:** Pogledajte liniju koja označava maksimalnu visinu bunta sa strane graničnika za širinu papira koja prikazuje maksimalnu visinu kada umećete bunt papira. Nemojte puniti preko te oznake. Nemojte umetati papir veličine A6 do te oznake; u ladicu može stati maksimalno 150 listova papira veličine A6.

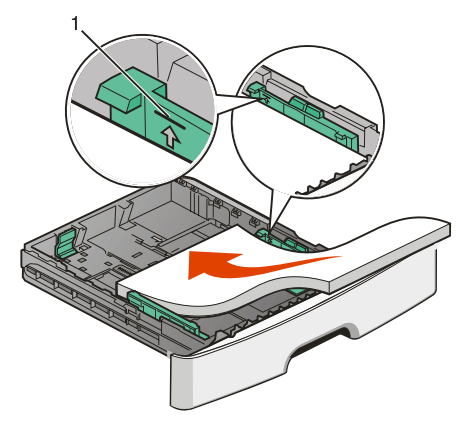

| 1 | Oznaka za maksimalnu visinu bunta |
|---|-----------------------------------|
|---|-----------------------------------|

Kada umećete prethodno otisnute memorandume, gornji rub lista okrenite prema prednjem dijelu ladice. Memorandume umetnite tako da se otisnuti dio okrene licem prema dolje.

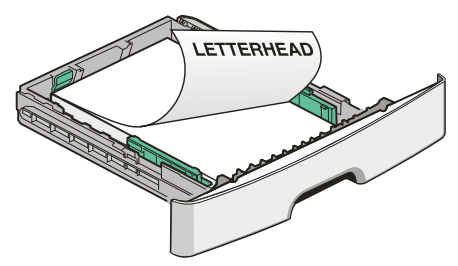

6 Stisnite graničnike za širinu s desne strane i klizno pomaknite da se sa strane lagano oslanjaju o bunt papira.

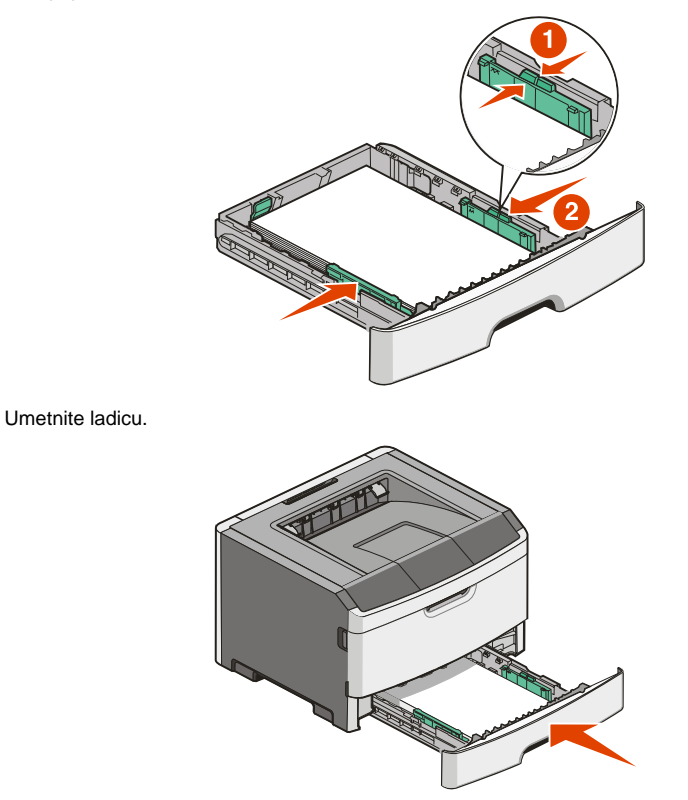

7

8 Ako umetnete u ladicu neki drugačiji tip papira od onog koji je prethodno bio umetnut, promijenite postavku za tip papira (Paper Type) preko kontrolne ploče pisača. Za više informacija vidi: "Podešavanje veličine i tipa papira" na str. 27.

**Napomena:** Razlika između standardne ladice za 250 listova papira i dodatne ladice za 250 ili 550 listova papira je u tome što se u standardnu ladicu može umetnuti papir veličine A6, odnosno graničnici u toj ladici mogu ići dalje prema sredini ladice. Također morate prilagoditi i graničnike za duljinu koji su specijalno namijenjeni za A6.

# Umetanje u dodatnu ladicu za 250 ili 550 listova

Samo se jedna dodatna ladica, za 250 ili 550 listova papira, može priključiti na pisač. Bez obzira za koliko papira je dodatna ladica namijenjena, ona se u daljnjem tekstu naziva Ladica 2.

1 Izvadite ladicu do kraja van.

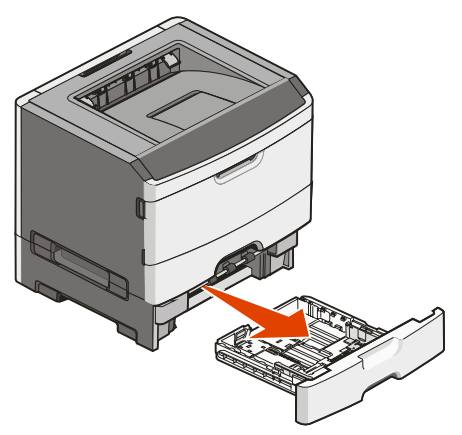

- 2 Vidi: "Umetanje u standardnu ladicu za 250 listova" na str. 29 gdje su opisani svi koraci koje je potrebno napraviti za umetanje papira u ladicu. Dodatna ladica se puni na isti način kao i standardna.
- 3 Umetnite ladicu u pisač.

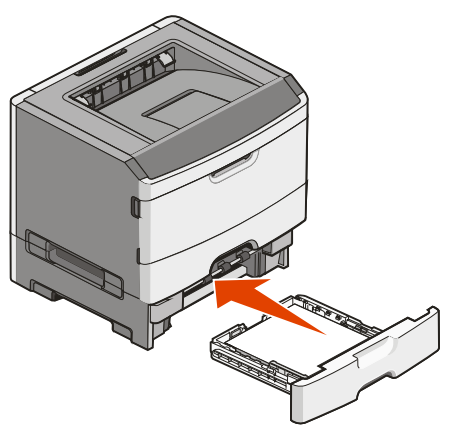

# Korištenje višenamjenskog uvlakača

Možda ćete željeti koristiti višenamjenski uvlakač kada ispisujete na različitim veličinama i tipovima papira ili specijalnim medijima, kao što je ispis na debljem papiru, folijama, naljepnicama i kovertama. Višenamjenski uvlakač možete koristiti i za ispis jedne stranice na memorandumu ili nekom drugom specijalnom mediju koji ne držite u ladici.

#### Otvaranje višenamjenskog uvlakača

1 Uhvatite za ručku i izvucite vratašca višenamjenskog uvlakača prema dolje.

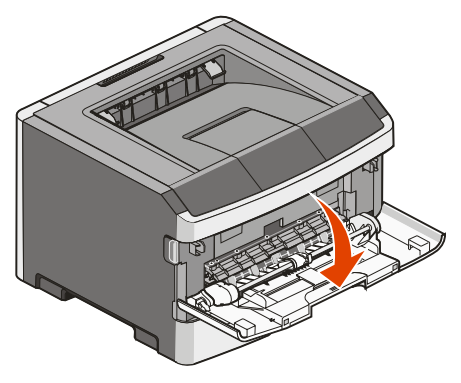

2 Uhvatite za podignutu ručku i izvucite produžetak prema naprijed.

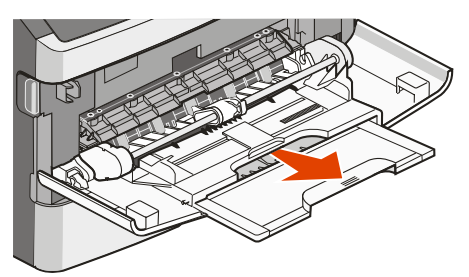

3 Uhvatite za ručku i izvucite produžetak tako da se preklopi prema naprijed.

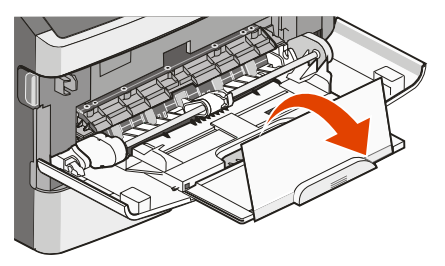

4 Lagano složite produžetak prema dolje da se višenamjenski uvlakač do kraja otvori.

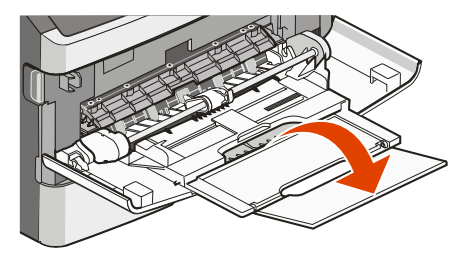

#### Umetanje papira u višenamjenski uvlakač

1 Stisnite kvačicu koja se nalazi s desne strane graničnika za podešavanje širine i pomaknite graničnike do kraja van.

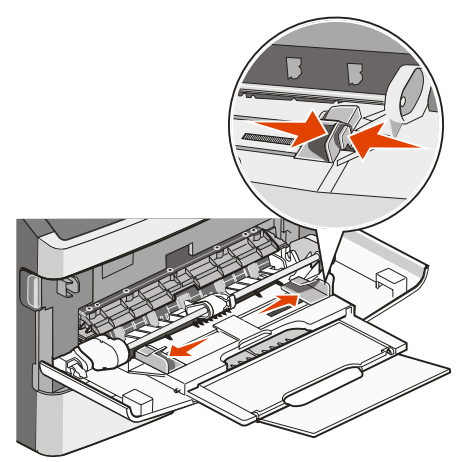

- 2 Pripremite papir ili specijalni medij za umetanje.
  - Bunt papira najprije savijte da se listovi odvoje i zatim razlistajte. Nemojte presavijati niti gužvati papir. Izravnajte rubove na ravnoj podlozi.

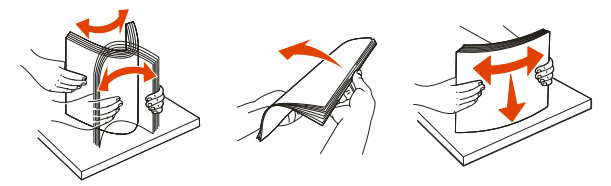

• Folije držite za rubove i zatim ih razlistajte. Izravnajte na ravnoj podlozi.

Napomena: Nemojte dirati folije sa strane koja je namijenjena za ispis. Pazite da ih ne ogrebete.

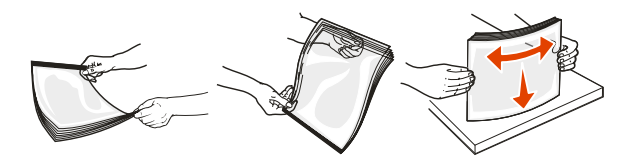

 Savijte lagano koverte naprijed-natrag da se razlistaju. Nemojte ih presavijati niti gužvati. Izravnajte rubove bunta na ravnoj podlozi.

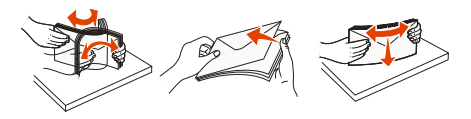

**Napomena**: Razlistavanje će spriječiti da se rubovi koverti zalijepe. Također će se lakše uvlačiti i neće doći do zaglavljivanja. Nemojte presavijati niti gužvati koverte.

3 Umetnite papir ili specijalni medij.

#### Napomene:

- Nemojte silom gurati papir u višenamjenski uvlakač. Ako se napuni previše, može doći do zaglavljivanja.
- Nemojte puniti preko oznake za maksimalnu visinu bunta, niti gurati papir ili specijalni medij ispod oznaka za visinu koje se nalaze na graničnicima.

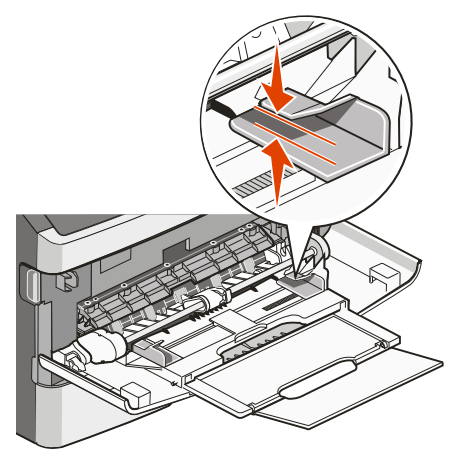
Umetnite papir, folije i deblji papir tako da strana preporučena za ispis bude licem okrenuta prema gore, a vrh stranice da prvi ulazi u pisač. Za više podataka o umetanju folija, vidi upute na pakiranju folija.

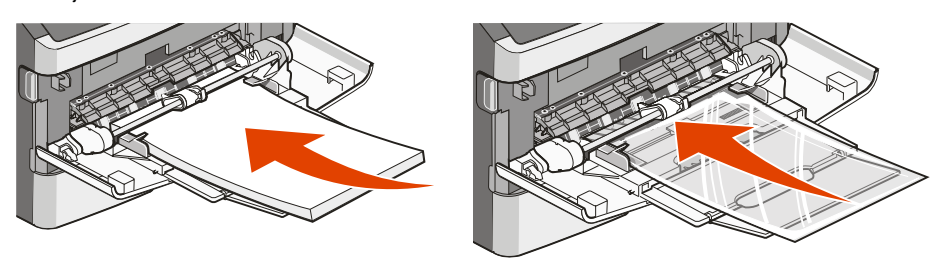

 Umetnite memorandume tako da otisnuti logotip okrenete prema gore i da gornji rub prvi ulazi u pisač.

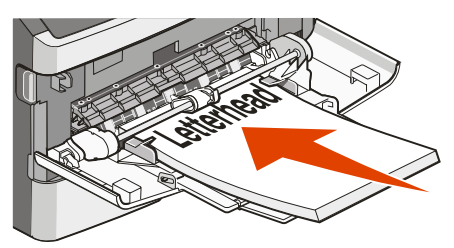

 Koverte umetnite na način da preklop okrenete prema dolje, a mjesto namijenjeno za marku stavite na način kako je prikazano na slici ispod. Marka i adresa su nacrtani da se prikaže pravilna orijentacija za umetanje koverti.

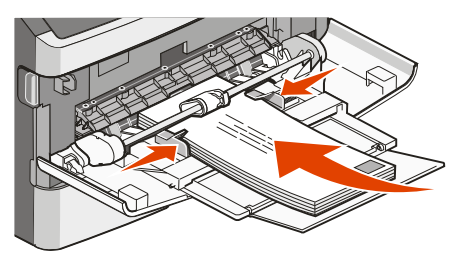

**Upozorenje - Mogućnost oštećenja:** Nemojte nikad stavljati koverte koje na sebi imaju prilijepljene marke, kvačice, spajalice, prozorčiće niti druge dodatke ili one kojima je ljepljivi dio izložen prema van. Takve koverte mogu ozbiljno oštetiti pisač.

4 Stisnite kvačicu koja se nalazi s desne strane graničnika za podešavanje širine i prilagodite graničnike da lagano dodiruju rub bunta.

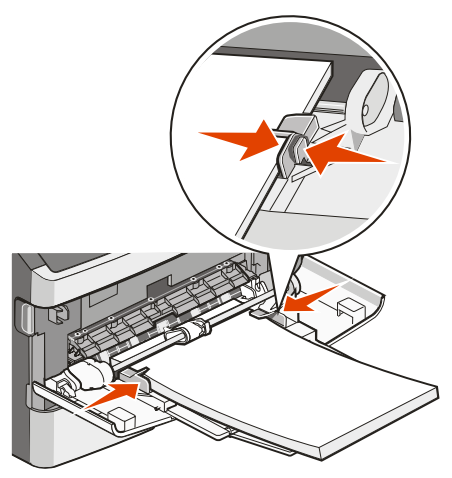

5 Lagano stavite papir u višenamjenski uvlakač dok se ne zaustavi. Papir treba ravno stajati u uvlakaču. Provjerite da papir stoji pravilno i da nije savijen niti zgužvan.

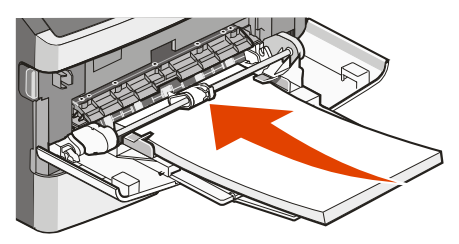

6 S kontrolne ploče pisača namjestite veličinu i tip papira (Paper Size i Paper Type).

#### Kapaciteti papira

Kapacitet ladica i višenamjenskog papira temeljen je na papiru 75 g/m<sup>2</sup> (20 lb).

| Umetnite najviše                                                                                          | Napomene                                                                                                    |
|----------------------------------------------------------------------------------------------------|----------------------------------------------------------------------------------------------------|
| Ladica 1<br>250 listova papira<br>150 listova papira veličine A6<br>50 papirnatih naljepnica<br>50 folija | Napomena: Pisač ne podržava vinilne, farmaceutske<br>niti dvostrane naljepnice. Koristite isključivo papirnate<br>naljepnice. Papirnate naljepnice za jednostrani ispis<br>namijenjene za laserske pisače se preporučuju samo<br>za povremenu uporabu. Preporučuje se ispisati<br>najviše 20 stranica papirnatih naljepnica mjesečno. |
| Ladica 2<br>250 ili 550 listova papira<br>50 papirnatih naljepnica                                        | <b>Napomena:</b> Može se nadograditi samo jedna<br>dodatna ladica. Maksimalna količina papira koja se<br>pritom može umetnuti ovisi o tome imate li dodatnu<br>ladicu za 250 ili 550 listova papira.                                                                                                    |

| Umetnite najviše                                                                                                    | Napomene                                                                                                    |
|----------------------------------------------------------------------------------------------------|----------------------------------------------------------------------------------------------------|
| Višenamjenski uvlakač<br>50 listova papira<br>15 listova papirnatih naljepnica<br>10 folija<br>10 listova debljeg papira<br>7 koverti | Napomena: Papir umećite u višenamjenski uvlakač<br>samo do točke kada rub koji ulazi može dotaknuti<br>graničnike za papir. Nemojte silom gurati papir u<br>uvlakač. |

## Povezivanje ladica i poništavanje te opcije

#### Povezivanje ladica

Opcija povezivanja ladica je korisna za ispis većih dokumenata ili više kopija. Kada se jedna ladica isprazni, papir se uvlači iz sljedeće povezane ladice. Ako se za obje ladice namjesti ista veličina i tip papira, ladice se automatski povežu. Postavke za veličinu i tip papira (Size i Type) za sve ladice moraju biti namještene iz izbornika za papir (Paper).

#### Poništavanje opcije povezivanja ladica

Ladice koje nisu povezane *nemaju* iste postavke. Da biste poništili opciju povezivanja ladica, u izborniku za papir promijenite tip papira (Paper Type) i veličinu papira (Paper Size) da budu različiti od postavki za drugu ladicu.

- Iz izbornika za papir (Paper) provjerite da je postavka za tip (npr. obični papir, memorandumi, prilagođeni tip <x> drugačija od postavke za tip papira druge ladice.
   Ako se koristi ime koje najbolje opisuje vaš papir i za jednu i drugu ladicu, imenu tipa papira za drugu ladicu pridružite neko drugo ime kao što je Custom Type <x> (Prilagođeni tip) ili mu pridružite neko vlastito prilagođeno ime.
- 2 Provjerite da je postavka za veličinu papira (Paper Size) (npr. letter, A4, statement) različita za obje ladice.

Napomena: Opcije Paper Size nisu automatske: moraju se ručno podesiti iz izbornika Paper.

**Upozorenje - Mogućnost oštećenja:** Nemojte za tip papira (Paper Type) navoditi neki tip koji točno ne opisuje tip papira koji je umetnut u ladicu. Temperatura mehanizma za taljenje se mijenja ovisno o navedenom tipu papira. Možda se otisak ne napravi pravilno ako se odabere pogrešan tip papira.

#### Kako navesti ime za prilagođeni tip (Custom Type <x>)

Unesite naziv za prilagođeni tip papira (Custom Type <x>) za ladicu ako ju želite povezati s drugom ili poništiti tu opciju. Ako ladice želite povezati navedite isto prilagođeno ime za obje ladice. Jedino ladice s istim prilagođenim imenima mogu biti povezane.

- 1 Provjerite da je pisač uključen i da se na displeju nalazi poruka Ready.
- 2 Na kontrolnoj ploči pritisnite O-----.
- 3 Pritisnite tipke sa strelicama dok se ne pojavi Paper Menu i zatim pritisnite 🕢.
- 4 Pritisnite tipke sa strelicama dok se ne pojavi Size/Type (Veličina/Tip) i zatim pritisnite 🐼.
- 5 Pritisnite tipke sa strelicama dok se ne pojavi Select Source (Odaberi izvor) i zatim pritisnite 📎.
- 6 Pritisnite tipke sa strelicama dok se ne pojavi željeno ime ladice i zatim pritisnite Pojavit će se opcija izbornika Set Size (Namjesti veličinu).

- Pritisnite tipke sa strelicama dok se ne pojavi željena veličina i zatim pritisnite Pojavit će se Paper Menu.
- 8 Pritisnite tipke sa strelicama dok se ne pojavi Custom Types (Prilagođeni tipovi) i zatim pritisnite  $\widehat{\mathbb{Q}}$ .
- 9 Pritisnite tipke sa strelicama dok se ne pojavi Custom Type <x> ili neko drugo prilagođeno ime i zatim pritisnite Q.

Pojavit će se Submitting Changes (Prihvati izmjene) i nakon toga Paper Menu.

10 Provjerite da je ispravni tip papira povezan s prilagođenim imenom.

**Napomena:** Plain Paper (Obični papir) je tvornička postavka za tip papira povezana s imenima Custom Type <x> i korisnički definiranim prilagođenim imenima.

11 Pritisnite i otpustite tipku (1) dok se ne pojavi Ready.

#### Promjena imena prilagođenog tipa (Custom Type <x>)

Ako je pisač na mreži, možete koristiti Embedded Web Server za definiranje imena drugačijeg od Custom Type <x> za svaki prilagođeni tip papira koji umetnete. Kada se promijeni opcija Custom Type <x>, izbornici prikazuju novo ime umjesto Custom Type <x>.

Za promjenu imena prilagođenog tipa papira (Custom Type <x>):

1 Utipkajte IP adresu pisača u polje za adresu web preglednika.

Napomena: Ako ne znate IP adresu pisača, ispišite stranicu s mrežnim postavkama i pronađite adresu u dijelu TCP/IP.

- 2 Kliknite na Settings (Postavke).
- 3 Kliknite Paper Menu (Izbornik za papir).
- 4 Kliknite na Custom Name (Prilagođeno ime).
- 5 Utipkajte ime za tip papira u području Custom Name <x>.

Napomena: Ovo prilagođeno ime zamijenit će prilagođeni tip <x> u izbornicima Custom Types i Paper Size / Type.

- 6 Kliknite na Submit (Prihvati).
- 7 Kliknite Custom Types (Prilagođeni tipovi).

Pojavit će se poruka Custom Types i nakon toga prilagođeno ime.

- 8 Odaberite postavku za tip papira (Paper Type) s popisa pokraj svojeg prilagođenog imena.
- 9 Kliknite na Submit (Prihvati).

# Smjernice o papiru i specijalnim medijima

## Smjernice o papiru

Odabir ispravnog papira ili specijalnog medija smanjuje probleme kod ispisa. Za najbolju kvalitetu, pokušajte ispisati uzorak na papiru ili specijalnom mediju prije kupnje većih količina.

#### Karakteristike papira

Sljedeće karakteristike papira mogu utjecati na kvalitetu ispisa i pouzdanost. Preporučujemo da se pridržavate ovih smjernica pri biranju papira.

#### Masa

Pisač iz svojih ladica može automatski uvlačiti papir mase do 90 g/m<sup>2</sup> (24 lb bond) s uzdužnim vlaknima. Višenamjenski uvlakač može automatski uvlačiti papir mase do 163 g/m<sup>2</sup> (43 lb) s uzdužnim vlaknima. Papir lakši od 60 g/m<sup>2</sup> (16 lb) možda neće biti dovoljno krut da se pravilno uvuče u pisač, pa će prouzročiti zaglavljivanje. Za najbolje performanse treba koristiti papir 75 g/m<sup>2</sup> (20 lb bond) s uzdužnim vlaknima. Ako se koristi papir uži od 182 x 257 mm (7,2 x 10,1 inč), preporučuje se da masa bude veća ili jednaka 90 g/m<sup>2</sup> (24 lb bond).

Napomena: Obostrani ispis podržan je samo za papire 60-90 g/m<sup>2</sup> (16 do 24 lb bond).

#### Savijanje

Savijanje je tendencija medija da se zakrivi na rubovima. Preveliko savijanje papira na rubovima može prouzročiti probleme s uvlačenjem. Savijanje se može dogoditi nakon izlaska papira iz pisača gdje je on izložen visokim temperaturama. Ako papir držite nezapakiran u toplom, vlažnom, hladnom ili suhom prostoru, čak i u ladicama, to može doprinijeti da se on savije prije ispisa i prouzroči probleme s uvlačenjem.

#### Glatkoća

Stupanj glatkoće papira izravno utječe na kvalitetu ispisa. Ako je papir previše grub, onda se toner pravilno ne zapeče na papir. Ako je papir previše gladak, onda se također može dogoditi da se krivo uvuče i da kvaliteta ispisa ne bude zadovoljavajuća. Glatkoća papira treba biti od 100 do 300 Sheffield točaka; no najbolja kvaliteta ispisa je na papiru karakteristika 150 do 250 Sheffield točaka.

#### Sadržaj vlage

Sadržaj vlage u papiru također utječe na kvalitetu otiska kao i mogućnost pisača da pravilno uvlači papir. Ostavite papir u originalnoj ambalaži dok ne budete trebali obavljati ispis. Time će se omogućiti da papir zadrži svoju vlagu i neće doći do smanjenja kvalitete.

Pripremite papir prije uporabe. Papir u originalnoj ambalaži treba spremiti da 24 do 48 sati prije uporabe bude u istoj prostoriji ili istim ambijentalnim uvjetima kao i pisač tako da se papir stabilizira na nove uvjete. Možete ga u ovim uvjetima držati i nekoliko dana ako su uvjeti skladištenja ili transporta bitno različiti od ambijenta gdje se nalazi pisač. Debeli papir treba dulje vrijeme prilagodbe zbog mase materijala.

#### Smjer vlakana

Smjer vlakana se odnosi na smjer kako se vlakna protežu na listu papira. Ako su vlakna uzdužna (grain long), to znači da se protežu po duljini papira, a poprečna (grain short) se protežu po širini papira. Za papir mase 60 do 90 g/m<sup>2</sup> (16 do 24 lb bond) preporučuju se uzdužna vlakna.

#### Sadržaj vlakana

Većina visokokvalitetnih fotokopirnih papira je izrađeno od 100% kemijski obrađenog drva. Ovaj sadržaj omogućuje dobivanje papira velike stabilnosti, pa nema problema s uvlačenjem i bolja je kvaliteta ispisa. Papir koji sadrži npr. vlakna pamuka ima karakteristike koje mogu dovesti do smanjenja kvalitete.

#### Neprihvatljive vrste papira

Sljedeće vrste papira se ne preporučuju koristiti uz ovaj pisač:

- Kemijski tretirani papiri koji se koriste za izradu kopija bez kopirnog papira, sve vrste papira koje služe za pravljenje kopija bilo da su premazane karbonatnim slojem ili ne (CCP ili NCP).
- Prethodno otisnuti papiri čiji otisak može kontaminirati pisač.
- Prethodno otisnuti papiri na koje može negativno utjecati temperatura pri ispisu.
- Prethodno otisnuti papiri koji zahtijevaju registraciju (precizno otisnutu lokaciju na stranici) veću od ±2,3 mm (±0,9 inča), kao što su npr. obrasci s optičkim prepoznavanjem znakova (OCR). U nekim slučajevima registracija se može softverski prilagoditi i ti obrasci se mogu uspješno ispisati.
- Prevučeni papiri (čiji se gornji sloj može obrisati), sintetički papiri, termalni papiri
- Papiri grubih rubova, grubi papiri ili papiri grube teksture ili valoviti papiri
- Reciklirani papiri koji ne zadovoljavaju standard EN12281:2002 (europski).
- Papiri čija je masa manja od 60 g/m<sup>2</sup> (16 lb)
- Obrasci ili dokumenti koji se sastoje iz više stranica ili dijelova.

#### Odabir papira

Korištenje odgovarajućeg papira pomaže da se spriječi zaglavljivanje papira i osigura dobar ispis. Ako želite izbjeći probleme sa zaglavljivanjem papira i ako želite dobru kvalitetu ispisa:

- Uvijek koristite novi, neoštećen papir.
- Prije umetanja papira morate znati s koje strane okrenuti stranu za ispis. Ova informacija se uglavnom nalazi na pakiranju.
- Nemojte koristiti papir koji je ručno obrezivan.
- Nemojte miješati različite veličine, mase ili tipove papira u isti izvor ili ladicu; miješanje dovodi do zaglavljivanja papira.
- Nemojte koristiti prevučene papire ako nisu specijalno namijenjeni za elektrofotografski ispis.

## Odabir prethodno otisnutih obrazaca i memoranduma (letterhead)

Sljedeće smjernice uzmite u obzir pri odabiru prethodno otisnutih obrazaca i memoranduma:

- Za najbolje rezultate koristite papir s uzdužnim vlaknima mase 60 do 90 g/m<sup>2</sup>.
- Obrasci i memorandumi trebaju biti otisnuti offset litografskom tehnikom ili postupkom otiska klišeom.
- Izbjegavajte koristiti papire grube teksture.

Koristite papire otisnute tintom otpornom na visoke temperature i koji su namijenjeni uporabi na fotokopirnim aparatima. Tinta mora podnositi temperature od 230°C (446°F) bez topljenja ili otpuštanja štetnih kemikalija ili zračenja. Koristite tintu na koju ne utječe smola u toneru. Tinte koje imaju prilagođen stupanj oksidacije ili koje su na bazi ulja uglavnom zadovoljavaju ove uvjete; tinte na bazi latexa ne zadovoljavaju. Ako niste sigurni, obratite se dobavljaču papira.

Prethodno otisnuti obrasci, memorandumi i slično, moraju moći podnositi temperature do 230°C (446°F) bez topljenja ili otpuštanja štetnih kemikalija ili zračenja.

#### Korištenje recikliranog papira i drugih uredskih papira

Kao kompanija svjesna potrebe zaštite okoliša, Lexmark podržava uporabu recikliranog uredskog papira proizvedenog specijalno za korištenje na laserskim (elektrofotografskim) pisačima. Lexmark je 1998. predstavio Vladi SAD-a studiju u kojoj pokazuje kako se reciklirani papir proizveden u većini pogona u SAD-u može jednako kvalitetno koristiti kao i nereciklirani papir. Ipak, ne može se napraviti izjava kako su *svi* reciklirani papiri takve kvalitete.

Lexmark provodi stalna testiranja pisača s recikliranim papirom (20-100% otpada) i različita testiranja papira u cijelome svijetu pri čemu se koristi komora za testiranje pri različitim temperaturama i uvjetima vlažnosti. Lexmark ne vidi nikakvog razloga zašto ne bi preporučio korištenje današnjih recikliranih papira, no općenito se na reciklirani papir moraju primijeniti sljedeće smjernice:

- Niska razina vlage (4-5%);
- Odgovarajuća glatkoća (100 do 200 Sheffield jedinica ili 140 do 350 Bendtsen jedinica za Europu).

**Napomena:** Neki glađi papiri (kao što su vrhunski 24 lb za laserske pisače, 50 do 90 Sheffield jedinica) i neki mnogo grublji papiri (kao što su vrhunski pamučni papiri, 200 do 300 Sheffield jedinica) izrađeni su da mogu biti dobri za laserske pisače unatoč površinskoj teksturi. Prije korištenja ovih tipova papira obratite se dobavljaču papira.

- Odgovarajući koeficijent trenja između stranica (0,4 do 0,6);
- Dovoljna otpornost na savijanje u smjeru uvlačenja.

Reciklirani papir, papir niže mase (<60 g/m<sup>2</sup> (16 lb bond)) i/ili manjih mjera (<3,8 mils (0,1 mm)) i papir s poprečnim vlaknima za okomiti ispis (ili umetanje po kraćem rubu) dok se uvlači u pisač može imati nižu otpornost na savijanje od tražene za pouzdano uvlačenje papira. Prije korištenja ovih tipova papira za laserski (elektrofotografski) ispis, obratite se dobavljaču papira. Zapamtite da su ovo samo općenite smjernice i da papir koji zadovoljava ove smjernice ipak može prouzročiti probleme s uvlačenjem u bilo kojem laserskom pisaču (npr. ako se papir previše savija u normalnim uvjetima ispisa).

### Skladištenje papira

Pri skladištenju medija uzmite u obzir sljedeće savjete da izbjegnete probleme sa zaglavljivanjem i lošom kvalitetom otiska.

- Za najbolje rezultate skladištite papir u prostorijama gdje je temperatura oko 21°C (70°F) i relativna vlažnost 40%. Većina proizvođača naljepnica preporučuje ispis na temperaturama u rasponu od 18 do 24° C (65 do 75 °F) s relativnom vlagom od 40 do 60%.
- Velike kartonske pakete medija držite na paleti ili na polici, a ne direktno na podu.
- Pojedinačne pakete držite na ravnoj podlozi.
- Nemojte ništa stavljati na vrh paketa s papirom.

### Podržane veličine, tipovi i mase papira

U sljedećim tablicama su navedeni standardni i dodatni izvori za papir i podržani tipovi papira.

Napomena: Ako koristite veličinu koja nije navedena u tablici, odaberite najbližu veću veličinu.

Za podatke o naljepnicama i debljem papiru pogledajte Card Stock & Label Guide (Vodič za deblji papir i naljepnice).

#### Podržani tipovi i mase papira

Pisač i opcija za obostrani ispis podržavaju ispis papira mase 60 do 90 g/m<sup>2</sup> (16 do 24 lb). Višenamjenski uvlakač podržava mase papira od 60 do 163 g/m<sup>2</sup> (16 do 43 lb).

| Tip papira                            | Standardna<br>Iadica za 250<br>Iistova         | Dodatna ladica<br>za 250 ili 550<br>listova    | Višenamjenski<br>uvlakač                   | Obostrani ispis                      |
|---------------------------------------|------------------------------------------------|------------------------------------------------|--------------------------------------------|--------------------------------------|
| Papir                                 | Р                                              | Р                                              | Р                                          | Р                                    |
|                                       |                                                |                                                |                                            |                                      |
| <ul> <li>Teški</li> </ul>             |                                                |                                                |                                            |                                      |
| <ul> <li>Grubi / pamučni</li> </ul>   |                                                |                                                |                                            |                                      |
| Reciklirani                           |                                                |                                                |                                            |                                      |
| <ul> <li>Prilagođeni</li> </ul>       |                                                |                                                |                                            |                                      |
| Bond                                  | Р                                              | Р                                              | Р                                          | Р                                    |
| Memorandumi                           | Р                                              | Р                                              | Р                                          | Р                                    |
| Prethodno otisnut                     | Р                                              | Р                                              | Р                                          | Р                                    |
| Papir u boji                          | Р                                              | Р                                              | Р                                          | Р                                    |
| Kartice, deblji papir                 | Х                                              | X                                              | Р                                          | X                                    |
| Sjajni papir                          | х                                              | X                                              | х                                          | x                                    |
| Papirnate naljepnice <sup>1</sup>     | Р                                              | Р                                              | Р                                          | x                                    |
| Folije                                | Р                                              | X                                              | Р                                          | x                                    |
| Koverte (glatke) <sup>2</sup>         | х                                              | X                                              | Р                                          | X                                    |
| <sup>1</sup> Papirnate naljepnice nar | nijenjene za jednost<br>učuje se ispisati najv | rani ispis na laserski<br>iše 20 stranica papi | im pisačima se mog<br>matih naljepnica mje | u koristiti samo<br>esečno, Vinilne, |

farmaceutske i obostrane naljepnice nisu podržane.

<sup>2</sup> Koristite koverte koje su ravne kada se stave na stol okrenute licem prema dolje.

#### Podržane veličine papira

| Veličina<br>papira          | Dimenzije                                                         | Standardna<br>Iadica za 250<br>Iistova | Dodatna<br>Iadica za 250<br>ili 550 listova | Višenamjenski<br>uvlakač | Obostrani<br>ispis |
|-----------------------------|-------------------------------------------------------------------|----------------------------------------|---------------------------------------------|--------------------------|--------------------|
| A4                          | 210 x 297 mm<br>(8,3 x 11,7 in.)                                  | Р                                      | Р                                           | Р                        | Р                  |
| A5                          | 148 x 210 mm<br>(5,8 x 8,3 in.)                                   | Р                                      | Р                                           | Р                        | x                  |
| A6 <sup>1</sup>             | 105 x 148 mm<br>(4,1x5,8 in.)                                     | Р                                      | x                                           | Р                        | x                  |
| Executive                   | 184 x 267 mm<br>(7,3 x 10,5 in.)                                  | Р                                      | Ρ                                           | Р                        | x                  |
| Folio                       | 216 x 330 mm<br>(8.5 x 13 in.)                                    | Р                                      | Ρ                                           | Р                        | Р                  |
| JIS B5                      | 182 x 257 mm<br>(7,2 x 10,1 in.)                                  | Р                                      | Р                                           | Р                        | x                  |
| Legal                       | 216 x 356 mm<br>(8,5 x 14 in.)                                    | Р                                      | Ρ                                           | Р                        | Р                  |
| Letter                      | 216 x 279 mm<br>(8,5 x 11 in.)                                    | Ρ                                      | Ρ                                           | Р                        | Р                  |
| Oficio<br>(Mexico)          | 216 x 340 mm<br>(8,5 x 13,4 in.)                                  | Р                                      | Ρ                                           | Р                        | Р                  |
| Statement                   | 140 x 216 mm<br>(5,5 x 8,5 in.)                                   | Р                                      | Ρ                                           | Р                        | x                  |
| Universal <sup>2</sup>      | 76,2 x 127 mm<br>(3 x 5 in.) do<br>216 x 356 mm<br>(8,5 x 14 in.) | Р                                      | Р                                           | Р                        | X <sup>3</sup>     |
| B5 Envelope                 | 176 x 250 mm<br>(6,9 x 9,8 in.)                                   | x                                      | x                                           | Р                        | x                  |
| C5 Envelope                 | 162 x 229<br>(6,4 x 9 in.)                                        | x                                      | x                                           | Р                        | x                  |
| DL Envelope                 | 110 x 220 mm<br>(4,3 x 8,7 in.)                                   | x                                      | x                                           | Р                        | X                  |
| 7 3/4 Envelope<br>(Monarch) | 98 x 191 mm<br>(3,9 x 7,5 in.)                                    | X                                      | X                                           | Р                        | X                  |

<sup>1</sup> A6 je podržano samo za papire s uzdužnim vlaknima.
<sup>2</sup> Ako veličina papira koju želite koristiti nije navedena, konfigurirajte Universal veličinu papira. Za više informacija vidi: "Konfiguracija postavki za papir Universal" na str. 27.

<sup>3</sup> Veličina papira Universal ima ograničenje veličine za obostrani ispis na papire veličina 210 x 279 mm (8,3 x 11 in.) ili veće.

| Veličina<br>papira | Dimenzije                       | Standardna<br>Iadica za<br>250 listova | Dodatna<br>Iadica za<br>250 ili 550<br>Iistova | Višenamjenski<br>uvlakač | Obostrani<br>ispis |
|--------------------|---------------------------------|----------------------------------------|------------------------------------------------|--------------------------|--------------------|
| 9 Envelope         | 98 x 225 mm<br>(3,9 x 8,9 in.)  | X                                      | X                                              | Р                        | x                  |
| 10 Envelope        | 105 x 241 mm<br>(4,1 x 9,5 in.) | x                                      | x                                              | Р                        | x                  |
| Ostale<br>koverte  | 229 x 356 mm<br>(9 x 14 in.)    | X                                      | x                                              | Р                        | X                  |

<sup>1</sup> A6 je podržano samo za papire s uzdužnim vlaknima.
 <sup>2</sup> Ako veličina papira koju želite koristiti nije navedena, konfigurirajte Universal veličinu papira. Za više informacija vidi: "Konfiguracija postavki za papir Universal" na str. 27.

<sup>3</sup> Veličina papira Universal ima ograničenje veličine za obostrani ispis na papire veličina 210 x 279 mm (8,3 x 11 in.) ili veće.

## Ispis

U ovom poglavlju se govori o ispisu, ispisu izvješća (evidencije) o pisaču i poništavanju posla. Odabir i rad s papirom i specijalnim medijima može utjecati na pouzdanost ispisa. Za više informacija pogledajte: "Kako izbjeći zaglavljivanje papira" na str. 54 i "Skladištenje medija za ispis" na str. 43.

#### Ispis dokumenta

- 1 Umetnite papir u ladicu ili uvlakač.
- 2 Iz izbornika Paper odaberite tip i veličinu papira (Paper Type i Paper Size) ovisno o papiru koji umećete u pisač.
- 3 Učinite jedno od sljedećeg:

#### Za korisnike Windowsa

- a Uz otvoren dokument, kliknite na File ► Print.
- b Kliknite na Properties, Preferences, Options ili Setup.
- c Iz kućice za odabir Form Source odaberite izvor u kojem se nalazi papir koji ste umetnuli.
- d Iz kućice za odabir Form Type odaberite tip papira.
- e Iz kućice za odabir Form Size odaberite veličinu papira.
- f Kliknite na OK i zatim Print.

#### Za korisnike Macintosha

Za Mac OS X:

- a Prilagodite postavke po potrebi u dijaloškom polju Page Setup (Postavke stranice).
  - 1 Uz otvoren dokument, kliknite na File ► Page Setup.
  - 2 Iz izbornika Paper Size (Veličina papira) odaberite veličinu papira ili kreirajte prilagođenu veličinu da odgovara umetnutom papiru.
  - 3 Kliknite na OK.
- **b** Prilagodite postavke po potrebi u dijaloškom polju Print (Ispis).
  - 1 Uz otvoren dokument, kliknite na File ► Print.
  - 2 Iz izbornika Copies & Pages (Kopije i stranice) odaberite **Printer Features** (Karakteristike pisača).
  - 3 Iz izbornika Feature Sets odaberite Paper.
  - 4 Iz izbornika Paper Type odaberite tip papira.
  - 5 Kliknite na Print.

Za Mac OS 9:

- a Prilagodite postavke po potrebi u dijaloškom polju Page Setup (Postavke stranice).
  - 1 Uz otvoren dokument, kliknite na File ► Page Setup.
  - 2 Iz izbornika Paper odaberite veličinu papira ili kreirajte prilagođenu veličinu da odgovara umetnutom papiru.
  - 3 Kliknite na OK.

- **b** Prilagodite postavke po potrebi u dijaloškom polju Print (Ispis).
  - 1 Uz otvoren dokument, kliknite na File ► Print.
  - 2 Odaberite opciju Paper Source (Izvor papira) i zatim odaberite ladicu u koju ste umetnuli odgovarajući papir.
  - 3 Kliknite na Print.

### Ispis specijalnih dokumenata

#### Savjeti o korištenju memoranduma (letterhead)

Orijentacija stranice vrlo je važna kada se obavlja ispis na gotovim memorandumima. Sljedeća tablica služi kao pomoć da lakše odaberete smjer umetanja memoranduma.

| Izvor ili proces                                                                                                    | Strana za ispis                                                  | Orijentacija papira                                                    |
|----------------------------------------------------------------------------------------------------|------------------------------------------------------------------|------------------------------------------------------------------------|
| <ul> <li>Standardna ladica<br/>za 250 listova</li> <li>Dodatna ladica za<br/>250 listova</li> <li>Dodatna ladica za<br/>550 listova</li> </ul> | Otisnuta strana<br>memoranduma okrenuta je<br>licem prema dolje. | Gornji rub papira s logotipom postavlja se s<br>prednje strane ladice. |
| Obostrani ispis iz ladica                                                                                                    | Otisnuta strana<br>memoranduma okrenuta je<br>licem prema gore.  | Gornji rub papira s logotipom postavlja se s<br>prednje strane ladice. |
| Napomena: Provjerite ko<br>pogodni za ispis na lasers                                                                                          | d proizvođača ili dobavljača je<br>skim pisačima.                | su li odabrani prethodno otisnuti memorandumi                          |

| Izvor ili proces                                | Strana za ispis                                                  | Orijentacija papira                                            |
|-------------------------------------------------|------------------------------------------------------------------|----------------------------------------------------------------|
| Višenamjenski<br>uvlakač (jednostrani<br>ispis) | Otisnuta strana<br>memoranduma okrenuta je<br>licem prema gore.  | Gornji rub papira s logotipom treba prvi ulaziti u<br>uvlakač. |
| Višenamjenski<br>uvlakač<br>(obostrani ispis)   | Otisnuta strana<br>memoranduma okrenuta je<br>licem prema dolje. | Gornji rub papira s logotipom treba zadnji ulaziti<br>u pisač. |

Napomena: Provjerite kod proizvođača ili dobavljača jesu li odabrani prethodno otisnuti memorandumi pogodni za ispis na laserskim pisačima.

#### Savjeti o korištenju folija

Prije kupnje veće količine folija obavezno ispišite jedan uzorak.

Kada obavljate ispis na folijama, pazite na sljedeće:

- Folije umećite u standardnu Ladicu za 250 listova papira ili višenamjenski uvlakač.
- Koristite folije koje su specijalno namijenjene za laserske pisače. Provjerite kod proizvođača ili dobavljača da folije mogu podnositi temperature do 175°C (350°F) bez topljenja, mijenjanja boje ili otpuštanja štetnih kemikalija ili zračenja.

**Napomena:** Folije se mogu ispisivati na temperaturama 180°C (356°F ako se masa folije (Weight) postavi na Heavy (Teške) i tekstura folije (Transparency Texture) na Rough (Grubo). Odaberite ove postavke kada koristite Embedded Web Server ili ako ispis obavljate preko izbornika Paper na kontrolnoj ploči pisača.

- Ako želite izbjeći probleme s kvalitetom ispisa, izbjegavajte ostavljati otiske prstiju na folijama.
- Prije umetanja bunta folija, razlistajte ih da se ne zalijepe.
- Preporučujemo Lexmarkove folije 70X7240 za veličine letter i 12A5010 za veličinu A4.

#### Savjeti o korištenju koverti

Prije kupnje veće količine koverti obavezno ispišite jedan uzorak.

Kada obavljate ispis na kovertama:

- Koristite samo koverte specijalno namijenjene za laserske pisače. Provjerite kod proizvođača ili dobavljača da koverte mogu podnositi temperature do 210°C (410°F) a da se pritom ne zalijepe, ne saviju se prekomjerno, ne zgužvaju se ili otpuste štetna zračenja ili kemikalije.
- Za najbolje performanse koristite koverte izrađene od papira 90 g/m<sup>2</sup> (24 lb bond). Možete koristiti i koverte od papira do 105 g/m<sup>2</sup> (28 lb bond) ako njihov sadržaj pamuka iznosi 25% ili manje. Koverte koje su izrađene od 100% pamuka ne smiju prelaziti masu od 90 g/m<sup>2</sup> (24 lb bond).
- Koristite samo nove koverte.
- Za najbolje rezultate ispisa i da se koverte ne bi zaglavile u pisaču, koristite koverte koje:
  - nisu previše savijene,
  - se ni na koji način ne lijepe zajedno,
  - nemaju prozorčiće, rupe, perforacije, izrezane dijelove ili duboki suhi žig,
  - nemaju metalne spajalice, kopče, trake, uzice ili metalne dodatke,
  - nisu dizajnirane da se mogu zalijepiti pri ispisu,
  - nemaju prilijepljene marke,
  - nemaju ljepljivi dio izložen prema van kada se preklopljeni dio zatvori,
  - nemaju neravne ili savijene rubove,
  - nemaju grubu obradu i dodatke.
- Prilagodite graničnike za širinu da odgovaraju širini koverti.

Napomena: Kombinacija visoke vlage u zraku (preko 60%) i visoke temperature ispisa može dovesti do gužvanja ili lijepljenja koverti.

#### Savjeti o korištenju naljepnica

Prije kupnje veće količine obavite ispis na jednom uzorku.

**Napomena:** Koristite isključivo papirnate naljepnice. Nisu podržane vinilne, farmaceutske ili obostrane naljepnice.

Za detaljne informacije o ispisu naljepnica i njihovim karakteristikama i dizajnu pogledajte *Card Stock & Label Guide* (Priručnik o korištenju kartica i naljepnica) koji možete pronaći na Lexmarkovoj web stranici na adresi: <u>www.lexmark.com/publications</u>.

Kada ispisujete naljepnice, obratite pažnju na sljedeće:

- Koristite naljepnice namijenjene specijalno za laserske pisače. Provjerite kod proizvođača ili dobavljača da:
  - naljepnice mogu podnositi temperature do 210°C (410°F) a da se pritom ne zalijepe, prekomjerno saviju, zgužvaju ili otpuštaju štetna zračenja.

**Napomena:** Naljepnice se mogu ispisivati i pri višim temperaturama do 220°C (428°F) ako se masa naljepnica (Label Weight) postavi na Heavy (Teške). Odaberite ovu postavku kada koristite Embedded Web Server Server ili ako ispis obavljate preko izbornika Paper na kontrolnoj ploči pisača.

- Naljepnice, odnosno lice papira s naljepnicama i gornji sloj mora moći podnijeti tlak od 25 psi (172 kPa) bez odljepljivanja ili curenja na rubovima ili ispuštanja štetnih isparina.
- Nemojte koristiti naljepnice s ljepljivom pozadinom.
- Koristite samo kompletne naljepnice, ako ih odrežete ili smanjite, mogu se odlijepiti tijekom ispisa i
  zaglaviti. Rezane naljepnice mogu kontaminirati pisač i toner ljepilom, te se zbog toga može izgubiti
  pravo na garanciju.
- Nemojte koristiti naljepnice s otvorenim ljepljivim dijelom.
- Nemojte ispisivati na rubu unutar 1 mm (0,04 inča) u odnosu na rub naljepnice, perforaciju, i prostore između naljepnica na stranici.

- Pazite da ljepljiva pozadina ne dođe u dodir s rubom stranice. Preporučuje se da prostor koji prekriva ljepljivi dio mora biti najmanje 1 mm (0,04 in.) od rubova. Ljepljivi materijal može kontaminirati pisač i zbog toga se može izgubiti pravo na garanciju za pisač.
- Ako nije moguće nije moguće napraviti da zona bude kao što je preporučeno, skinite traku od 1,6 mm (0,06 inča) na glavnom rubu papira.
- Preporučuje se naljepnice postaviti okomito (portrait), naročito kada se ispisuju bar kodovi.

#### Savjeti o korištenju kartica i debljeg papira

Deblji papir se odnosi na teži, jednoslojni specijalni medij. Ovaj papir mora zadovoljavati brojna svojstva, kao što je sadržaj vlage, debljina i tekstura, jer to može znatno utjecati na kvalitetu ispisa. Prije kupnje velike količine kartica isprobajte otisnuti uzorak na pisaču.

Kada ispisujete na debljem papiru, obratite pažnju na sljedeće:

- Provjerite da ste kao tip papira (Paper Type) odabrali Card Stock.
- Odaberite odgovarajuću postavku za teksturu papira (Paper Texture).
- Uzmite u obzir činjenicu da prethodni ispis, perforacija i savijenost papira može znatno utjecati na kvalitetu i prouzročiti zaglavljivanje medija.
- Provjerite kod proizvođača ili dobavljača da deblji papir može izdržati temperaturu od 210°C (410°F) bez štetnih zračenja.
- Nemojte koristiti prethodno ispisane kartice koje sadrže kemikalije koje mogu oštetiti pisač.
   Prethodno otisnute kartice se mogu rastopiti i na taj način oštetiti komponente pisača.
- Preporučuje se korištenje papira s poprečnim vlaknima.

#### Ispis stranica s informacijama

Vidi: "Ispis stranice s postavkama izbornika" na str. 26 i "Ispis stranice s mrežnim postavkama" na str. 26 za više informacija o ispisu ovih stranica.

#### Ispis stranice s uzorcima fontova

Za ispis uzoraka fontova koji su trenutačno raspoloživi na vašem pisaču:

- 1 Provjerite da je pisač uključen i da se na displeju nalazi poruka Ready.
- 2 Na kontrolnoj ploči pritisnite O----
- 3 Pritisnite tipke sa strelicama dok se ne pojavi Reports (Izvješća) i zatim pritisnite 📎.
- 4 Pritisnite tipke sa strelicama dok se ne pojavi Print Fonts (Ispis fontova) i zatim pritisnite 📎.
- 5 Pritisnite tipke sa strelicama dok se ne pojavi PCL Fonts ili PostScript Fonts i zatim pritisnite  $\Im$ .

Nakon ispisa popisa fontova pojavit će se Ready.

#### Ispis popisa direktorija

Popis direktorija pokazuje resurse spremljene u flash memoriji.

- 1 Provjerite da je pisač uključen i da se na displeju nalazi poruka Ready.
- Na kontrolnoj ploči pritisnite Org.

- 3 Pritisnite tipke sa strelicama dok se ne pojavi Reports (Izvješća) i zatim pritisnite 📎.
- 4 Pritisnite tipke sa strelicama dok se ne pojavi Print Directory (Ispis direktorija) i zatim pritisnite \$\sqrt{\lambda}\$.

Nakon ispisa direktorija pojavit će se Ready.

#### Ispis stranica za provjeru kvalitete ispisa

Stranice za provjeru kvalitete ispisa služe za rješavanje problema s kvalitetom ispisa.

- 1 Isključite pisač.
- Držite tipke vi ► dok uključujete pisač.
- 3 Otpustite te tipke kada se pojavi sat i pričekajte dok se pojavi CONFIG MENU.
- 4 Pritisnite tipke sa strelicama dok se ne pojavi Prt Quality i zatim pritisnite Ispisat će se stranice za provjeru kvalitete ispisa.
- 5 Pritisnite tipke sa strelicama dok se ne pojavi Exit Config Menu i zatim pritisnite  $\checkmark$ . Kratko će se pojaviti Resetting the Printer, nakon toga sat i zatim Ready.

### Poništavanje ispisa dokumenta

#### Poništavanje ispisa preko kontrolne ploče

Ako se posao za ispis formatira ili ako se već obavlja ispis i ako se pojavi Cancel a job:

1 Pritisnite tipke sa strelicama dok se ne pojavi Cancel.

Pojavit će se popis poslova.

Napomena: Kada se posao pošalje na ispis, za poništavanje ispisa pritisnite 🗞. Za ekranu se pojavi poruka Stopped. Pritisnite tipke sa strelicama dok se ne pojavi Cancel a job i zatim pritisnite 🐼.

#### Poništavanje ispisa preko računala

Za poništavanje ispisa učinite jedno od sljedećeg:

#### Za korisnike Windowsa:

U Windowsima Vista:

- Kliknite na 3.
- 2 Kliknite na Control Panel.
- 3 Kliknite na Hardware and Sound.
- 4 Kliknite na Printers.
- 5 Dvaput kliknite na ikonu pisača.
- 6 Odaberite posao koji želite poništiti.
- 7 S tipkovnice pritisnite **Delete** (Briši).

U Windowsima XP:

- 1 Kliknite na Start.
- 2 Iz Printers and Faxes dvaput kliknite na ikonu pisača.
- 3 Odaberite posao koji želite poništiti.
- 4 S tipkovnice pritisnite Delete (Briši).

#### S taskbara u Windowsima:

Kada pošaljete posao na ispis, mala ikona pisača se pojavi u desnom uglu taskbara.

- Dvaput kliknite na ikonu pisača.
   Pojavit će se popis poslova poslanih na ispis u prozoru pisača.
- 2 Odaberite posao koji želite poništiti.
- 3 S tipkovnice pritisnite Delete (Briši).

#### Za korisnike Macintosha:

Za Mac OS X verziju 10.5:

- 1 Iz Apple izbornika odaberite System Preferences.
- 2 Kliknite na Print & Fax i zatim dvaput kliknite na ikonu pisača.
- 3 Iz prozora pisača odaberite posao koji želite poništiti.
- 4 Iz trake s ikonicama u gornjem dijelu prozora kliknite na ikonu Delete (Briši).

Za Mac OS X verziju 10.4 i ranije:

- 1 Iz izbornika Go odaberite **Applications**.
- 2 Dvaput kliknite na Utilities i zatim dvaput kliknite na Print Center ili Printer Setup Utility.
- 3 Dvaput kliknite na ikonu pisača.
- 4 Iz prozora pisača odaberite posao koji želite poništiti.
- 5 Iz trake s ikonicama u gornjem dijelu prozora kliknite na ikonu Delete (Briši).

## Vađenje zaglavljenog papira

Ako pravilno odaberete papire i specijalne medije i umetnete ih na ispravan način, izbjeći ćete većinu problema sa zaglavljenim papirom. Za više informacija o tome kako izbjeći zaglavljivanje papira, pogledajte: "Kako izbjeći zaglavljivanje papira" na str. 54. Ako se papir ipak zaglavi, slijedite upute opisane u ovom poglavlju.

Da biste mogli obrisati poruku o zaglavljenom papiru s ekrana, morate najprije očistiti kompletan put kojim papir ide kroz pisač i zatim pritisnuti 🕢 za brisanje te poruke i nastavak ispisa. Pisač će ispisati novu kopiju stranice koja se zaglavila ako je opcija Jam Recovery postavljena na On ili Auto; ipak automatska postavka (Auto) neće uvijek biti jamstvo da će se ta stranica ispisati.

Napomena: Tvornička postavka za Jam Recovery je Auto. Kada se opcija ponovnog ispisa zaglavljene stranice (Jam Recovery) podesi na automatski (Auto), može se dogoditi da zaglavljena stranica više nije u memoriji nakon izlaska iz pisača, jer je memorija potrebna za nešto drugo. Prema tome, zaglavljena stranica se može, ali i ne mora ponovno otisnuti, ovisno o zauzetosti ukupne memorije pisača.

## Kako izbjeći zaglavljivanje papira

Sljedeći savjeti mogu pomoći da izbjegnete zaglavljivanje papira:

- Koristite samo preporučeni papir ili specijalne medije. Za više podataka vidi: "Podržane veličine, tipovi i mase papira" na str. 44.
- Nemojte stavljati previše papira. Provjerite da visina bunta ne prelazi oznaku maksimalne visine.
- Nemojte umetati savijeni, zgužvani ili vlažni papir.
- Savijte bunt papira, razlistajte stranice i potom ispravite i poravnajte bunt prije umetanja.
- Nemojte koristiti papir koji je ručno obrezivan.
- Nemojte miješati više veličina, masa ili tipova papira u jednoj ladici.
- Koristite koverte koje:
  - nisu previše savijene,
  - nemaju prozorčiće, rupe, perforacije, izrezane dijelove ili duboki suhi žig,
  - nemaju metalne spajalice, kopče, trake, uzice ili metalne dodatke,
  - nisu dizajnirane da se mogu zalijepiti pri ispisu,
  - nemaju prilijepljene marke,
  - nemaju ljepljivi dio izložen prema van kada se preklopljeni dio zatvori,
  - nemaju neravne ili savijene rubove,
  - nemaju grubu obradu i dodatke,
  - se ne lijepe zajedno, odnosno koje ni na koji način nisu oštećene.
- Skladištite papir u odgovarajućem prostoru.
- Nemojte ladice vaditi iz pisača dok se obavlja ispis.
- Nemojte u višenamjenski uvlakač stavljati papir dok se obavlja ispis. U višenamjenski uvlakač stavite papir prije ispisa ili pričekajte dok dobijete uputu za umetanje.
- Čvrsto pogurnite sve ladice u pisač nakon punjenja.
- Provjerite da ste graničnike u ladicama pravilno podesili na veličinu papira koju umećete.
- Provjerite da ste tip i veličinu papira pravilno namjestiti preko izbornika na kontrolnoj ploči.
- Provjerite da ste pravilno priključili sve kabele na pisaču. Za više informacija vidi upute o
  postavljanju.

### Kako znati gdje je došlo do zaglavljivanja papira

Na sljedećem crtežu je prikazan put kojim papir ide kroz pisač. Ovaj put varira ovisno o ulazu (ladica ili uvlakač) i ovisno o tome koristi se jednostrani ili obostrani način ispisa.

Kada se papir zaglavi u pisaču, pojavi se odgovarajuća poruka na kontrolnoj ploči pisača koja navodi područje gdje se stranica zaglavila. Troznamenkasti brojevi na sljedećoj slici označavaju mjesta gdje je došlo do zaglavljivanja papira.

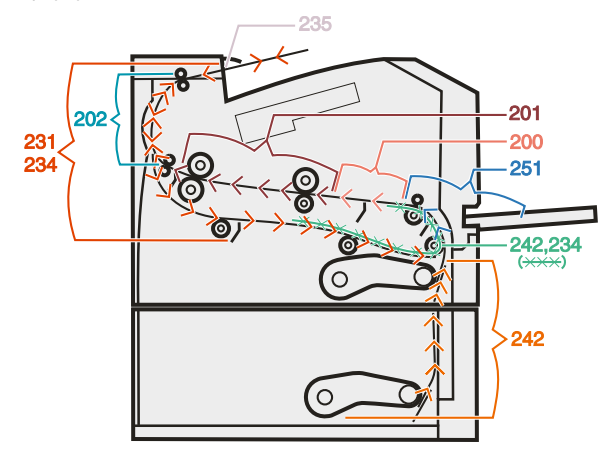

#### Razumijevanje poruka o zaglavljenom papiru

Napomena: Da biste obrisali poruku i riješili problem, sav papir i specijalni medij mora biti izvađen iz pisača.

Otvorite vratašca i poklopce i izvadite ladice da pristupite mjestima gdje je došlo do zaglavljivanja. Na sljedećoj slici i tablici navode se ove lokacije. Vidi: "Brojevi poruka o zaglavljenom papiru i kako izvaditi papir" na str. 56 gdje se nalazi popis brojeva i upute kako riješiti svaki pojedinačni slučaj zaglavljivanja papira.

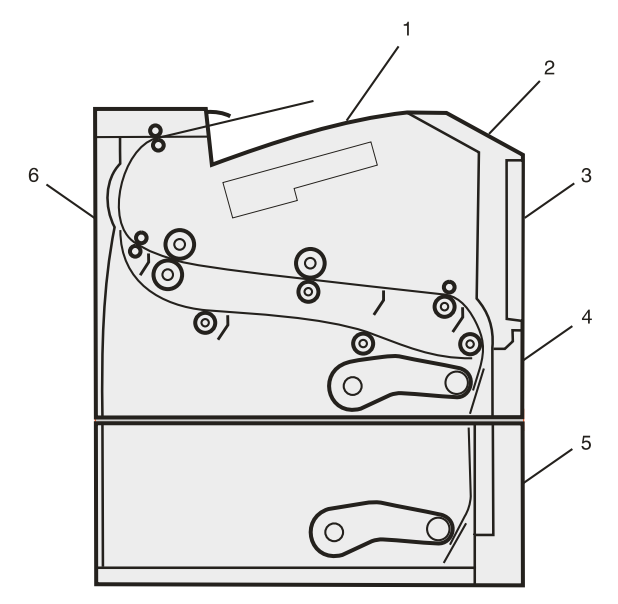

| 1 | Standardni izlazni nastavak                      |
|---|--------------------------------------------------|
| 2 | Prednja vratašca                                 |
| 3 | Vratašca višenamjenskog uvlakača                 |
| 4 | Ladica 1                                         |
| 5 | Dodatna ladica za 250 ili 550 listova (Ladica 2) |
| 6 | Stražnja vratašca                                |

#### Brojevi poruka o zaglavljenom papiru i kako izvaditi papir

| Broj poruke | Kako pristupiti području i izvaditi papir                                                                                                    |
|-------------|----------------------------------------------------------------------------------------------------|
| 200         | <ul> <li>Pokušajte problem riješiti jedan od navedenih načina:</li> <li>Izvadite ladicu 1</li> <li>Otvorite prednja vratašca i zatim izvadite sklop s fotovodičem.</li> </ul> |
| 201         | Otvorite prednja vratašca i zatim izvadite sklop s fotovodičem.                                                                                                    |
| 202         | Otvorite prednja vratašca i zatim otvorite stražnja vratašca.                                                                                                    |
| 231         | Otvorite prednja vratašca i zatim otvorite stražnja vratašca.                                                                                                    |
| 233         | Izvadite ladicu 1 i zatim otpustite ručicu.                                                                                                    |
|             | Napomena: Za alternativni način pristupa zaglavljenom papiru otvorite prednja vratašca i zatim otvorite stražnja vratašca.                                                    |

| Broj poruke | Kako pristupiti području i izvaditi papir                                                                                                    |
|-------------|----------------------------------------------------------------------------------------------------|
| 234         | <ul> <li>Pokušajte problem riješiti jedan od navedenih načina:</li> <li>Otvorite prednja vratašca i zatim otvorite stražnja vratašca.</li> <li>Izvadite ladicu 1 i zatim otpustite ručicu.</li> </ul> |
| 235         | Izvucite zaglavljeni papir kroz standardni izlazni nastavak.                                                                                                    |
| 242         | Izvadite ladicu 2.                                                                                                    |
| 251         | Otvorite vratašca višenamjenskog uvlakača.                                                                                                    |

1 Izvadite ladicu iz pisača.

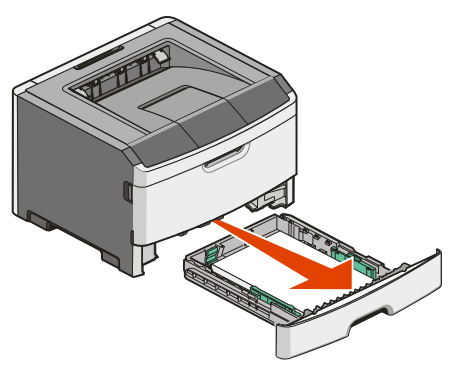

2 Izvadite zaglavljeni papir, ako ga vidite u ovom prostoru.

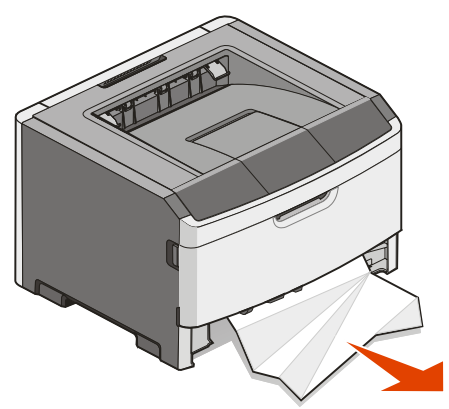

3 Ako ne vidite papir, otvorite prednja vratašca i zatim izvadite sklop s fotovodičem i tonerom (jedinicu).

Napomena: Ako su sklop s fotovodičem i toner zajedno, nazivaju se jedinica.

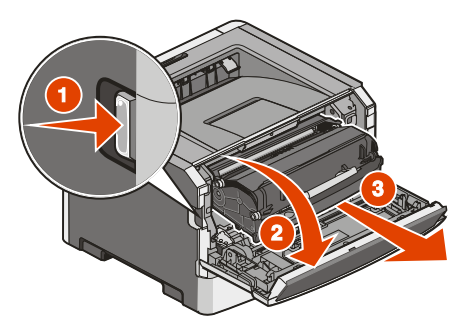

4 Podignite preklopni dio s prednje strane pisača i izvadite zaglavljene stranice.

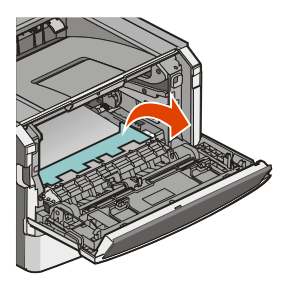

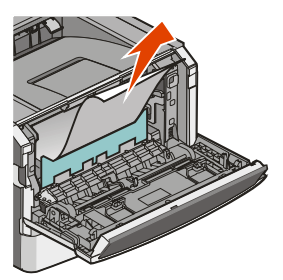

- 5 Poravnajte i umetnite jedinicu natrag.
- 6 Zatvorite prednja vratašca.
- 7 Umetnite ladicu.
- 8 Pritisnite 🔍.

#### 201 Paper Jam

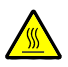

**OPREZ - ZAGRIJANA POVRŠINA**: Mehanizam za taljenje (fuser) i područje unutar pisača se mogu jako zagrijati. Da biste smanjili rizik od zadobivanja opeklina, pustite neka se površina najprije ohladi prije vađenja papira iz ovog područja.

1 Otvorite prednja vratašca i izvadite jedinicu.

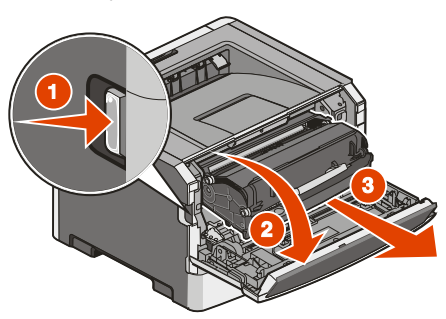

2 Podignite preklopni dio s prednje strane pisača i izvadite zaglavljene stranice.

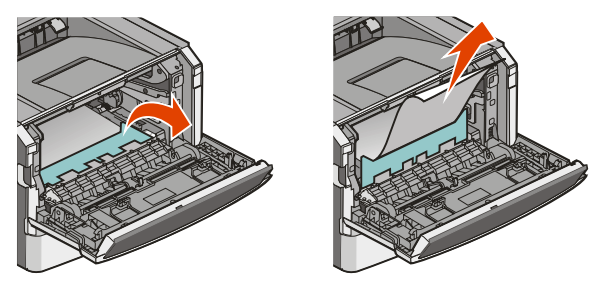

- 3 Poravnajte i umetnite jedinicu natrag.
- 4 Zatvorite prednja vratašca.
- 5 Pritisnite 父.

#### 202 Paper Jam

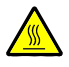

**OPREZ - ZAGRIJANA POVRŠINA**: Mehanizam za taljenje (fuser) i područje unutar pisača se mogu jako zagrijati. Da biste smanjili rizik od zadobivanja opeklina, pustite neka se površina najprije ohladi prije vađenja papira iz ovog područja.

1 Otvorite prednja vratašca i izvadite jedinicu.

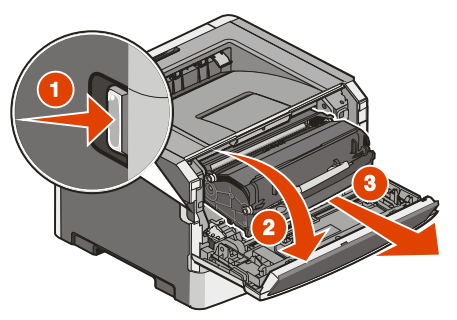

2 Podignite preklopni dio s prednje strane pisača i izvadite zaglavljene stranice.

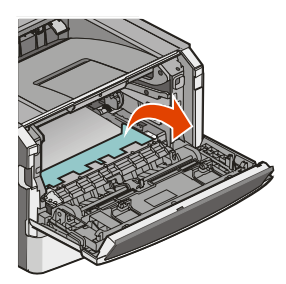

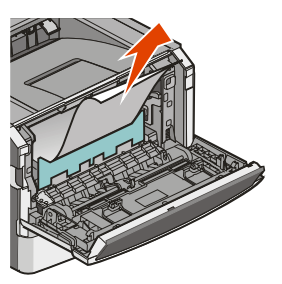

3 Otvorite stražnja vratašca.

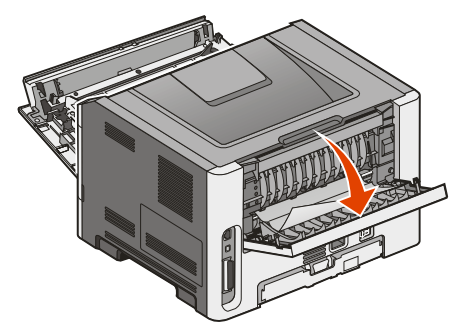

4 Izvadite zaglavljeni papir.

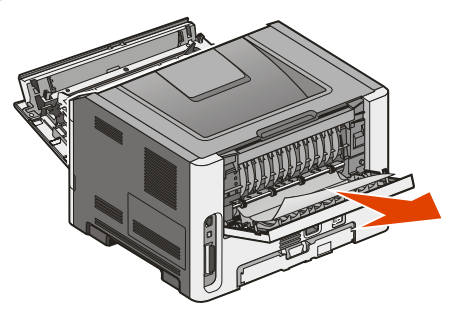

- 5 Zatvorite stražnja vratašca.
- 6 Zatvorite prednja vratašca.
- 7 Pritisnite 父.

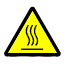

**OPREZ - ZAGRIJANA POVRŠINA**: Mehanizam za taljenje (fuser) i područje unutar pisača se mogu jako zagrijati. Da biste smanjili rizik od zadobivanja opeklina, pustite neka se površina najprije ohladi prije vađenja papira iz ovog područja.

1 Otvorite prednja vratašca.

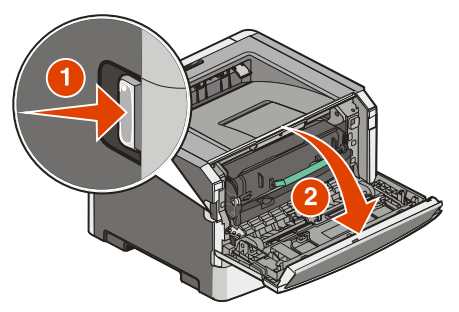

- 2 Otvorite stražnja vratašca.
- 3 Izvadite zaglavljeni papir.

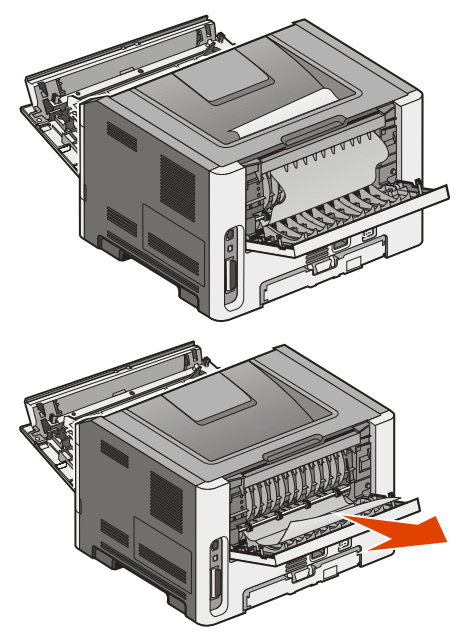

- 4 Zatvorite stražnja vratašca.
- 5 Zatvorite prednja vratašca.
- 6 Pritisnite 父.

1 Izvadite ladicu iz pisača.

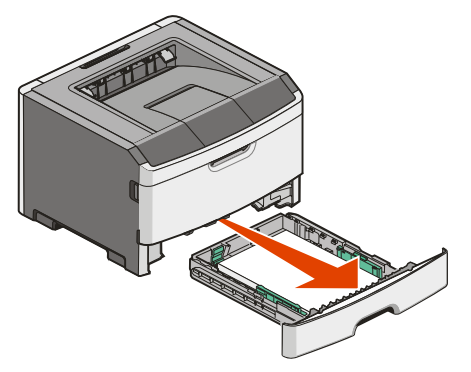

- 2 Pronađite prikazanu polugu. Povucite polugu prema dolje da otpustite zaglavljeni papir.
- 3 Izvucite zaglavljene stranice iz područja za obostrani ispis.

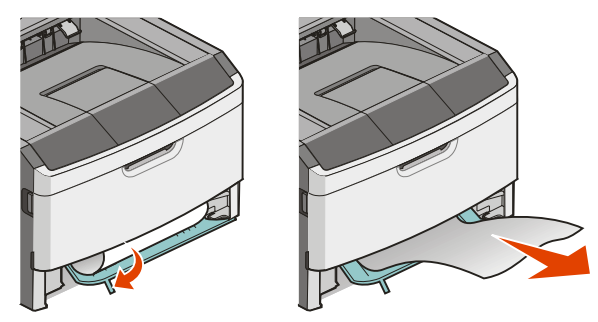

- 4 Umetnite ladicu.
- 5 Pritisnite 🔍.

#### 234 Paper Jam

Jedan ili više papira se mogu zaglaviti u području za obostrani ispis kada se pisač uključi. Da biste pronašli gdje su se zaglavile stranice, prođite sve opisane korake u:

- "231 Paper Jam" na str. 61.
- "233 Paper Jam" na str. 62.

Posao za obostrani ispis je poslan na pisač koji koristi veličinu papira koja nije podržana za obostrani ispis. Stranica se zaglavila u standardnom izlazu za papir.

1 Za vađenje zaglavljenog papira, lagano izvucite zaglavljenu stranicu iz standardnog izlaza za papir.

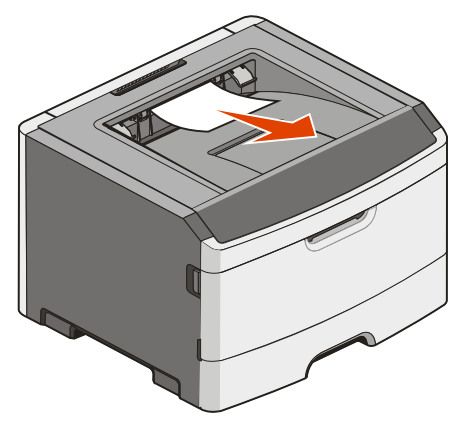

2 Pritisnite 🕢.

#### 242 Paper Jam

1 Izvadite dodatnu ladicu iz pisača.

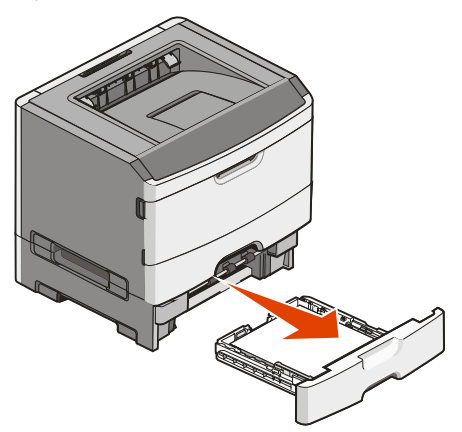

2 Izvadite zaglavljeni papir.

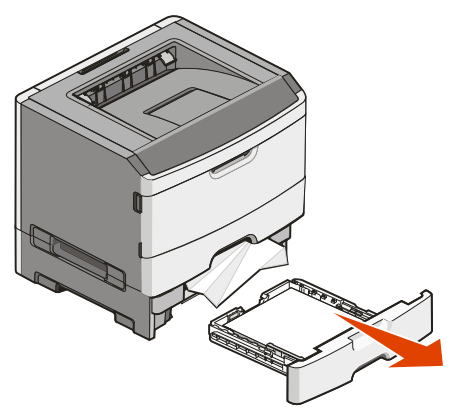

- 3 Umetnite dodatnu ladicu.
- 4 Pritisnite 父.

## 251 Paper Jam

Stranica papira ili specijalnog medija se nije dobro ili do kraja uvukla u višenamjenski uvlakač. Možda je dio stranice još uvijek vidljiv. Ako je dio stranice vidljiv, lagano izvucite zaglavljeni papir iz pisača.

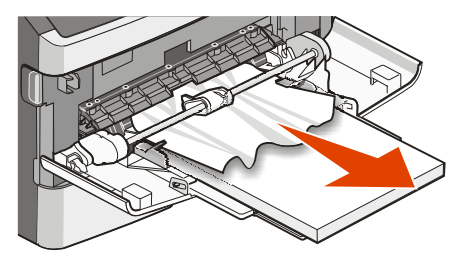

Ako list papira nije vidljiv, poduzmite sljedeće korake:

1 Otvorite prednja vratašca i zatim izvadite jedinicu.

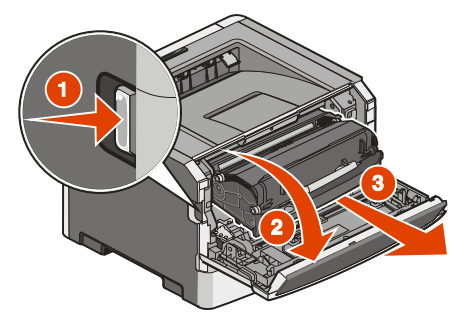

2 Podignite preklopni dio s prednje strane pisača i zatim izvadite zaglavljene stranice koje su postavljene tako da kraća strana prva ulazi u pisač.

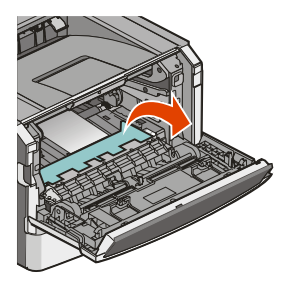

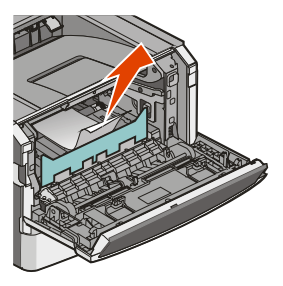

- 3 Poravnajte i umetnite jedinicu.
- 4 Zatvorite prednja vratašca.
- 5 Pritisnite 父.

## Razumijevanje izbornika pisača

### Popis izbornika

Na raspolaganju imate brojne izbornike koji služe da jednostavnije mijenjate postavke pisača:

Paper Menu (Izbornik za Papir) Default Source (Namješten izvor) Paper Size/Type (Veličina/tip papira) Configure MP (Konfiguracija MP-a) Paper Texture (Tekstura papira) Paper Weight (Masa papira) Paper Loading (Umetanje papira) Custom Types (Prilagođeni tipovi) Universal Setup (Universal postavke)

Settings (Postavke) General Settings (Opće postavke) Setup Menu (Izbornik za postavke) Finishing Menu (Izbornik za doradu) Quality Menu (Izbornik za kvalitetu) Utilities Menu (Izbornik za uslužne programe) PostScript Menu PCL Emul Menu Reports (Izvješća) Menu Settings Page (Postavke izbornika) Device Statistics (Statistika sklopova) Network Setup Page (Mrežne postavke) Network <x> Setup Page (Mrežne postavke <x>) Print Fonts (Ispis fontova) Print Directory (Ispis direktorija) Asset Report (Izvješće o aktivi)

> Network/Ports (Mreža/Portovi) Network Card (Mrežna kartica) TCP/IP IPv6 Network Menu\* (Mrežni izbornik) Apple Talk USB Menu Parallel Menu

\*Ovisno o postavkama pisača, ova opcija izbornika se pojavljuje kao Standard Network (Standardna mreža), Wireless Network (Bežična mreža) ili Network <x> (Mreža <x>).

## Paper Menu (Izbornik za papir)

#### Default Source Menu (Namješten izvor)

| Opcija izbornika                                                                                                    | Opis                                                                                                    |
|----------------------------------------------------------------------------------------------------|----------------------------------------------------------------------------------------------------|
| Default Source (Namješten izvor)<br>Tray <x> (Ladica <x>)<br/>MP Feeder (Višenamjenski uvlakač)<br/>Manual Paper (Papir ručno)<br/>Manual Env (Koverte Ručno)</x></x> | <ul> <li>Namještanje izvora papira za sve poslove ispisa.</li> <li>Napomene: <ul> <li>Iz izbornika za papir (Paper) opcija Configure MP se mora namjestiti na Cassette da bi se MP Feeder pojavilo kao opcija izbornika.</li> <li>Tray 1 (standardna ladica) je tvornička postavka.</li> <li>Samo će se instalirani izvor za papir pojaviti kao raspoloživa opcija izbornika.</li> <li>Izvor za papir koji je odabran za neki posao bit će primaran u odnosu na postavku Default Source tijekom trajanja ispisa tog posla.</li> <li>Ako su postavke za veličinu i tip papira (Paper Size i Type) jednako namještene za obje ladice, te ladice se automatski povežu. Kada se jedna ladica isprazni, papir se uzima iz druge ladice.</li> </ul> </li> </ul> |

#### Size/Type Menu (Veličina/Tip)

| Opcija izbornika                                                                                                    | Opis                                                                                                    |
|----------------------------------------------------------------------------------------------------|----------------------------------------------------------------------------------------------------|
| Select Source Menu (Odabir izvora)<br>Tray 1 (Ladica 1)<br>Tray 2 (Ladica 2)<br>MP Feeder (Višenamjenski uvlakač)<br>Manual Paper (Papir ručno)<br>Manual Env (Koverte Ručno)                    | <ul> <li>Napomene:</li> <li>Ovi izbornici omogućuju da navedete instaliranu veličinu i tip papira u odabranoj ladici ili ručnom uvlakaču.</li> <li>Samo će se instalirane ladice i uvlakači pojaviti kao raspoložive opcije ovog izbornika.</li> </ul>                                                                                                    |
| Set Size menu for Tray 1 or Tray 2<br>(Namještanje veličine za ladicu 1 ili 2)<br>A4<br>A5<br>A6<br>JIS B5<br>Executive<br>Folio<br>Legal<br>Letter<br>Oficio (Mexico)<br>Statement<br>Universal | <ul> <li>Omogućuje da namjestite veličinu papira umetnutog u svaku pojedinu ladicu.</li> <li>Napomene: <ul> <li>Letter je tvornička postavka za SAD. A4 je međunarodna tvornička postavka.</li> <li>Ako su postavke za veličinu i tip papira (Paper Size i Type) jednako namještene za obje ladice, onda se te ladice se automatski povežu. Kada se jedna ladica isprazni, papir se uzima iz druge ladice.</li> <li>Veličina papira A6 podržana je jedino u ladici 1.</li> </ul> </li> </ul> |

| Opcija izbornika                                                                                                    | Opis                                                                                                    |
|----------------------------------------------------------------------------------------------------|----------------------------------------------------------------------------------------------------|
| Set Size menu for Manual Paper<br>(Namještanje veličine za ručno umetanje                                                                                                    | Omogućuje da namjestite veličinu papira koji se ručno<br>umeće u uvlakač.                                                                                                    |
| papira)<br>A4<br>A5<br>Executive<br>Folio<br>JIS B5<br>Legal<br>Letter<br>Oficio (Mexico)<br>Statement<br>Universal                                                                                                    | <b>Napomena:</b> Letter je tvornička postavka za SAD. A4 je<br>međunarodna tvornička postavka                                                                                                    |
| Set Size menu for Manual Env<br>(Namještanje veličine za ručno umetnute<br>koverte)<br>7 3/4 Envelope<br>9 Envelope<br>10 Envelope<br>C5 Envelope<br>B5 Envelope<br>DL Envelope<br>Other Envelope (Ostale koverte)                                                                                                    | Omogućuje da namjestite veličinu koverte koja se ručno<br>umeće u pisač.<br><b>Napomena:</b> 10 Envelope je tvornička postavka za SAD.<br>DL Envelope je međunarodna tvornička postavka.                                                                                                    |
| Set Type menu for Tray 1<br>(Namještanje tipa za ladicu 1)<br>Plain Paper (Obični papir)<br>Card Stock (Deblji papir)<br>Transparency (Folija)<br>Recycled (Reciklirani)<br>Labels (Naljepnice)<br>Bond<br>Letterhead (Memorandumi)<br>Preprinted (Prethodno otisnuto)<br>Coloured Paper (Papir u boji)<br>Light Paper (Lagani papir)<br>Heavy Paper (Teži papir)<br>Rough/Cotton (Grubi/Pamučni)<br>Custom Type <x> (Prilagođeni tip)</x> | <ul> <li>Omogućuje da namjestite tip papira umetnutog u ladicu 1.</li> <li>Napomene: <ul> <li>Plain Paper (Obični papir) je tvornička postavka za ladicu 1.</li> <li>Ako je to raspoloživo, korisnički definirano ime će se pojaviti umjesto opcije Custom Type <x> (Prilagođeni tip <x>).</x></x></li> <li>Ovaj izbornik koristite za konfiguraciju automatskog povezivanja ladica.</li> </ul> </li> </ul> |

| Opcija izbornika                                                                                                    | Opis                                                                                                    |
|----------------------------------------------------------------------------------------------------|----------------------------------------------------------------------------------------------------|
| Set Type menu for Tray 2 (Namještanje<br>tipa za ladicu 2)<br>Plain Paper (Obični papir)<br>Card Stock (Deblji papir)<br>Recycled (Reciklirani)<br>Labels (Naljepnice)<br>Bond<br>Letterhead (Memorandumi)<br>Preprinted (Prethodno otisnuto)<br>Coloured Paper (Papir u boji)<br>Light Paper (Lagani papir)<br>Heavy Paper (Teži papir)<br>Rough/Cotton (Grubi/Pamučni)<br>Custom Type <x> (Prilagođeni tip)</x>            | <ul> <li>Omogućuje da namjestite tip papira umetnutog u ladicu 2.</li> <li>Napomene: <ul> <li>Custom Type <x> (Prilagođeni tip <x>) je tvornička postavka.</x></x></li> </ul> </li> <li>Ako je to raspoloživo, korisnički definirano ime će se pojaviti umjesto opcije Custom Type <x>.</x></li> <li>Ovaj izbornik koristite za konfiguraciju automatskog povezivanja ladica.</li> </ul> |
| Set Type menu for Manual Paper<br>(Namještanje tipa za ručno umetanje)<br>Plain Paper (Obični papir)<br>Card Stock (Deblji papir)<br>Transparency (Folija)<br>Labels (Naljepnice)<br>Bond<br>Letterhead (Memorandumi)<br>Preprinted (Prethodno otisnuto)<br>Coloured Paper (Papir u boji)<br>Light Paper (Lagani papir)<br>Heavy Paper (Teži papir)<br>Rough/Cotton (Grubi/Pamučni)<br>Custom Type <x> (Prilagođeni tip)</x> | Omogućuje da namjestite tip papira koji se ručno umeće u<br>pisač.<br><b>Napomena:</b> Plain Paper (Obični papir) je tvornička<br>postavka.                                                                                                    |
| Set Type menu for Manual Env<br>(Namještanje tipa za ručno umetanje<br>koverti)<br>Envelope (Koverta)<br>Custom Type <x> (Prilagođeni tip)</x>                                                                                                    | Omogućuje da namjestite tip koverte koja se ručno umeće<br>u pisač.<br>Napomena: Envelope (Koverta) je tvornička postavka.                                                                                                    |

## Configure MP menu (Konfiguracija MP-a)

| Opcija izbornika                                                         | Opis                                                                                                    |
|--------------------------------------------------------------------------|----------------------------------------------------------------------------------------------------|
| Configure MP (Konfiguracija MP-a)<br>Cassette (Kazeta)<br>Manual (Ručno) | <ul> <li>Određuje kada pisač odabire papir iz višenamjenskog uvlakača.</li> <li>Napomene: <ul> <li>Cassette je tvornička postavka.</li> <li>Postavka Cassette konfigurira višenamjenski uvlakač kao automatski izvor za papir.</li> <li>Kada se odabere opcija Manual, višenamjenski uvlakač se može koristiti jedino za ručno umetanje poslova za ispis.</li> </ul> </li> </ul> |

#### Paper Texture menu (Tekstura papira)

U izborniku za teksturu papira opcije za odabir tipa (Select Type) i teksture (Select Texture) rade u kombinaciji kako bi se omogućilo da odaberete teksturu za neki točno određeni tip papira.

| Opcija izbornika                                                                                                    | Opis                                                                                                    |
|----------------------------------------------------------------------------------------------------|----------------------------------------------------------------------------------------------------|
| Select Type (Odabir tipa)<br>Plain Texture (Obična tekstura)<br>Card Stock Texture<br>(Tekstura za deblji papir)<br>Transparency Texture (Tekstura folije)<br>Recycled Texture<br>(Tekstura za reciklirani papir)<br>Labels Texture (Tekstura naljepnica)<br>Bond Texture (Bond tekstura)<br>Envelope Texture (Tekstura koverti)<br>Letterhead Texture<br>(Tekstura memoranduma)<br>Preprinted Texture<br>(Tekstura prethodno otisnutog papira)<br>Coloured Texture<br>(Tekstura papira u boji)<br>Light Texture (Lagana tekstura)<br>Heavy Texture (Gruba tekstura)<br>Rough Texture (Prilagođena<br>tekstura) | Određuje tip papira                                                                                                    |
| Select Texture (Odabir teksture)<br>Smooth (Glatka)<br>Normal (Normalna)<br>Rough (Gruba)                                                                                                    | <ul> <li>Nakon odabira postavke Select Type, postavka Select<br/>Texture omogućuje da namjestite teksturu za odabrani<br/>tip medija.</li> <li>Napomene: <ul> <li>Normal je tvornička postavka za većinu opcija.</li> <li>Rough je tvornička postavka za Bond.</li> <li>Kada se odabere Rough Texture kao postavka za<br/>Select Type, onda je Rough jedina raspoloživa<br/>postavka za Select Texture.</li> </ul> </li> </ul> |
|                                                                                                    | <ul> <li>Postavke se pojavljuju jedino ako je papir podržan.</li> </ul>                                                                                                    |

#### Paper Weight menu (Masa papira)

U izborniku za masu papira opcije za odabir tipa (Select Type) i mase (Select Weight) rade u kombinaciji kako bi se omogućilo da odaberete masu za neki točno određeni tip papira.

| Opcija izbornika                                                                                                    | Opis                                                                                                    |
|----------------------------------------------------------------------------------------------------|----------------------------------------------------------------------------------------------------|
| Select Type (Odabir tipa)<br>Plain Weight (Masa za obični papir)<br>Card Stock Weight (Masa debljeg)<br>Transparency Weight (Masa folija)<br>Recycled Weight (Masa recikl.)<br>Labels Weight (Masa naljepnica)<br>Bond Weight (Bond masa)<br>Envelope Weight (Masa koverti)<br>Letterhead Weight<br>(Masa memoranduma)<br>Preprinted Weight<br>(Masa prethodno otisnutog papira)<br>Coloured Weight (Masa za lagani papir)<br>Heavy Weight (Masa za teški papir)<br>Heavy Weight (Masa za grubi papir)<br>Custom <>> Weight (Prilagođena masa) | Određuje tip papira                                                                                                    |
| Select Weight (Odabir mase)<br>Light (Laki)<br>Normal (Normalan)<br>Heavy (Teški)                                                                                                    | <ul> <li>Nakon odabira postavke Select Type, postavka Select<br/>Weight omogućuje da namjestite masu za odabrani tip<br/>medija.</li> <li>Napomene: <ul> <li>Normal je tvornička postavka za većinu opcija.</li> <li>Kada odaberete Light Weight za opciju Select Type,<br/>onda onda je Light jedina opcija za Select Weight.</li> <li>Kada odaberete Heavy Weight za opciju Select Type,<br/>onda onda je Heavy jedina opcija za Select Weight.</li> <li>Postavke se pojavljuju jedino ako je papir podržan.</li> </ul> </li> </ul> |

#### Paper Loading menu (Umetanje papira)

| Opcija izbornika                                                                                                    | Opis                                                                                                    |
|----------------------------------------------------------------------------------------------------|----------------------------------------------------------------------------------------------------|
| Select Type (Odabir tipa)<br>Recycled Loading (Umetni reciklirani)<br>Bond Loading (Umetni Bond)<br>Letterhead Loading (Umetni memo.)<br>Preprinted Loading (Umetni otisnuti)<br>Coloured Loading (Umetni u boji)<br>Light Loading (Umetni lagani papir)<br>Heavy Loading (Umetni teži papir)<br>Custom Loading (Umetni prilagođeni) | Određuje tip papira<br><b>Napomena:</b> Nakon odabira tipa papira pojavljuje se<br>izbornik Set Loading. |

| Opcija izbornika                                                                                            | Opis                                                                                                    |
|----------------------------------------------------------------------------------------------------|----------------------------------------------------------------------------------------------------|
| <ul> <li>Set Loading (Namjesti umetanje)</li> <li>Duplex (Obostrano).</li> <li>Off (Isključeno).</li> </ul> | Određuje hoćete li uključiti opciju obostranog ispisa (2-<br>sided).<br>Napomena: Off je tvornička postavka. |

#### Customs Types menu (Prilagođeni tipovi)

| Opcija izbornika                                                                                                    | Opis                                                                                                    |
|----------------------------------------------------------------------------------------------------|----------------------------------------------------------------------------------------------------|
| Custom Type <x> (Prilagođeni tip)<br/>Paper (Papir)<br/>Card Stock (Deblji papir)<br/>Transparency (Folija)<br/>Labels (Naljepnice)<br/>Envelope (Koverta)<br/>Rough/Cotton (Grubi/Pamučni)</x> | <ul> <li>Imenujte Custom Type <x> i ovo korisnički definirano ime<br/>će se prikazati umjesto Custom Type <x>.</x></x></li> <li>Napomene: <ul> <li>Custom Name (Prilagođeno ime) se mora ograničiti<br/>na 16 znakova.</li> <li>Paper je tvornička postavka za Custom Type.</li> <li>Odabrana ladica ili uvlakač moraju podržavati<br/>prilagođeni tip medija da bi se ispis mogao obavljati iz<br/>tog izvora.</li> </ul> </li> </ul> |
| Recycled (Reciklirani)<br>Paper (Papir)<br>Card Stock (Deblji papir)<br>Transparency (Folija)<br>Labels (Naljepnice)<br>Envelope (Koverta)<br>Rough/Cotton (Grubi/Pamučni)                      | <ul> <li>Navedite tip papira za umetnuti reciklirani papir i to će također biti odabrano kao reciklirani tip papira u drugim izbornicima.</li> <li>Napomene: <ul> <li>Paper je tvornička postavka.</li> <li>Odabrana ladica ili uvlakač moraju podržavati reciklirani tip da bi se ispis mogao obavljati iz tog izvora.</li> </ul> </li> </ul>                                                                                         |

#### Universal Setup Menu (Universal postavke)

Ove opcije izbornika se koriste za podešavanje visine, širine i smjera uvlačenja veličine papira Universal. Opcija Universal Paper Size je korisnički definirana veličina papira. Ona je navedena na popisu zajedno s drugim postavkama za veličinu papira i uključuje slične opcije, kao što je podrška za obostrani ispis i ispis više stranica na jednom listu papira.

| Opcija izbornika                         | Opis                                                                                                    |
|------------------------------------------|----------------------------------------------------------------------------------------------------|
| Units of Measure (Mjerne jedinice)       | Označava mjerne jedinice                                                                                                    |
| Inches (Inča)<br>Milimeters (Milimetara) | <ul> <li>Napomene:</li> <li>Inches je tvornička postavka za područje SAD-a.</li> <li>Milimeters je međunarodna tvornička postavka.</li> </ul> |
| Opcija izbornika                                                                              | Opis                                                                                                    |
|-----------------------------------------------------------------------------------------------|----------------------------------------------------------------------------------------------------|
| Portrait Width (Širina okomitog papira)<br>3–14.17 inches<br>76–360 mm                        | <ul> <li>Označava širinu okomitog papira (Portrait)</li> <li>Napomene: <ul> <li>Ako širina prekoračuje maksimum, pisač koristi maksimalno dopuštenu širinu.</li> <li>8,5 inča je tvornička postavka za SAD. Inči se mogu povećavati u koracima po 0,01 inč.</li> <li>216 mm je međunarodna tvornička postavka. Milimetri se mogu povećavati u koracima po 1 mm.</li> </ul> </li> </ul> |
| Portrait Height (Visina okomitog papira)<br>3–14.17 inches<br>76–360 mm                       | <ul> <li>Označava visinu okomitog papira (Portrait)</li> <li>Napomene: <ul> <li>Ako visina prekoračuje maksimum, pisač koristi maksimalno dopuštenu visinu.</li> <li>14 inča je tvornička postavka za SAD. Inči se mogu povećavati u koracima po 0,01 inč.</li> <li>356 mm je međunarodna tvornička postavka. Milimetri se mogu povećavati u koracima po 1 mm.</li> </ul> </li> </ul>  |
| Feed Direction (Smjer uvlačenja)<br>Short Edge (Po kraćem rubu)<br>Long Edge (Po duljem rubu) | <ul> <li>Označava smjer uvlačenja</li> <li>Napomene: <ul> <li>Short Edge je tvornička postavka.</li> </ul> </li> <li>Long Edge se pojavljuje jedino ako je najdulji rub kraći od maksimalne duljine koju ladica podržava.</li> </ul>                                                                                                    |

# Reports Menu (Izvješća)

## Reports Menu (Izvješća)

Za ispis izvješća koristite tipke sa strelicama za odabir željenog tipa izvješća i zatim pritisnite 🕢.

| Opcija izbornika                                                                         | Opis                                                                                                    |
|------------------------------------------------------------------------------------------|----------------------------------------------------------------------------------------------------|
| Menu Settings Page<br>(Stranica s postavkama izbornika)<br><none> (<nema>)</nema></none> | Ispisuje izvješće koje sadrži informacije o papiru<br>umetnutom u ladice, instaliranoj memoriji, ukupnom broju<br>stranica, alarmima, čekanjima, jeziku na kontrolnoj ploči<br>pisača, TCP/IP adresi, stanju zaliha, stanju mrežnog<br>priključka i druge informacije. |
| Device Statistics<br>(Statistika uređaja)<br><none> (<nema>)</nema></none>               | Ispisuje izvješće koje sadrži statistiku o pisaču kao što su<br>podaci o zalihama tonera i broju ispisanih stranica.                                                                                                    |
| Network Setup Page<br>(Stranica s mrežnim postavkama)                                    | Ispisuje izvješće s podacima o postavkama mrežnog pisača, kao što su podaci o TCP/IP adresi.                                                                                                    |
| <none> (<nema>)</nema></none>                                                            | Napomena: Ova opcija izbornika pojavljuje se jedino za mrežne pisače ili pisače spojene na print servere.                                                                                                    |

| Opcija izbornika                                                                                         | Opis                                                                                                    |
|----------------------------------------------------------------------------------------------------|----------------------------------------------------------------------------------------------------|
| Network <x> Setup Page<br/>(Stranica s mrežnim postavkama <x>)<br/><none> (<nema>)</nema></none></x></x> | <ul> <li>Ispisuje izvješće s podacima o postavkama mrežnog pisača, kao što su podaci o TCP/IP adresi.</li> <li>Napomene:</li> <li>Ova opcija izbornika raspoloživa je kada je instalirano više od jedne mrežne opcije.</li> <li>Ova opcija izbornika pojavljuje se jedino za mrežne pisače ili pisače spojene na print servere.</li> </ul> |
| Print Fonts (Ispis fontova)<br>PCL Fonts<br>PostScript Fonts                                             | Ispisuje izvješće na engleskom jeziku za sve raspoložive<br>fontove jezika koji je trenutačno namješten za pisač.<br><b>Napomena:</b> Raspoloživa je i zasebna lista za PCL i<br>PostScript emulacije. Svako izvješće za emulaciju sadrži<br>ispisane uzorke i podatke o raspoloživim fontovima za<br>svaki jezik.                         |
| Print Directory (Ispis direktorija)<br><none> (<nema>)</nema></none>                                     | <ul> <li>Ispisuje popis svih resursa koji su spremljeni na dodatnoj flash memorijskoj kartici.</li> <li>Napomene: <ul> <li>Opcija Job Buffer Size mora biti namještena na 100%.</li> <li>Dodatna flash memorija se mora pravilno instalirati i mora ispravno raditi.</li> </ul> </li> </ul>                                                |
| Asset Report (Izvješće o aktivi)<br><none> (<nema>)</nema></none>                                        | Ispisuje izvješće koje sadrži podatke o aktivi, uključujući<br>serijski broj pisača i ime modela. Ovo izvješće sadrži tekst<br>i UPC barkodove koji se mogu skenirati u bazu podataka<br>aktive.                                                                                                    |

# Settings Menu (Postavke)

# General Settings Menu (Opće postavke)

| Opcija izbornika                                       | Opis                                                                                                    |
|--------------------------------------------------------|----------------------------------------------------------------------------------------------------|
| Display Language (Prikaz jezika)                       | Podešava se jezik za tekst prikazan na displeju.                                                              |
| English (engleski)                                     | Napomena: Svi jezici možda neće biti raspoloživi za                                                           |
| Francais (francuski)                                   | sve pisače.                                                                                                   |
| Deutsch (njemački)                                     |                                                                                                    |
| Italiano (talijanski)                                  |                                                                                                    |
| Espanol (španjolski)                                   |                                                                                                    |
| Dansk (danski)                                         |                                                                                                    |
| Norsk (norveški)                                       |                                                                                                    |
| Nederlands (nizozemski)                                |                                                                                                    |
| Svenska (švedski)                                      |                                                                                                    |
| Portuguese (portugalski)                               |                                                                                                    |
| Suomi (finski)                                         |                                                                                                    |
| Russian (ruski)                                        |                                                                                                    |
| Polski (poljski)                                       |                                                                                                    |
| Magyar (mađarski)                                      |                                                                                                    |
| Turkce (turski)                                        |                                                                                                    |
| Cesky (češki)                                          |                                                                                                    |
| Simplified Chinese (pojednostavljeni kineski)          |                                                                                                    |
| Traditional Chinese (tradicionalni kineski)            |                                                                                                    |
| Korean (korejski)                                      |                                                                                                    |
| Japanese (japanski)                                    |                                                                                                    |
| Eco-Mode (Eko-mod)                                     | Napomena: Off je tvornička postavka.                                                                          |
| Off (Isključeno)                                       |                                                                                                    |
| Energy (Energija)                                      |                                                                                                    |
| Paper (Papir)                                          |                                                                                                    |
| Energy/Paper (Energija/Papir)                          |                                                                                                    |
| Quiet Mode (Tihi mod)                                  | Napomena: Off je tvornička postavka.                                                                          |
| Off (Isključeno)                                       |                                                                                                    |
| On (Uključeno)                                         |                                                                                                    |
| Run Initial Setup (Pokreni inicijalno<br>postavlianie) | Prije pokretanja Setup Wizarda, tvornička postavka je<br>Yes (Da). ali nakon pokretanja čarobnjaka, tvornička |
| Yes (Da)                                               | postavka je No (Ne).                                                                                          |
| No (Ne)                                                |                                                                                                    |

| Opcija izbornika                                                                                                | Opis                                                                                                    |
|----------------------------------------------------------------------------------------------------|----------------------------------------------------------------------------------------------------|
| Alarm<br>Cartridge Alarm (Alarm za spremnik)<br>Off (Isključeno)<br>Single (Nema tonera)                        | <ul> <li>Na displeju se prikazuje poruka da je premalo tonera.</li> <li>Napomene:</li> <li>Off je tvornička postavka. Na displeju će se kao upozorenje pojaviti poruka Toner is low.</li> <li>Single znači da će se pojaviti poruka Toner is low i indikator će bljeskati crveno.</li> </ul>                                                                                                    |
| <b>Timeouts (Čekanje)</b><br>Power Saver (Ušteda energije)<br>Disabled (Isključeno)<br>1-240                    | Namješta se vrijeme u minutama koliko će pisač čekati<br>nakon ispisa posla do prelaska u stanje smanjene<br>potrošnje energije.<br><b>Napomena:</b> Disabled se ne pojavljuje ako opcija Energy<br>Conserve (Ušteda energije) nije na Off.                                                                                                    |
| <b>Timeouts (Čekanje)</b><br>Print Timeout (Čekanje do ispisa)<br>Disabled (Isključeno)<br>1-255                | <ul> <li>Namješta se vrijeme u sekundama koliko će pisač čekati dok primi poruku o poništavanju ispisa ostatka dokumenta.</li> <li>Napomene: <ul> <li>90 sekundi je tvornička postavka.</li> <li>Kada istekne preostalo vrijeme, svaka djelomično ispisana stranica će se ispisati do kraja, a zatim će pisač provjeriti je li neki drugi posao za ispis na čekanju.</li> <li>Print Timeout je raspoloživo jedino kada se koristi PCL. Ova postavka nema nikakvog učinka na ispis poslova uz opciju PostScript emulation.</li> </ul> </li> </ul> |
| <b>Timeouts (Čekanje)</b><br>Wait Timeout (Čekanje)<br>Disabled (Isključeno)<br>15-65535                        | <ul> <li>Namješta se vrijeme u sekundama koliko će pisač čekati za dodatne podatke prije poništavanja ispisa.</li> <li>Napomene: <ul> <li>40 sekundi je tvornička postavka.</li> <li>Wait Timeout je raspoloživo jedino kada se koristi PostScript emulacija. Ova postavka nema nikakvog učinka opciju PCL emulation.</li> </ul> </li> </ul>                                                                                                    |
| Print Recovery (Ponovni ispis stranice)<br>Auto Continue (Automatski nastavi)<br>Disabled (Isključeno)<br>5-255 | Omogućuje da pisač automatski nastavi s ispisom u<br>situaciji kada je isključen (offline) i kada se problem ne<br>riješi u određenom vremenskom periodu.<br>Napomene:<br>Disabled je tvornička postavka.<br>5-255 je vremenski raspon u sekundama.                                                                                                    |

| Opcija izbornika                                                                                                    | Opis                                                                                                    |
|----------------------------------------------------------------------------------------------------|----------------------------------------------------------------------------------------------------|
| Print Recovery (Ponovni ispis stranice)<br>Jam Recovery<br>(Ispis zaglavljene stranice)<br>On (Uključeno)<br>Off (Isključeno)<br>Auto (Automatski) | <ul> <li>Određuje hoće li pisač ispisati zaglavljene stranice.</li> <li>Napomene: <ul> <li>Auto je tvornička postavka. Pisač će ponovno ispisati zaglavljene stranice osim ako memorija nije potrebna za neke druge zadatke.</li> <li>On je postavka da se uvijek ispišu zaglavljene stranice.</li> <li>Off je postavka da se nikad ne ispišu zaglavljene stranice.</li> </ul> </li> </ul>              |
| Print Recovery (Ponovni ispis stranice)<br>Page Protect (Zaštita stranice)<br>On (Uključeno)<br>Off (Isključeno)                                   | <ul> <li>Omogućuje da pisač uspješno ispiše stranicu koju inače ne bi mogao ispisati.</li> <li>Napomene:</li> <li>Off je tvornička postavka. Ako je namještena ova postavka, pisač će djelomično ispisati stranicu ako nema dovoljno memorije za ispis cijele stranice.</li> <li>On je postavka da se obradi cijela stranica, tako da se ispiše cijela stranica.</li> </ul>                             |
| Factory Defaults (Tvorničke postavke)<br>Do Not Restore (Nemoj vraćati)<br>Restore Now (Vrati sada)                                                | <ul> <li>Vraća postavke pisača na tvorničke postavke.</li> <li>Napomene:</li> <li>Do Not Restore je tvornička postavka. Do Not Restore zadržava postavke koje je definirao korisnik.</li> <li>Restore Now vraća sve postavke pisača na tvorničke postavke, osim onih u izborniku Network/Ports. Briše se sve što je učitano u RAM memoriju. Ne briše se ono što je učitano u flash memoriju.</li> </ul> |

# Setup Menu (Postavke)

| Opcija izbornika                                                        | Opis                                                                                                    |
|-------------------------------------------------------------------------|----------------------------------------------------------------------------------------------------|
| <b>Printer Language (Jezik pisača)</b><br>PS Emulation<br>PCL Emulation | <ul> <li>Namješta se tvornička postavka za jezik pisača</li> <li>Napomene: <ul> <li>PostScript emulacija koristi PS interpreter za obradu ispisa. PCL emulacija koristi PCL interpreter za obradu poslova ispisa.</li> <li>Tvornička postavka jezika za pisač je PCL Emulation.</li> <li>Ako se namjesti tvornička postavka jezika za pisač to neće spriječiti softverski program da na ispis šalje poslove koji koriste neki drugi jezik.</li> </ul> </li> </ul> |

| Opcija izbornika                                                                                                    | Opis                                                                                                    |
|----------------------------------------------------------------------------------------------------|----------------------------------------------------------------------------------------------------|
| <b>Print Area (Područje ispisa)</b><br>Normal (Normalno)<br>Whole Page (Cijela stranica)                                                           | <ul> <li>Namješta se logičko i fizičko područje ispisa</li> <li>Napomene: <ul> <li>Normal je tvornička postavka. Kada pokušate obaviti ispis podataka u području koje nije namijenjeno za ispis prema definiciji normalne postavke, pisač će odrezati sliku na toj granici.</li> <li>Postavka Whole Page omogućuje da se slika pomakne u definirano područje koje nije namijenjeno ispisu, ali će pisač izrezati sliku na granici za Normal.</li> <li>Opcija Whole Page utječe samo na stranice koje se ispisuju korištenjem PCL 5e interpretera. Ova postavka nema učinka na stranice ispisane korištenjem PCL XL ili PostScript interpretera.</li> </ul> </li> </ul> |
| <b>Download Target (Cilj učitavanja)</b><br>RAM<br>Flash                                                                                           | <ul> <li>Podešava se lokacija za spremanje učitanih podataka</li> <li>Napomene: <ul> <li>RAM je tvornička postavka.</li> </ul> </li> <li>Flash se pojavljuje jedino ako je instalirana opcija flash memorije.</li> <li>Spremanje resursa u RAM je privremeno.</li> </ul>                                                                                                    |
| Resource Save (Spremanje resursa)<br>On (Uključeno)<br>Off (Isključeno)                                                                            | <ul> <li>Određuje kako će pisač raditi s privremeno učitanim podacima, npr. fontovima i makroima koji su spremljeni u RAM-u kada pisač primi na ispis posao koji zahtijeva više memorije nego što je raspoloživo.</li> <li>Napomene: <ul> <li>Off je tvornička postavka. Off namješta pisač da zadrži učitane podatke do trenutka kada je memorija potrebna za nešto drugo.</li> <li>Postavka On zadržava sve učitane podatke tijekom promjene jezika i resetiranja pisača. Ako pisač ostane bez memorije, ovi podaci se ne gube.</li> </ul> </li> </ul>                                                                                                    |
| Print All Order (Ispiši sve po redu)<br>Alphabetically (Abecedno)<br>Newest First (Počevši od najnovijeg)<br>Oldest First (Počevši od najstarijeg) | Podešava se redoslijed kojim će se ispisivati poslovi<br>poslani na ispis<br><b>Napomena:</b> Alphabetically je tvornička postavka.                                                                                                    |

# Finishing Menu (Dorada)

| Opcija izbornika                                                                                                    | Opis                                                                                                    |
|----------------------------------------------------------------------------------------------------|----------------------------------------------------------------------------------------------------|
| Sides (Duplex) (Strane (Obostrano))<br>2-sided (Obostrano)                                                                                                    | Određuje se hoće li se obostrani ispis (2-sided) namjestiti kao postavka za sve poslove ispisa                                                                                                    |
| 1-sided (Jednostrano)                                                                                                    | <ul> <li>Napomene:</li> <li>1-sided je tvornička postavka.</li> <li>Ako želite namjestiti 2-sided ispis iz softverskog programa, za korisnike Windowsa, kliknite na File ► Print, i zatim Properties, Preferences, Options ili Setup. Za korisnike Macintosha odaberite File ► Print i zatim prilagodite postavku za dijaloško polje ispisa i izbornike.</li> </ul>                                                                                                    |
| Duplex Binding (Obostrano za uvez)<br>Short Edge (Po kraćem rubu)<br>Long Edge (Po duljem rubu)                                                                 | Definira način kako se obostrano ispisane stranice uvezuju i<br>kakvu će orijentaciju imati naličje stranice u odnosu na ispis s<br>prednje strane.                                                                                                    |
|                                                                                                    | <ul> <li>Napomene:</li> <li>Long Edge je tvornička postavka.</li> <li>Long Edge određuje da će uvez biti na lijevom rubu okomito postavljene stranice i na gornjem rubu vodoravno postavljene stranice.</li> <li>Short Edge određuje da će uvez biti na gornjem rubu okomito postavljene stranice i na lijevom rubu vodoravno postavljene stranice.</li> </ul>                                                                                                    |
| Copies (Kopije)                                                                                                    | Definira se postavka broja kopija za svaki ispis                                                                                                    |
| 1-999                                                                                                    | Napomena: 1 je tvornička postavka.                                                                                                    |
| <b>Blank Pages (Prazne stranice)</b><br>Do Not Print (Ne ispisuj)<br>Print (Ispiši)                                                                             | Definira se hoće li se prazne stranice umetati u ispis<br><b>Napomena:</b> Do Not Print je tvornička postavka.                                                                                                    |
| Collate (Ispis po redu)                                                                                                    | Stranice se slažu po redu kada se ispisuje više kopija                                                                                                    |
| Off (1,1,1,2,2,2)<br>On (1,2,1,2,1,2)                                                                                                    | <ul> <li>Napomene:</li> <li>On je tvornička postavka, stranice se ispišu po redu.</li> <li>Obje postavke će ispisati cijeli dokument u istom broju kopija.</li> </ul>                                                                                                    |
| Separator Sheets<br>(Listovi za odvajanje)<br>None (Nema)<br>Between Copies (Između kopija)<br>Between Jobs (Između poslova)<br>Between Pages (Između stranica) | <ul> <li>Definira hoće li se umetati listovi za odvajanje</li> <li>Napomene: <ul> <li>None je tvornička postavka.</li> </ul> </li> <li>Between Copies umeće prazan list između svake kopije ako je opcija Collate postavljena na On. Ako je na Off, prazan list se umetne između kompleta ispisanih stranica, npr. nakon kompleta prvih, drugih stranica itd.</li> <li>Betwean lote umeće prazan list između kompleta ispisanih stranica, npr. nakon kompleta prvih, drugih stranica itd.</li> </ul> |
|                                                                                                    | <ul> <li>Between Pages umeće prazan list između svake stranice<br/>ispisanog posla. Ova postavka je korisna ako se obavlja<br/>ispis na folijama ili se umeću prazne stranice za bilješke.</li> </ul>                                                                                                    |

| Opcija izbornika                                                                                                    | Opis                                                                                                    |
|----------------------------------------------------------------------------------------------------|----------------------------------------------------------------------------------------------------|
| Separator Source (Izvor listova za<br>odvajanje)<br>Tray <x> (Ladica <x>)<br/>Multi-Purpose Feeder<br/>(Višenamjenski uvlakač)</x></x>                          | <ul> <li>Određuje se izvor listova za odvajanje</li> <li>Napomene: <ul> <li>Tray 1 (standardna ladica) je tvornička postavka.</li> </ul> </li> <li>Multi-Purpose Feeder se pojavi kao vrijednost jedino ako je to podržana opcija na pisaču i ako je opcija Configure MP postavljena na Cassette.</li> </ul> |
| N-up (pages side) (Stranice)<br>Off (Isključeno)<br>2-Up<br>3-Up<br>4-Up<br>6-Up<br>9-Up<br>12-Up<br>16-Up                                                      | <ul> <li>Određuje se da će se više stranica ispisati na jednoj strani<br/>lista papira.</li> <li>Napomene: <ul> <li>Off je tvornička postavka.</li> </ul> </li> <li>Odabrani broj je broj koliko će se umanjenih stranica<br/>ispisati s jedne strane lista papira.</li> </ul>                               |
| N-up Ordering (Poredak)<br>Horizontal (Vodoravno)<br>Reverse Horizontal<br>(Obratno vodoravno)<br>Reverse Vertical<br>(Obratno uspravno)<br>Vertical (Uspravno) | <ul> <li>Određuje položaj više stranica kada se koristi opcija N-up (pages-sides).</li> <li>Napomene: <ul> <li>Horizontal je tvornička postavka.</li> <li>Položaj ovisi o broju stranica i jesu li stranice orijentirane okomito ili vodoravno.</li> </ul> </li> </ul>                                       |
| Orientation (Orijentacija)<br>Auto (Automatski)<br>Landscape (Vodoravno)<br>Portrait (Uspravno)                                                                 | <ul> <li>Određuje se orijentacija lista s više stranica</li> <li>Napomene: <ul> <li>Auto je tvornička postavka. Pisač odabire sam između okomitog i vodoravnog položaja stranice.</li> <li>Landscape koristi dulji rub stranice.</li> <li>Portrait koristi kraći rub stranice.</li> </ul> </li> </ul>        |
| N-up Border (N-up obrub)<br>None (Nema)                                                                                                    | Ispisuje obrub oko svake stranice kada se koristi opcija N-up<br>(pages-sides)                                                                                                    |

# Quality Menu (Kvaliteta)

| Opcija izbornika                     | Opis                                     |
|--------------------------------------|------------------------------------------|
| Print Resolution (Rezolucija ispisa) | Određuje rezoluciju izlaza za ispis      |
| 300 dpi                              | Napomena: 600 dpi je tvornička postavka. |
| 600 dpi                              |                                          |
| 1200 dpi                             |                                          |
| 1200 IQ                              |                                          |
| 2400 IQ                              |                                          |

| Opcija izbornika                                                                                                    | Opis                                                                                                    |
|----------------------------------------------------------------------------------------------------|----------------------------------------------------------------------------------------------------|
| Toner Darkness (Tamnoća tonera)<br>1-10                                                                                                    | <ul> <li>Za svjetliji ili tamniji izlazni ispis</li> <li>Napomene: <ul> <li>8 je tvornička postavka.</li> <li>Odabir manje vrijednosti može pomoći u uštedi tonera.</li> </ul> </li> </ul>                                                                                                    |
| Enhance Fine Lines (Poboljšaj tanke<br>linije)<br>On (Uključeno)<br>Off (Isključeno)                                                                         | <ul> <li>Omogućuje odabir moda za ispis koji je najbolji za datoteke koje sadrže arhitektonske crteže, karte, električne dijagrame toka i ostale dijagrame toka</li> <li>Napomene: <ul> <li>Off je tvornička postavka.</li> </ul> </li> <li>Ako želite namjestiti Enhance Fine Lines: dok je dokument otvoren kliknite na File ▶ Print, i zatim Properties, Preferences, Options ili Setup za korisnike Windowsa. Za korisnike Macintosha odaberite File ▶ Print i zatim prilagodite postavku za dijaloško polje ispisa i izbornike.</li> <li>Ako želite namjestiti Enhance Fine Lines korištenjem Embedded Web Servera, utipkajte IP adresu mrežnog pisača u prozoru preglednika.</li> </ul> |
| Gray Correction (Korekcija sivog)<br>Auto (Automatski)<br>Off (Isključeno)                                                                                   | Odaberite hoćete li primijeniti opciju Gray Correction na<br>ispisanim sivim slikama. Postavka Auto automatski<br>primjenjuje korekciju sivog, a opcija Off to ne radi.<br>Napomena: Off je tvornička postavka.                                                                                                    |
| Pixel Boost (Poboljšanje piksela)<br>Off (Isključeno)<br>Fonts (Fontovi)<br>Horizontally (Vodoravno)<br>Vertically (Okomito)<br>Both Directions (Oba smjera) | Odaberite hoće li znakovi biti jasniji i bolje definirani. Pixel<br>Boost može biti potrebna ako se koriste neki fontovi.<br><b>Napomena:</b> Off je tvornička postavka.                                                                                                    |
| Brightness (Svjetloća)<br>-6-6                                                                                                    | Prilagođava tamnoću ispisane stranice i štedi toner<br>Napomena: 0 je tvornička postavka.                                                                                                    |
| Contrast (Kontrast)<br>0-5                                                                                                    | Prilagođava kontrast ispisanih objekata<br>Napomena: 0 je tvornička postavka.                                                                                                    |

# Utilities Menu (Uslužni programi)

| Opcija izbornika                                       | Opis                                                                                                    |
|--------------------------------------------------------|----------------------------------------------------------------------------------------------------|
| Format Flash (Formatiraj flash)<br>No (Ne)<br>Yes (Da) | Formatira flash memoriju. Flash memorija se odnosi na memoriju<br>koja se dodaje instaliranjem dodatne flash memorijske kartice u<br>pisač.                                                                                                    |
|                                                        | Upozorenje - Mogućnost oštećenja: Nemojte gasiti pisač dok se formatira flash memorija.                                                                                                    |
|                                                        | <ul> <li>Napomene:</li> <li>Dodatna flash memorijska kartica se mora instalirati u pisač i pravilno raditi da bi ova opcija izbornika bila raspoloživa.</li> <li>Opcija No poništava zahtjev za formatiranjem.</li> <li>Opcija Yes briše sve podatke spremljene u flash memoriji.</li> </ul>                                                                                                    |
| Defragment Flash<br>(Defragmentiraj flash)             | Priprema flash memoriju za primanje novih podataka vraćanjem<br>izgubljenog prostora za spremanje                                                                                                    |
| No (Ne)<br>Yes (Da)                                    | Upozorenje - Mogućnost oštećenja: Nemojte gasiti pisač dok se defragmentira flash memorija.                                                                                                    |
|                                                        | <ul> <li>Napomene:</li> <li>Dodatna flash memorijska kartica se mora instalirati u pisač i pravilno raditi da bi ova opcija izbornika bila raspoloživa. Flash memorijska kartica ne smije biti zaštićena od snimanja (Read/Write ili Write zaštita).</li> <li>Opcija No poništava zahtjev za defragmentacijom.</li> <li>Opcija Yes ponovno formatira flash memoriju nakon prijenosa svih učitanih podataka u memoriju pisača. Kada formatiranje završi, svi učitani podaci se vraćaju natrag u flash memoriju.</li> </ul> |
| Hex Trace                                              | Pomaže u izoliranju izvora problema u ispisu.                                                                                                    |
| Activate (Aktiviraj)                                   | <ul> <li>Napomene:</li> <li>Kada se odabere opcija Activate, svi podaci poslani na pisač se ispisuju u heksadecimalnom i slovnom obliku i kontrolni kodovi se ne izvršavaju.</li> <li>Za izlazak iz Hex Trace opcije isključite i resetirajte pisač.</li> </ul>                                                                                                    |
| Coverage Estimator (Procjena<br>pokrivenosti)          | Pruža procjenu postotka pokrivenosti crne boje na stranici. Procjena se ispiše na posebnoj stranici.                                                                                                    |
| Off (Iskijučeno)<br>On (Uključeno)                     | Napomena: Off je tvornička postavka.                                                                                                    |

# PostScript Menu

| Opcija izbornika                 | Opis                                            |
|----------------------------------|-------------------------------------------------|
| Print PS Error (Ispis PS greške) | Ispis stranice koja sadržava PostScript grešku. |
| Off (Isključeno)                 | Napomena: Off je tvornička postavka.            |
| On (Uključeno)                   |                                                 |

| Opcija izbornika                                                       | Opis                                                                                                    |
|------------------------------------------------------------------------|----------------------------------------------------------------------------------------------------|
| Font Priority (Prioritet fonta)<br>Resident (Rezidentni)<br>Flash/Disk | <ul> <li>Ustanovljuje poredak traženja fonta.</li> <li>Napomene: <ul> <li>Resident je tvornička postavka.</li> </ul> </li> <li>Formatirana flash memorijska kartica mora biti instalirana u pisač i mora raditi ispravno da bi ova opcija izbornika pravilno radila.</li> <li>Opcija flash memorije ne smije biti zaštićena od zapisivanja ili zaporkom (Read/Write, Write).</li> <li>Job Buffer Size ne smije biti postavljeno na 100%.</li> </ul> |

### PCL Emul Menu

| Opcija izbornika                                                                                 | Opis                                                                                                    |
|--------------------------------------------------------------------------------------------------|----------------------------------------------------------------------------------------------------|
| Font Source (Izvor za font)<br>Resident (Rezidentno)<br>Download (Učitano)<br>Flash<br>All (Sve) | <ul> <li>Navodi se set raspoloživih fontova.</li> <li>Napomene: <ul> <li>Resident je tvornička postavka. Pokazuje tvornički namješten set fontova učitanih u RAM.</li> <li>Download se pojavi jedino ako postoje takvi fontovi. Ova opcija prikazuje sve fontove učitane u RAM.</li> <li>Flash se pojavljuje ako postoji dodatna flash kartica s instaliranim fontovima.</li> <li>Opcija flash memorije mora biti pravilno formatirana i ne smije biti zaštićena od zapisivanja ili zaporkom (Read/Write, Write).</li> <li>All prikazuje sve fontove raspoložive za sve opcije.</li> </ul> </li> </ul> |
| Font Name (Naziv fonta)<br><x></x>                                                               | Omogućuje pregled ili promjenu postavki s popisa                                                                                                    |
| Symbol Set (Set simbola)<br><x></x>                                                              | Omogućuje pregled ili promjenu postavki s popisa                                                                                                    |
| PCL Emulation Settings<br>Point Size (Veličina točke)<br>1.00 - 1008.00                          | <ul> <li>Mijenja veličinu točke za skalabilne tipografske fontove</li> <li>Napomene: <ul> <li>12 je tvornička postavka.</li> <li>Point Size se odnosi na visinu slova u fontu. Jedna točka je oko 1/72 inča.</li> <li>Veličina u točkama se može povećavati ili smanjivati u koracima po 0,25 točke.</li> </ul> </li> </ul>                                                                                                    |
| PCL Emulation Settings<br>Pitch (Razmak)<br>0.08 - 100                                           | <ul> <li>Navodi razmak fonta za skalabilne fontove s fiksnim razmakom</li> <li>Napomene: <ul> <li>10 je tvornička postavka.</li> <li>Pitch se odnosi broj fiksnih razmaka po inču (cpi).</li> <li>Pitch se može povećavati ili smanjivati u koracima po 0.01 cpi.</li> <li>Za neskalabilne fontove s fiksnim razmakom, opcija Pitch se pojavljuje na displeju, ali se ne može promijeniti.</li> </ul> </li> </ul>                                                                                                    |

| Opcija izbornika                                                                                    | Opis                                                                                                    |
|----------------------------------------------------------------------------------------------------|----------------------------------------------------------------------------------------------------|
| PCL Emulation Settings<br>Orientation (Orijentacija)<br>Portrait (Okomito)<br>Landscape (Vodoravno) | <ul> <li>Navodi orijentacija teksta i grafike na stranici</li> <li>Napomene: <ul> <li>Portrait je tvornička postavka.</li> <li>Portrait ispisuje tekst i grafiku paralelno s kraćim rubom stranice.</li> <li>Landscape ispisuje tekst i grafiku paralelno s duljim rubom stranice.</li> </ul> </li> </ul>                                                                                                    |
| PCL Emulation Settings<br>Lines per Page (Linija po stranici)<br>1-255<br>60<br>64                  | <ul> <li>Navodi broj linija koje se ispišu na svakoj stranici</li> <li>Napomene: <ul> <li>60 je tvornička postavka za područje SAD-a. 64 je međunarodna tvornička postavka.</li> </ul> </li> <li>Pisač namjesti količinu prostora između svakog retka ovisno o postavkama Lines per Page, Paper Size i Orientation. Odaberite željenu veličinu papira (Paper Size) i orijentaciju prije postavke Lines per Page.</li> </ul> |
| PCL Emulation Settings<br>A4 Width (Širina A4)<br>198 mm<br>203 mm                                  | <ul> <li>Pisač se namješta da ispisuje na veličini papira A4</li> <li>Napomene: <ul> <li>198 je tvornička postavka.</li> <li>Postavka 203 mm namješta širinu stranice da se omogući ispis osamdeset znakova veličine 10.</li> </ul> </li> </ul>                                                                                                    |
| PCL Emulation Settings<br>Auto CR after LF<br>On (Uključeno)<br>Off (Isključeno)                    | Određuje hoće li pisač automatski obavljati prebacivanje u<br>novi redak nakon pomaka u idući red.<br>Napomena: Off je tvornička postavka.                                                                                                    |
| PCL Emulation Settings<br>Auto LF after CR<br>On (Uključeno)<br>Off (Isključeno)                    | Određuje hoće li pisač automatski obavljati pomak u novi<br>red nakon naredbe prebacivanja u novi redak.<br>Napomena: Off je tvornička postavka.                                                                                                    |

| Opcija izbornika                                                                                                    | Opis                                                                                                    |
|----------------------------------------------------------------------------------------------------|----------------------------------------------------------------------------------------------------|
| Tray Renumber (Ponovna numeracija<br>ladice)<br>Assign MP Feeder (Dodijeli uvlakač)<br>Off (Isključeno)<br>None (Nema)<br>0-199<br>Assign Tray <x> (Dodijeli ladicu <x>)<br/>Off (Isključeno)<br/>None (Nema)<br/>0-199<br/>Assign Manual Paper (Ručno papir)<br/>Off (Isključeno)<br/>None (Nema)<br/>0-199<br/>Assign Manual Env (Ručno koverte)<br/>Off (Isključeno)<br/>None (Nema)<br/>0-199</x></x> | <ul> <li>Konfigurira da papir radi sa softverom za pisač ili programima koji koriste različite dodjele izvora za ladice i uvlakače.</li> <li>Napomene: <ul> <li>Off je tvornička postavka.</li> <li>None nije raspoloživ odabir. Ova opcija se prikaže samo kada se odabere preko PCL 5 interpretera.</li> <li>None ignorira naredbu Select Paper Feed.</li> <li>0-199 omogućuje dodjelu prilagođene postavke.</li> </ul> </li> </ul> |
| Tray Renumber<br>View Factory Def (Vidi tvorn. post.)<br>None (Nema)                                                                                                    | Prikazuje tvorničku postavku koja je pridružena za svaku<br>ladicu ili uvlakač.                                                                                                    |
| Tray Renumber<br>Restore Defaults (Vrati tvorn. post.)<br>Yes (Da)<br>No (Ne)                                                                                                    | Vraća sve postavke za dodjelu ladice ili uvlakača na<br>tvorničke postavke.                                                                                                    |

# Network/Ports Menu (Mreža/Portovi)

### Network Card Menu (Mrežna kartica)

| Opcija izbornika                                                                           | Opis                                                                    |
|--------------------------------------------------------------------------------------------|-------------------------------------------------------------------------|
| View Card Status (Vidi status kartice)<br>Connected (Spojeno)<br>Disconnected (Isključeno) | Omogućuje da provjerite je li spojena mrežna kartica.                   |
| View Card Speed (Vidi brzinu kartice)                                                      | Prikazuje brzinu trenutačno aktivne mrežne kartice.                     |
| View Network Address (Mrež. adresa)<br>UAA<br>LAA                                          | Obje adrese su predstavljene s 12 znamenaka<br>heksadecimalnih brojeva. |

| Opcija izbornika                                                                   | Opis                                                                                                    |
|------------------------------------------------------------------------------------|----------------------------------------------------------------------------------------------------|
| Job Timeout (Čekanje na<br>posao)                                                  | Namješta količinu vremena u sekundama koliko posao na mreži može<br>trajati prije poništavanja.                                                                                                    |
| 0-225 seconds                                                                      | <ul> <li>Napomene:</li> <li>90 seconds je tvornička postavka.</li> <li>Ako se postavi na 0 to isključuje ovu opciju.</li> <li>Ako se odabere vrijednost 1-9, postavka se spremi kao 10.</li> </ul> |
| Banner Page (Stranica<br>beskonačnog papira)<br>On (Uključeno)<br>Off (Isključeno) | Omogućuje pisaču ispis na beskonačnom papiru.<br><b>Napomena:</b> Off je tvornička postavka.                                                                                                    |

### **TCP/IP Menu**

Koristite sljedeće opcije izbornika za pregled ili namještanje informacija za TCP/IP.

Napomena: Ovaj izbornik je raspoloživ jedino za mrežne modele ili pisače priključene na print servere.

| Opcija izbornika                                           | Opis                                                                 |
|------------------------------------------------------------|----------------------------------------------------------------------|
| TCP/IP                                                     | Navodi se hoće li se aktivirati TCP/IP                               |
| Activate (Aktiviraj)<br>On (Uključeno)<br>Off (Isključeno) | Napomena: On je tvornička postavka.                                  |
| ТСР/ІР                                                     | Prikazuje tekuće ime TCP/IP glavnog računala.                        |
| View Hostname                                              |                                                                      |
| TCP/IP                                                     | Omogućuje pregled ili promjenu podataka za TCP/IP adresu             |
| IP Address                                                 | Napomena: Ovo su četiri polja za IP adresu.                          |
| TCP/IP<br>Netmask                                          | Omogućuje pregled ili promjenu tekućih podataka za TCP/IP<br>Netmask |
|                                                            | Napomena: Ovo su četiri polja za IP Netmask.                         |
| TCP/IP                                                     | Omogućuje pregled ili promjenu podataka za TCP/IP Gateway            |
| Gateway                                                    | Napomena: Ovo su četiri polja za IP Gateway.                         |
| TCP/IP                                                     | Omogućuje pregled ili promjenu ove postavke.                         |
| Enable DHCP (Aktiviraj DHCP)                               | Napomena: Yes je tvornička postavka.                                 |
| No (Ne)                                                    |                                                                      |
| TCP/IP                                                     | Omogućuje pregled ili promjenu ove postavke.                         |
| Auto IP                                                    | Napomena: Yes je tvornička postavka                                  |
| Yes (Da)                                                   |                                                                      |
| No (Ne)                                                    |                                                                      |

| Opcija izbornika                                    | Opis                                                                                     |
|-----------------------------------------------------|------------------------------------------------------------------------------------------|
| TCP/IP<br>Enable FTP/TFTP<br>Yes (Da)<br>No (Ne)    | Omogućuje pregled ili promjenu ove postavke.<br>Napomena: Yes je tvornička postavka.     |
| TCP/IP<br>Enable HTTP Server<br>Yes (Da)<br>No (Ne) | Omogućuje pregled ili promjenu ove postavke.<br>Napomena: Yes je tvornička postavka.     |
| TCP/IP<br>WINS Server Address<br>DNS Server Address | Omogućuje pregled ili promjenu ove postavke.<br>Napomena: Ovo su četiri polja IP adrese. |

### IPv6 Menu

Koristite sljedeće opcije izbornika za pregled ili namještanje informacija za Internet Protocol, verziju 6 (IPv6).

Napomena: Ovaj izbornik je raspoloživ jedino za mrežne modele ili pisače priključene na print servere.

| Opcija izbornika                                             | Opis                                                                                                    |
|--------------------------------------------------------------|----------------------------------------------------------------------------------------------------|
| IPv6<br>Enable EPv6<br>On (Uključeno)<br>Off (Isključeno)    | Omogućuje opciju IPv6 u pisaču.<br><b>Napomena:</b> On je tvornička postavka.                                                                       |
| IPv6<br>Auto Configuration<br>Yes (Da)<br>No (Ne)            | Omogućuje mrežnom adapteru da prihvati automatsku<br>IPv6 adresu kao unos za konfiguraciju koju daje router.<br>Napomena: On je tvornička postavka. |
| IPv6<br>View Hostname<br>View Address<br>View Router Address | Prikazuje postavku.<br>Napomena: Ove postavke se mogu promijeniti jedino<br>preko Embedded Web Servera.                                             |
| IPv6<br>Enable DHCPv6<br>Yes (Da)<br>No (Ne)                 | Omogućuje opciju DHCPv6 u pisaču.<br><b>Napomena:</b> Yes je tvornička postavka.                                                                    |

# Network Menu (Mreža)

| Opcija izbornika                                                                           | Opis                                                                                                    |
|--------------------------------------------------------------------------------------------|----------------------------------------------------------------------------------------------------|
| PCL Smart Switch<br>On (Uključeno)<br>Off (Isključeno)                                     | Namješta pisač da se automatski prebaci na PCL emulaciju<br>kada to posao za ispis zahtijeva, bez obzira na namješteni jezik<br>pisača.<br>Napomene:                                                                                                    |
|                                                                                            | <ul> <li>On je tvornička postavka.</li> <li>Kada se koristi opcija Off, pisač pe ispituje dolazne.</li> </ul>                                                                                                    |
|                                                                                            | <ul> <li>Kada se koristi opcija Off, pisač koristi PostScript emulaciju<br/>ako je PS SmartSwitch namješten na On. On koristi jezik<br/>pisača koji je namješten u izborniku Setup ako je PS<br/>SmartSwitch na Off.</li> </ul>                                                                                                    |
| PS Smart Switch<br>On (Uključeno)<br>Off (Iskliučeno)                                      | Namješta pisač da se automatski prebaci na PS emulaciju kada<br>to posao za ispis zahtijeva, bez obzira na namješteni jezik<br>pisača.                                                                                                    |
|                                                                                            | <ul> <li>Napomene:</li> <li>On je tvornička postavka.</li> <li>Kada se koristi opcija Off, pisač ne ispituje dolazne podatke.</li> <li>Kada se koristi opcija Off, pisač koristi PCL emulaciju ako je PCL SmartSwitch namješten na On. On koristi jezik pisača koji je namješten u izborniku Setup ako je PCL</li> </ul>                                                                                                    |
| NPA Mode<br>Off (Isključeno)                                                               | SmartSwitch na Off.<br>Namješta pisač da obavlja specijalnu obradu koja je potrebna<br>za dvosmjernu komunikaciju prema konvencijama definiranim                                                                                                    |
| Auto (Automatski)                                                                          | NPA protokolom.                                                                                                    |
|                                                                                            | <ul> <li>Napomene:</li> <li>Auto je tvornička postavka.</li> <li>Promjena ove postavke s kontrolne ploče pisača i zatim izlazak iz izbornika prouzrokuje resetiranje pisača. Odabir izbornika se ažurira.</li> </ul>                                                                                                    |
| Network Buffer                                                                             | Namješta se veličina mrežnog ulaznog međuspremnika.                                                                                                    |
| Disabled (Isključeno)<br>Auto (Automatski)<br>3K do <max. dopuštena="" veličina=""></max.> | <ul> <li>Napomene:</li> <li>Auto je tvornička postavka.</li> <li>Vrijednost se može mijenjati u koracima po 1K.</li> <li>Maksimalno dopuštena veličina ovisi o količini memorije u pisaču, veličini drugih povezanih međuspremnika i je li opcija Resource Save postavljena na On ili Off.</li> <li>Za povećanje maksimalnog raspona za Network Buffer, isključite ili smanjite veličinu paralelnih i USB međuspremnika.</li> <li>Promjena ove postavke s kontrolne ploče pisača i zatim izlazak iz izbornika uzrokuje resetiranje pisača. Odabir izbornika se ažurira.</li> </ul> |

| Opcija izbornika                                                         | Opis                                                                                                    |
|--------------------------------------------------------------------------|----------------------------------------------------------------------------------------------------|
| Mac Binary PS<br>On (Uključeno)<br>Off (Isključeno)<br>Auto (Automatski) | <ul> <li>Namješta pisač obrađuje poslove ispisa za Macintosh binarni<br/>PostScript.</li> <li>Napomene: <ul> <li>Auto je tvornička postavka.</li> <li>Off postavka filtrira poslove za ispis korištenjem<br/>standardnog protokola.</li> <li>On postavka obrađuje sirove binarne PostScript poslove<br/>za ispis.</li> </ul> </li> </ul> |
| Network Setup (Mrežne postavke)                                          | Prikazuje mrežne postavke za pisač.                                                                                                    |

# AppleTalk Menu

| Opcija izbornika                                                                  | Opis                                                                                                    |
|-----------------------------------------------------------------------------------|----------------------------------------------------------------------------------------------------|
| Activate (Aktiviraj)<br>Off (Isključeno)<br>On (Uključeno)                        | Aktivira ili deaktivira AppleTalk podršku.<br><b>Napomena:</b> On je tvornička postavka.                                                                                                    |
| View Name (Vidi ime)<br><none> (nema)</none>                                      | Prikazuje se pridruženo AppleTalk ime                                                                                                    |
| View Address (Vidi adresu)<br><none> (nema)</none>                                | Prikazuje se pridružena AppleTalk adresa                                                                                                    |
| Set Zone (Postavi zonu)<br><popis mreži="" na="" raspoloživih="" zona=""></popis> | Pruža se popis AppleTalk zona raspoloživih na mreži<br>Napomena: Tvornička postavka je namještena zona za<br>mrežu. Ako nema namještene zone, zona označena<br>zvjezdicom (*) je tvornički namještena postavka. |

# **USB Menu**

| Opcija izbornika                                       | Opis                                                                                                    |
|--------------------------------------------------------|----------------------------------------------------------------------------------------------------|
| PCL Smart Switch<br>On (Uključeno)<br>Off (Isključeno) | <ul> <li>Namješta pisač da se automatski prebaci na PCL emulaciju kada posao za ispis preko USB porta to zahtijeva, bez obzira na namješteni jezik pisača.</li> <li>Napomene: <ul> <li>On je tvornička postavka.</li> <li>Kada se koristi opcija Off, pisač ne ispituje dolazne podatke.</li> <li>Kada se koristi opcija Off, pisač koristi PostScript emulaciju ako je PS SmartSwitch namješten na On. On koristi jezik pisača koji je namješten u izborniku Setup ako je PS SmartSwitch na Off.</li> </ul> </li> </ul> |

| Opcija izbornika                                                                                            | Opis                                                                                                    |
|----------------------------------------------------------------------------------------------------|----------------------------------------------------------------------------------------------------|
| PS Smart Switch<br>On (Uključeno)<br>Off (Isključeno)                                                       | Namješta pisač da se automatski prebaci na PS emulaciju kada posao<br>za ispis primljen preko USB-a to zahtijeva, bez obzira na namješteni<br>jezik pisača.                                                                                                    |
|                                                                                                    | <ul> <li>Napomene:</li> <li>On je tvornička postavka.</li> <li>Kada se koristi opcija Off, pisač ne ispituje dolazne podatke.</li> <li>Kada se koristi opcija Off, pisač koristi PCL emulaciju ako je PCL<br/>SmartSwitch namješten na On. On koristi jezik pisača koji je<br/>namješten u izborniku Setup ako je PCL SmartSwitch na Off.</li> </ul>                                                                                                    |
| NPA Mode<br>On (Uključeno)<br>Off (Isključeno)<br>Auto (Automatski)                                         | Namješta pisač da obavlja specijalnu obradu koja je potrebna za<br>dvosmjernu komunikaciju prema konvencijama definiranim NPA<br>protokolom.<br>Napomene:<br>• Auto je tvornička postavka.<br>• Promjena ove postavke uzrokuje automatsko resetiranje pisača                                                                                                    |
| USB Buffer<br>Disabled (Isključeno)<br>Auto (Automatski)<br>3K do <max. dopuštena<br="">veličina&gt;</max.> | <ul> <li>Namješta se veličina USB ulaznog međuspremnika.</li> <li>Napomene: <ul> <li>Auto je tvornička postavka.</li> <li>Opcija Disabled isključuje postupak stavljanja u međuspremnik. Svi poslovi koji se nalaze na disku, ispišu se prije nastavka normalne obrade.</li> <li>Vrijednost USB međuspremnika se može mijenjati u koracima po 1K.</li> <li>Maksimalno dopuštena veličina ovisi o količini memorije u pisaču, veličini drugih povezanih međuspremnika i je li opcija Resource Save postavljena na On ili Off.</li> <li>Za povećanje maksimalnog raspona za USB Buffer, isključite ili smanjite veličinu paralelnih i mrežnih međuspremnika.</li> <li>Promjena ove postavke uzrokuje automatsko resetiranje pisača.</li> </ul> </li> </ul> |
| Mac Binary PS<br>On (Uključeno)<br>Off (Isključeno)<br>Auto (Automatski)                                    | <ul> <li>Namješta pisač da obrađuje poslove ispisa za Macintosh binarni<br/>PostScript.</li> <li>Napomene: <ul> <li>Auto je tvornička postavka.</li> <li>Off postavka filtrira poslove za ispis korištenjem standardnog protokola.</li> <li>On postavka obrađuje sirove binarne PostScript poslove za ispis.</li> </ul> </li> </ul>                                                                                                    |
| USB with ENA<br>ENA Address<br>ENA Netmask<br>ENA Gateway                                                   | Namješta mrežnu adresu, netmask i gateway podatke za eksterni print<br>server koji je priključen na pisač koji koristi USB kabel.<br>Napomena: Ova opcija izbornika i njezini podizbornici su raspoloživi<br>jedino ako je pisač priključen na eksterni print server preko USB porta.                                                                                                    |

# Parallel Menu

| Opcija izbornika                                                                              | Opis                                                                                                    |  |
|-----------------------------------------------------------------------------------------------|----------------------------------------------------------------------------------------------------|--|
| PCL Smart Switch<br>On (Uključeno)<br>Off (Isključeno)                                        | Namješta pisač da se automatski prebaci na PCL emulaciju kada to<br>posao za ispis preko USB porta to zahtijeva, bez obzira na namješteni<br>jezik pisača.                                                                                                    |  |
|                                                                                               | <ul> <li>Napomene:</li> <li>On je tvornička postavka.</li> <li>Kada se koristi opcija Off, pisač ne ispituje dolazne podatke.</li> <li>Kada se koristi opcija Off, pisač koristi PostScript emulaciju ako je<br/>PS SmartSwitch namješten na On. On koristi jezik pisača koji je<br/>namješten u izborniku Setup ako je PS SmartSwitch na Off.</li> </ul>                                                                                                    |  |
| PS Smart Switch<br>On (Uključeno)<br>Off (Iskliučeno)                                         | Namješta pisač da se automatski prebaci na PS emulaciju kada posao<br>za ispis primljen preko USB-a to zahtijeva, bez obzira na namješteni<br>jezik pisača.                                                                                                    |  |
|                                                                                               | <ul> <li>Napomene:</li> <li>On je tvornička postavka.</li> <li>Kada se koristi opcija Off, pisač ne ispituje dolazne podatke.</li> <li>Kada se koristi opcija Off, pisač koristi PCL emulaciju ako je PCL<br/>SmartSwitch namješten na On. On koristi jezik pisača koji je<br/>namješten u izborniku Setup ako je PCL SmartSwitch na Off.</li> </ul>                                                                                                    |  |
| NPA Mode<br>Off (Isključeno)<br>Auto (Automatski)                                             | Namješta pisač da obavlja specijalnu obradu koja je potrebna za<br>dvosmjernu komunikaciju prema konvencijama definiranim NPA<br>protokolom.                                                                                                    |  |
|                                                                                               | Napomene:                                                                                                    |  |
|                                                                                               | Auto je tvornička postavka.                                                                                                    |  |
|                                                                                               | <ul> <li>Promjena ove postavke uzrokuje automatsko resetiranje pisača.</li> </ul>                                                                                                    |  |
| Parallel Buffer                                                                               | Namješta se veličina paralelnog ulaznog međuspremnika.                                                                                                    |  |
| Disabled (Isključeno)<br>Auto (Automatski)<br>3K do <max. dopuštena<br="">veličina&gt;</max.> | <ul> <li>Napomene:</li> <li>Auto je tvornička postavka.</li> <li>Opcija Disabled isključuje postupak stavljanja u međuspremnik. Svi poslovi koji nalaze na disku, ispišu se prije nastavka normalne obrade.</li> <li>Vrijednost paralelnog međuspremnika se može mijenjati u koracima po 1K.</li> <li>Maksimalno dopuštena veličina ovisi o količini memorije u pisaču, veličini drugih povezanih međuspremnika i je li opcija Resource Save postavljena na On ili Off.</li> <li>Za povećanje maksimalnog raspona za Parallel Buffer, isključite ili smanjite veličinu USB i mrežnih međuspremnika.</li> <li>Promjena ove postavke uzrokuje automatsko resetiranje pisača</li> </ul> |  |

| Opcija izbornika                                                         | Opis                                                                                                    |  |
|--------------------------------------------------------------------------|----------------------------------------------------------------------------------------------------|--|
| Advanced Status (Napredni status)<br>Off (Isključeno)                    | Omogućuje dvosmjernu komunikaciju preko paralelnog porta.                                                                                                    |  |
| On (Uključeno)                                                           | <ul> <li>Napomene:</li> <li>On je tvornička postavka.</li> <li>Opcija Off onemogućuje komunikaciju paralelnog porta.</li> </ul>                                                                                                    |  |
| Protocol (Protokol)<br>Standard<br>Fastbytes                             | <ul> <li>Određuje protokol za paralelni port</li> <li>Napomene: <ul> <li>Fastbytes je tvornička postavka. Ona omogućuje kompatibilnost s većinom postojećih paralelnih portova i to je preporučena postavka.</li> <li>Postavka Standard pokušava riješiti probleme komunikacije s paralelnim portom.</li> </ul> </li> </ul>                       |  |
| Honor Init<br>On (Uključeno)<br>Off (Isključeno)                         | <ul> <li>Određuje poštuje li pisač zahtjeve za inicijalizacijom hardvera preko računala.</li> <li>Napomene: <ul> <li>Off je tvornička postavka.</li> <li>Računalo zahtijeva inicijalizaciju aktiviranjem lnit signala s paralelnog porta. Mnoga osobna računala aktiviraju lnit signal svaki put kada se računalo uključi.</li> </ul> </li> </ul> |  |
| Parallel Mode 2<br>On (Uključeno)                                        | Određuje hoće li se podaci paralelnog porta uzorkovati na vodećem ili pratećem rubu signala.                                                                                                    |  |
| Mac Binary PS<br>On (Uključeno)<br>Off (Isključeno)<br>Auto (Automatski) | <ul> <li>Namješta pisač obrađuje poslove ispisa za Macintosh binarni PostScript.</li> <li>Napomene: <ul> <li>Auto je tvornička postavka.</li> <li>Off postavka filtrira poslove za ispis korištenjem standardnog protokola.</li> <li>On postavka obrađuje sirove binarne PostScript poslove za ispis.</li> </ul> </li> </ul>                      |  |
| Parallel with ENA<br>ENA Address<br>ENA Netmask<br>ENA Gateway           | Namješta mrežnu adresu, netmask i gateway podatke za<br>eksterni print server koji je priključen na pisač koji koristi<br>paralelni kabel.<br><b>Napomena:</b> Ova opcija izbornika je raspoloživa jedino<br>ako je pisač priključen na eksterni print server preko<br>paralelnog porta.                                                          |  |

# Razumijevanje poruka na pisaču

Kada se poruka Manual Feeder pojavi na displeju, ona se odnosi na višenamjenski uvlakač.

# Popis poruka o statusu i pogreškama

#### Busy (Zauzet)

Pričekajte dok se poruka obriše.

#### Canceling (Poništavanje)

Pričekajte dok se poruka obriše.

#### Close front door (Zatvori prednja vratašca)

Zatvorite prednja vratašca na pisaču.

#### Defragmenting Flash DO NOT POWER OFF (Defragmentacija flasha NE ISKLJUČUJ)

Pričekajte dok se poruka obriše.

Upozorenje - Mogućnost oštećenja: Nemojte isključivati pisač dok je ova poruka na displeju.

#### DO NOT TOUCH Reading flash data DO NOT POWER OFF (NE DIRAJ Čitanje flash podataka NE ISKLJUČUJ)

Kao dio ove poruke na displeju se prikaže traka s koje se vidi koliko je u postotku ostalo vremena za obradu.

Pričekajte dok se poruka obriše. Ova poruka ostaje na displeju dok se ne primi kod da je obrada završena.

**Upozorenje - Mogućnost oštećenja:** Ako se pisač spoji na računalo preko USB kabela, nemojte dirati kontrolnu ploču pisača dok je ova poruka na displeju. Nemojte isključivati pisač dok je ova poruka prikazana.

#### Flushing buffer (Pražnjenje međuspremnika)

Pričekajte dok se poruka obriše.

#### Formatting Flash DO NOT POWER OFF (Formatiranje Flasha NE ISKLJUČUJ)

Pričekajte dok se poruka obriše.

Upozorenje - Mogućnost oštećenja: Nemojte isključivati pisač dok se formatira flash memorija.

#### Hex Trace

Pisač je u Hex Trace modu.

#### Invalid Engine Code (Nevažeći strojni kod)

Trebate učitati važeći strojni kod za pisač.

Napomena: Strojni kod će se možda učitavati dok je ova poruka na displeju.

#### Invalid Network Code (Nevažeći mrežni kod)

Trebate učitati važeći mrežni kod za ispis za interni print server. Interni print server je hardverska opcija instalirana unutar pisača.

Napomena: Mrežni kod će se možda učitavati dok je ova poruka na displeju.

#### Load Manual Feeder with <x> (Ručno umetnite <x> u uvlakač)

Pokušajte jedno od sljedećeg:

- Umetnite naznačeni papir u višenamjenski uvlakač.
- Poništite tekući posao.

#### Load <src> with <x> (Umetnite u izvor <x>)

Pokušajte jedno od sljedećeg:

- Umetnite papir ispravne veličine i tipa u ladicu ili neki drugi izvor.
- Poništite tekući posao.

#### Network/Network <x> (Mreža/Mreža <x>)

Pisač je spojen na mrežu.

Poruka Network označava da pisač koristi standardni mrežni port ugrađen u sistemsku ploču pisača. Network <x> označava da je interni print server instaliran unutar pisača ili da je pisač spojen na eksterni print server.

#### Power Saver (Ušteda energije)

Pisač štedi energiju dok čeka na ispis sljedećeg posla. Pošaljite posao na ispis i pisač će odmah izići iz Power Saver moda.

#### Programming Engine Code DO NOT POWER OFF (Programiranje strojnog koda NE ISKLJUČUJ)

Pričekajte dok se poruka obriše.

**Upozorenje - Mogućnost oštećenja:** Nemojte isključivati pisač dok je na displeju poruka Programming Engine Code.

#### Programming flash DO NOT POWER OFF (Programiranje flasha NE ISKLJUČUJ)

Pričekajte dok se poruka obriše.

**Upozorenje - Mogućnost oštećenja:** Nemojte isključivati pisač dok je na displeju poruka Programming flash.

#### Programming System Code DO NOT POWER OFF (Programiranje sistemskog koda NE ISKLJUČUJ)

Pričekajte dok se poruka obriše.

**Upozorenje - Mogućnost oštećenja:** Nemojte isključivati pisač dok je na displeju poruka Programming System Code.

#### Ready (Spreman).

Pisač je spreman primati poslove za ispis.

#### Remove paper from standard output bin (Izvadi papir iz standardnog izlaza)

Izvadite papir iz standardnog izlaza za papir.

#### Toner is Low (Premalo tonera)

Pokušajte jedno od sljedećeg:

- Zamijenite spremnik s tonerom.
- Pritisnite Za brisanje ove poruke i nastavak ispisa.

#### USB/USB <x>

Pisač koristi priključak USB kabela. USB port je aktivni komunikacijski link.

#### Waiting (Čekam)

Pisač je primio podatke na ispis, ali čeka naredbu o završetku posla (End-of-Job), naredbu za uvlačenje stranice (Form Feed) ili dodatne podatke.

- Pritisnite za ispis sadržaja međuspremnika.
- Poništite tekući posao ispisa.

# 31.yy Replace defective or missing cartridge (Zamijeni neispravan spremnik ili stavi novi)

Spremnik za toner je neispravan ili nije umetnut. Pokušajte jedno od sljedećeg:

- Izvadite spremnik s tonerom i zatim ga ponovno umetnite.
- Izvadite spremnik s tonerom i zamijenite ga novim.

# 32.yy Cartridge part number unsupported by device (Uređaj ne podržava broj spremnika)

Izvadite spremnik s tonerom i umetnite onaj koji pisač podržava.

#### 34 Short Paper (Nema papira)

Pokušajte jedno od sljedećeg:

- Umetnite odgovarajući papir u ladicu.
- Pritisnite tipke sa strelicama dok se ne pojavi Continue (Nastavi) i zatim pritisnite 🐼 za brisanje ove poruke i ispis posla koristeći drugu ladicu za papir.

- Provjerite graničnike za duljinu i širinu i provjerite da je papir pravilno umetnut u ladicu.
- Provjerite postavke za svojstva ispisa (Print Properties) i provjerite da posao poslan na ispis zahtijeva ispravnu veličinu i tip papira.
- Provjerite da je veličina papira pravilno namještena. Npr. Ako je opcija MP Feeder Size namještena na Universal, provjerite da je papir dovoljno velik za podatke koji se ispisuju.
- Poništite tekući posao ispisa.

#### 35 Insufficient memory to support Resource Save feature (Premalo memorije za podržavanje opcije za spremanje resursa)

Pisač nema dovoljno memorije da spremi postavke. Instalirajte dodatnu memoriju ili pritisnite 🐼 da se isključi opcija Resource Save i nastavite ispis.

# 37 Insufficient memory for Flash Memory Defragment operation (Premalo memorije za postupak defragmentacije flash memorije)

Pokušajte jedno od sljedećeg:

- Pritisnite tipke sa strelicama dok se ne pojavi Continue (Nastavi) i zatim pritisnite 🐼 za nastavak postupka defragmentacije nastavite ispis.
- Obrišite fontove, makroe i druge podatke u memoriji pisača.
- Instalirajte dodatnu memoriju za pisač.

# 37 Insufficient memory to collate job (Nedovoljno memorije za ispis po redu)

Pokušajte jedno od sljedećeg:

- Pritisnite tipke sa strelicama dok se ne pojavi Continue (Nastavi) i zatim pritisnite 🐼 za ispis dijela posla koji je već spremljen i početak ispisa po redu za sljedeći posao ispisa.
- Poništite tekući posao ispisa.

#### 38 Memory full (Puna memorija)

Pokušajte jedno od sljedećeg:

- Pritisnite tipke sa strelicama dok se ne pojavi Continue (Nastavi) i zatim pritisnite 📎 za brisanje poruke.
- Poništite tekući posao ispisa.
- Instalirajte dodatnu memoriju za pisač.

#### 39 Complex page, some data may not have printed (Kompleksna stranica, neki se podaci možda neće ispisati)

Pokušajte jedno od sljedećeg:

- Pritisnite tipke sa strelicama dok se ne pojavi Continue (Nastavi) i zatim pritisnite 🐼 za brisanje poruke i nastavak ispisa.
- Poništite tekući posao ispisa.
- Instalirajte dodatnu memoriju za pisač.

# 52 Not enough free space in flash memory for resources (Nema dovoljno slobodnog prostora u flash memoriji za resurse)

Pokušajte jedno od sljedećeg:

- Pritisnite tipke sa strelicama dok se ne pojavi Continue (Nastavi) i zatim pritisnite zaustavljanje postupka defragmentacije i nastavak ispisa.
   Brišu se učitani fontovi i makroi koji nisu prethodno snimljeni u flash memoriju.
- Obrišite fontove, makroe i druge podatke spremljene u flash memoriji.
- Nadogradite flash memorijsku karticu na veći kapacitet.

#### 53 Unformatted flash detected (Detektiran neformatirani flash)

Pokušajte jedno od sljedećeg:

- Pritisnite tipke sa strelicama dok se ne pojavi Continue (Nastavi) i zatim pritisnite 🖉 za nastavak ispisa.
- Formatirajte flash memoriju. Ako ova poruka i dalje ostane na displeju, flash memorija je možda neispravna i treba ju zamijeniti.

# 54 Standard network software error (Pogreška u softveru standardne mreže)

Pokušajte jedno od sljedećeg:

- Pritisnite tipke sa strelicama dok se ne pojavi Continue (Nastavi) i zatim pritisnite 🐼 za nastavak ispisa.
- Isključite pisač i zatim ga ponovno uključite da se resetira.
- Nadogradite mrežnu strojno programsku opremu (firmware), (flash) u pisaču ili print serveru.

#### 56 Standard USB port disabled (Standardni USB port deaktiviran)

Pokušajte jedno od sljedećeg:

- Provjerite da izbornik USB Buffer nije postavljen na Disabled.

#### 56 Standard parallel port disabled (Standardni paralelni port deaktiviran)

Pokušajte jedno od sljedećeg:

- Pisač odbacuje sve podatke koje prima preko paralelnog porta. Pritisnite va brisanje ove poruke i nastavak ispisa.
- Provjerite da izbornik Parallel Buffer nije postavljen na Disabled.

#### 58 Too many flash options installed (Instalirano previše flash opcija)

Pokušajte jedno od sljedećeg:

- Isključite pisač i zatim uklonite dodatne flash opcije:
  - 1 Isključite pisač.
  - 2 Izvadite strujni kabel iz zidne utičnice.
  - 3 Uklonite višak flash memorije.
  - 4 Priključite strujni kabel na ispravno uzemljenu utičnicu.
  - 5 Ponovno uključite pisač.
- Pritisnite za brisanje ove poruke i nastavak ispisa.

#### 84 PC Kit life warning (Upozorenje o roku trajanja sklopa s fotovodičem)

Pokušajte jedno od sljedećeg:

- Zamijenite sklop s fotovodičem.
- Pritisnite za brisanje ove poruke i nastavak ispisa.

#### 84 Replace PC Kit (Zamijeni sklop s fotovodičem)

Sklop s fotovodičem je istrošen. Instalirajte novi sklop s fotovodičem.

#### 42.xy Cartridge region mismatch (Ne odgovara oznaka regije za spremnik)

Zamijenite spremnik s tonerom onim koji ima ispravnu oznaku regije u kojoj ste kupili pisač.

#### 51 Defective flash detected (Detektiran neispravan flash)

Pokušajte jedno od sljedećeg:

- Zamijenite neispravnu flash memorijsku karticu.
- Pritisnite tipke sa strelicama dok se ne pojavi Continue (Nastavi) i zatim pritisnite 🐼 za brisanje ove poruke i nastavak ispisa.

#### 88.yy Cartridge is low (Prazan spremnik)

Zamijenite spremnik s tonerom i zatim pritisnite  $\bigotimes$  za brisanje ove poruke i nastavak ispisa.

#### 200.yy Paper jam (Zaglavljen papir)

Ova poruka može označavati gdje je papir zaglavljen ili broj stranica koje su se zaglavile.

- Za pristup mjestu gdje je došlo do zaglavljivanja papira, pokušajte jedno od sljedećeg:
- Izvadite ladicu 1.

1

- Otvorite prednja vratašca i zatim izvadite sklop s fotovodičem i spremnik za toner.
- 2 Izvadite zaglavljeni papir.
- 3 Vratite natrag sklop s fotovodičem i spremnik za toner, ako ste to izvadili.
- 4 Zatvorite sva otvorena vratašca ili ladice.
- 5 Pritisnite 父 za nastavak ispisa.

#### 201.yy Paper jam (Zaglavljen papir)

Ova poruka može označavati gdje je papir zaglavljen ili broj stranica koje su se zaglavile.

- 1 Otvorite prednja vratašca i zatim izvadite sklop s fotovodičem i spremnik za toner.
- 2 Izvadite zaglavljeni papir.
- 3 Vratite natrag sklop s fotovodičem i spremnik za toner u pisač.
- 4 Zatvorite prednja vratašca.
- 5 Pritisnite V za nastavak ispisa.

#### 202.yy Paper jam (Zaglavljen papir)

Ova poruka može označavati gdje je papir zaglavljen ili broj stranica koje su se zaglavile.

- 1 Otvorite prednja vratašca.
- 2 Otvorite stražnja vratašca.
- 3 Izvadite zaglavljeni papir.
- 4 Zatvorite oba vratašca.
- 5 Pritisnite 🕑 za nastavak ispisa.

#### 231.yy Paper jam (Zaglavljen papir)

Ova poruka može označavati gdje je papir zaglavljen ili broj stranica koje su se zaglavile.

- 1 Otvorite prednja vratašca.
- 2 Otvorite stražnja vratašca.
- 3 Izvadite zaglavljeni papir.
- 4 Zatvorite oba vratašca.
- 5 Pritisnite 父 za nastavak ispisa.

#### 233.yy Paper jam (Zaglavljen papir)

Ova poruka može označavati gdje je papir zaglavljen ili broj stranica koje su se zaglavile.

- 1 Za pristup mjestu gdje je došlo do zaglavljivanja papira, pokušajte jedno od sljedećeg:
- Izvadite ladicu 1 i zatim otpustite ručicu.
- Otvorite prednja vratašca i zatim otvorite stražnja vratašca.
- 2 Izvadite zaglavljeni papir.
- 3 Zatvorite sva otvorena vratašca ili ladice.
- 4 Pritisnite V za nastavak ispisa.

#### 234.yy Paper jam (Zaglavljen papir)

Ova poruka može označavati gdje je papir zaglavljen ili broj stranica koje su se zaglavile.

- Za pristup mjestu gdje je došlo do zaglavljivanja papira, pokušajte jedno od sljedećeg:
- Otvorite prednja vratašca i zatim otpustite ručicu.
- Izvadite ladicu 1 i zatim otvorite stražnja vratašca.
- 2 Izvadite zaglavljeni papir.

1

- 3 Zatvorite sva otvorena vratašca ili ladice.
- 4 Pritisnite 🚫 za nastavak ispisa.

#### 235.yy Paper jam (Zaglavljen papir)

Ova poruka može označavati gdje je papir zaglavljen ili broj stranica koje su se zaglavile.

- 1 Izvadite papir iz standardnog izlaza za papir.
- 2 Provjerite postavke za veličinu papira i uvjerite da ju pisač podržava.
- 3 Pritisnite 🚫 za nastavak ispisa.

#### 24x.yy Paper jam (Zaglavljen papir)

Ova poruka može označavati gdje je papir zaglavljen ili broj stranica koje su se zaglavile.

- Za pristup mjestu gdje je došlo do zaglavljivanja papira, pokušajte jedno od sljedećeg:
  - Izvadite ladicu 1.

1

2

- Otvorite prednja vratašca i zatim izvadite sklop s fotovodičem i spremnik za toner.
- Izvadite ladicu 2.
- Izvadite zaglavljeni papir.
- 3 Vratite natrag sklop s fotovodičem i spremnik za toner, ako ste to izvadili.
- 4 Zatvorite sva otvorena vratašca ili ladice.
- 5 Pritisnite 父 za nastavak ispisa.

#### 251.yy Paper jam (Zaglavljen papir)

Ova poruka može označavati gdje je papir zaglavljen ili broj stranica koje su se zaglavile.

- 1 Izvadite papir iz višenamjenskog uvlakača.
- 2 Pritisnite 🖉 za nastavak ispisa.

# Održavanje pisača

Povremeno ćete trebati obaviti određene poslove održavanja da se zadrži optimalna kvaliteta ispisa.

# Čišćenje pisača izvana

1 Provjerite da je pisač isključen, da je strujni kabel izvađen iz zidne utičnice.

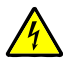

OPREZ - OPASNOST OD STRUJNOG UDARA: Da biste izbjegli rizik od električnog udara, isključite pisač iz zidne utičnice i isključite sve kabele na pisaču prije nego što nastavite dalje s čišćenjem.

- 2 Izvadite sav papir iz pisača.
- 3 Uzmite čistu vlažnu krpu koja ne ostavlja dlačice.

**Upozorenje - Mogućnost oštećenja:** Nemojte za čišćenje koristiti deterdžente ili sredstva za pranje koja koristite u kućanstvu, jer mogu oštetiti površinu pisača.

4 Obrišite pisač samo izvana.

Upozorenje - Mogućnost oštećenja: Nemojte pisač iznutra brisati vlažnom krpom, jer to može oštetiti pisač.

5 Provjerite da ste dobro posušili sve dijelove koje ste čistili prije slanja dokumenta na ispis.

# Skladištenje potrošnog materijala

Potrošni materijal za pisač treba čuvati na hladnom i čistom prostoru. Pazite da potrošni materijal okrenete na pravilan način i da ga držite u originalnoj ambalaži sve do uporabe.

- Nemojte potrošni materijal izlagati:
- direktnom sunčevom svjetlu,
- temperaturama iznad 35°C (95°F),
- velikoj razini vlage (iznad 80%),
- zraku u kojem ima velik postotak soli,
- korozivnim plinovima,
- velikoj količini prašine.

# Čuvanje potrošne opreme

#### Ušteda potrošnog materijala preko kontrolne ploče pisača

Postoje neke postavke koje možete izmijeniti s kontrolne ploče pisača koje će vam pomoći da uštedite toner i papir. Za više informacija vidi sljedeću tablicu:

| Potrošni materijal         | Put do opcije izbornika                          | Svrha opcije izbornika                                                                                                    |
|----------------------------|--------------------------------------------------|----------------------------------------------------------------------------------------------------|
| Toner                      | Settings ▶ Quality<br>Menu ▶ Toner<br>Darkness   | Omogućuje podešavanje razine tonera koji se<br>otpušta na stranicu papira ili specijalnog<br>medija. Vrijednosti su u rasponu od 1<br>(najsvjetlija postavka) do 10 (najtamnija<br>postavka), a 8 je tvornička postavka. |
| Papir ili specijalni medij | Settings ►<br>Finishing Menu ► N-<br>up          | Omogućuje da odaberete ispisati dvije ili više<br>stranica na jednom listu papira. Vrijednosti za<br>N-up su 2-up, 3-up, 4-up, 6-up, 9-up, 12-up i<br>16-up.                                                             |
|                            | Settings ►<br>Finishing Menu ►<br>Sides (Duplex) | Omogućuje da ispisujete obostrano.                                                                                                    |

#### Ušteda potrošnog materijala pri ispisu više kopija

Ako želite ispisati nekoliko kopija, možete uštedjeti papir i toner ako najprije ispišete jednu kopiju i provjerite je li točno napravljeno prije ispisa preostalih kopija.

# Provjera stanja potrošnog materijala preko mrežnog računala

Napomena: Računalo mora biti spojeno na istu mrežu kao i pisač.

1 Utipkajte IP adresu pisača u polje za adresu web preglednika.

Napomena: Ako ne znate IP adresu pisača, ispišite stranicu s mrežnim postavkama i pronađite adresu u dijelu TCP/IP.

2 Kliknite na **Device Status** (Stanje uređaja). Pojavit će se stranica Device Status sa sažetim prikazom razine zaliha potrošnog materijala.

# Naručivanje potrošne opreme

Ako želite naručiti potrošnu opremu u SAD-u, obratite se na Lexmark 1-800-539-6275 gdje možete dobiti informacije o ovlaštenim dobavljačima za vaše područje. Za druge države ili regije posjetite Lexmarkovu web stranicu na <u>www.lexmark.com</u> ili se obratite na mjesto gdje ste kupili pisač.

Napomena: Sve procjene trajanja potrošnog materijala za pisač su temeljene na procjenama za ispis na običnom papiru formata letter ili A4.

# Naručivanje spremnika za toner

Kada se na displeju pojavi poruka 88 Cartridge Low ili kada ispis postane previše blijed, možete produljiti vijek trajanja spremnika na sljedeći način:

- 1 Izvadite spremnik s tonerom.
- 2 Čvrsto protresite spremnik s jedne strane na drugu, naprijed-natrag nekoliko puta da se toner ravnomjerno rasporedi.

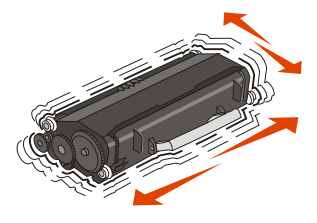

3 Ponovno umetnite spremnik i nastavite ispis.

**Napomena**: Ponovite ovaj postupak nekoliko puta dok ispis ne ostane blijed i nakon protresanja spremnika. Nakon toga promijenite spremnik s tonerom.

#### Preporučeni spremnici za toner i njihovi brojevi

| Naziv spremnika                                                           | Standardni<br>spremnik | Lexmarkov program<br>povrata spremnika |
|---------------------------------------------------------------------------|------------------------|----------------------------------------|
| Za područje SAD-a i Kanade                                                |                        |                                        |
| Spremnik za toner (Toner Cartridge)                                       | E260A21A               | E260A11A                               |
| Spremnik velikog kapaciteta<br>(High Yield Toner Cartridge)               | E360H21A               | E360H11A                               |
| Za područje Europe, Bliskog istoka i Afrike                               |                        |                                        |
| Spremnik za toner (Toner Cartridge)                                       | E260A21E               | E260A11E                               |
| Spremnik velikog kapaciteta<br>(High Yield Toner Cartridge)               | E360H21E               | E360H11E                               |
| Za područje Azije, Pacifika, uključujući Australiju, Novi Zeland i Indiju |                        |                                        |
| Spremnik za toner (Toner Cartridge)                                       | E260A21P               | E260A11P                               |
| Spremnik velikog kapaciteta<br>(High Yield Toner Cartridge)               | E360H21P               | E360H11P                               |
| Za područje Latinske Amerike                                              |                        |                                        |
| Spremnik za toner (Toner Cartridge)                                       | E260A21L               | E260A11L                               |
| Spremnik velikog kapaciteta<br>(High Yield Toner Cartridge)               | E360H21L               | E360H11L                               |

# Naručivanje sklopa s fotovodičem (photoconductor kit)

Ovisno o modelu pisača, na displeju će se pojaviti poruka ili svjetlosni niz koji će vam dati do znanja da je sklop s fotovodičem gotovo pri kraju roka trajanja. U tom trenutku trebate naručiti novi sklop s fotovodičem. Možete također pogledati stanje ovog sklopa tako da ispišete stranicu s mrežnim postavkama.

| Naziv dijela                             | Broj     |
|------------------------------------------|----------|
| Photoconductor kit (Sklop s fotovodičem) | E260X22G |

# Zamjena potrošnog materijala

### Zamjena spremnika za toner

Kada se na displeju pojavi poruka 88 Cartridge is low ili kada ispis postane previše blijed, izvadite spremnik s tonerom. Čvrsto protresite spremnik s jedne strane na drugu, naprijed-natrag nekoliko puta da se toner ravnomjerno rasporedi i nastavite s ispisom. Ako se i nakon protresanja spremnika kvaliteta ispisa ne poboljša, zamijenite spremnik s tonerom.

Napomena: Možete provjeriti da vidite koliko je otprilike tonera ostalo u spremniku tako da ispišete stranicu s postavkama izbornika.

Spremnik zamijenite na sljedeći način:

1 Otvorite prednja vratašca pritiskom na tipku s lijeve strane pisača i spustite vrata.

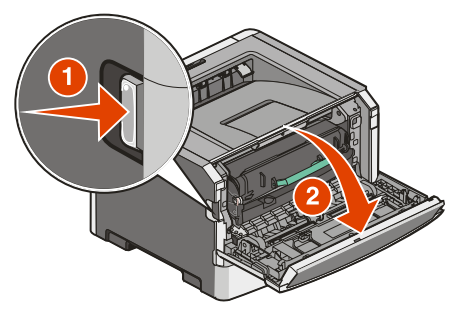

2 Pritisnite tipku na postolju sklopa s fotovodičem i zatim izvucite spremnik koristeći se ručkom.

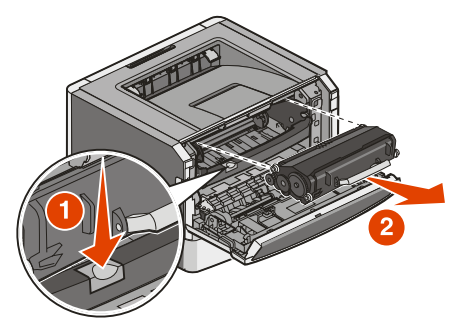

3 Raspakirajte novi spremnik s tonerom.

**Upozorenje - Mogućnost oštećenja**: Kada mijenjate spremnik s tonerom, nemojte novi spremnik dulje vrijeme ostavljati na direktnom svjetlu. Dulje izlaganje utjecaju svjetla može prouzročiti probleme s kvalitetom ispisa.

4 Okrenite spremnik u svim smjerovima da se toner ravnomjerno rasporedi.

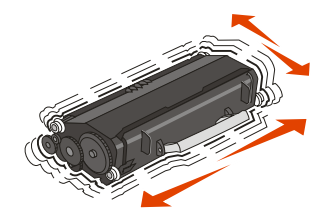

5 Umetnite novi spremnik tako da poravnate valjke na spremniku s tonerom sa strelicama na vodilicama u sklopu s fotovodičem. Pogurnite spremnik s tonerom do kraja. Spremnik *klikne* kada se pravilno instalira.

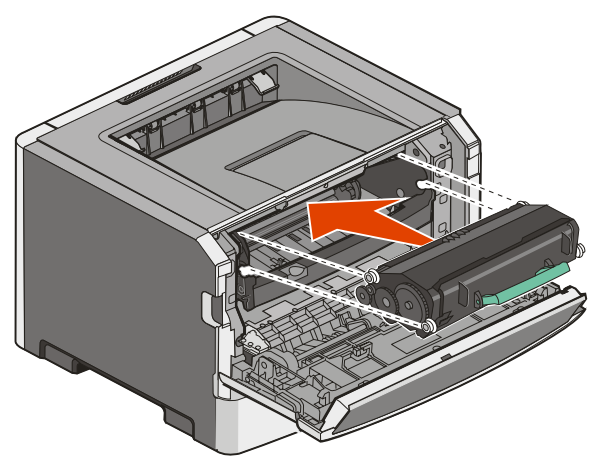

6 Zatvorite prednja vratašca.

### Zamjena sklopa s fotovodičem

Pisač će vas automatski obavijestiti prije nego što sklop s fotovodičem ispiše maksimalni broj stranica, odnosno na displeju će se pojaviti poruka 84 PC Kit life warning ili 84 Replace PC Kit. Također možete provjeriti stanje sklopa s fotovodičem ako ispišete stranicu s postavkama izbornika.

Kada se na displeju prvi put pojavi poruka 84 PC Kit life warning ili 84 Replace PC Kit trebate odmah naručiti novi sklop s fotovodičem. Pisač može nastaviti pravilno funkcionirati i nakon isteka službenog roka trajanja sklopa s fotovodičem, ali se kvaliteta ispisa znatno pogorša.

Napomena: Sklop s fotovodičem se kupuje kao jedan proizvod.

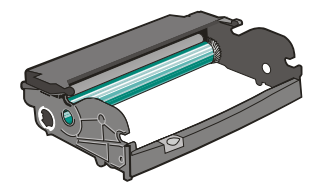

- 1 Otvorite prednja vratašca pritiskom na tipku s lijeve strane pisača i spustite vrata.
- 2 Izvucite sklop s fotovodičem i spremnik s tonerom iz pisača zajedno kao jednu jedinicu tako da povučete za ručku spremnika za toner.

Napomena: Sklop s fotovodičem i spremnik za toner se nalaze zajedno kao jedna jedinica.

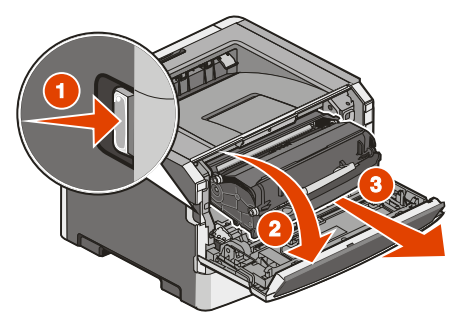

Jedinicu postavite na ravnu i čistu podlogu.

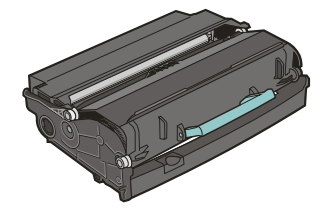

3 Pritisnite tipku na postolju sklopa s fotovodičem. Izvucite spremnik s tonerom koristeći se ručkom.

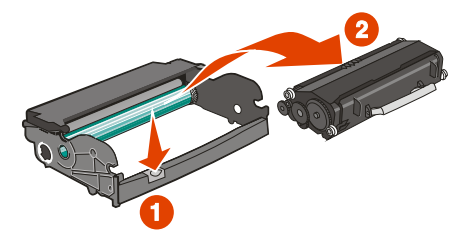

4 Raspakirajte novi sklop s fotovodičem. Pazite da ne dirate bubanj fotovodiča.

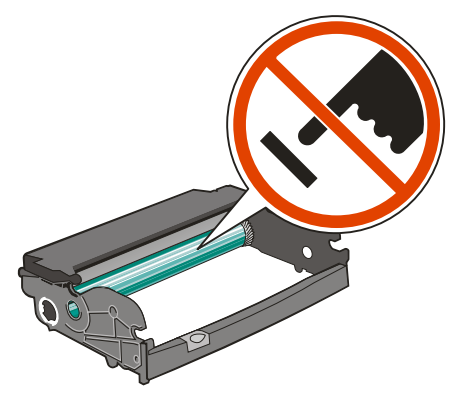

5 Umetnite spremnik za toner u sklop s fotovodičem tako da poravnate valjke na spremniku s tonerom sa vodilicama. Pogurnite spremnik s tonerom da *klikne* na svoje mjesto.

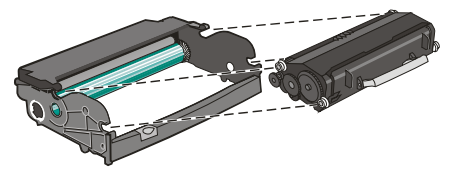

6 Umetnite jedinicu u pisač tako da poravnate strelice na vodilicama jedinice sa strelicama u pisaču. Pogurnite do kraja dokle ide.

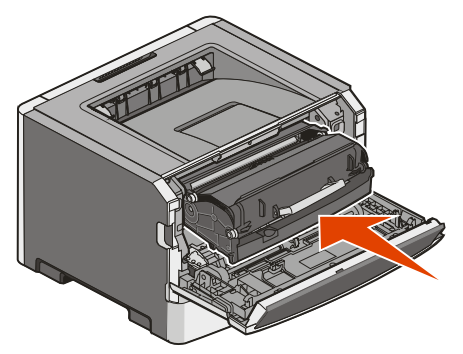

7 Nakon zamjene sklopa s fotovodičem resetirajte brojač fotovodiča. Za resetiranje brojača vidi list s uputama koji se dobije uz novi sklop s fotovodičem.

**Upozorenje - Mogućnost oštećenja:** Resetiranje brojača fotovodiča bez zamjene fotovodiča može oštetiti pisač i možete izgubiti pravo na garanciju.

8 Zatvorite prednja vratašca.

# Recikliranje Lexmarkovih proizvoda

Za povrat Lexmarkovih proizvoda na recikliranje:

- 1 Posjetite našu web stranicu na www.lexmark.com/recycle.
- 2 Pronađite tip proizvoda koji želite poslati na recikliranje i zatim odaberite državu s popisa.
- 3 Slijedite upute na ekranu računala.

# Premještanje pisača

# Prije premještanja pisača

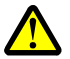

**OPREZ - OPASNOST OD ZADOBIVANJA OZLJEDA:** Poštujte navedene smjernice da izbjegnete tjelesne ozljede ili da ne oštetite pisač.

- Pisač isključite na strujnoj sklopci i zatim isključite strujni utikač iz zidne utičnice.
- Isključite sve kabele i priključke iz pisača prije nego što ga počnete premještati.
- Podignite pisač tako da ga odvojite od dodatne ladice, stavite ga sa strane umjesto pokušaja da ga podignete zajedno s ladicom.

Napomena: Pri podizanju koristite rukohvate sa strane pisača da ga podignete s dodatne ladice.

• Pazite da prste ne podmetnete ispod pisača kad ga spuštate dolje.

Upozorenje - Mogućnost oštećenja: Ako se pisač ošteti tijekom nepravilnog premještanja, to nije pokriveno jamstvom.

### Premještanje pisača na neku drugu lokaciju

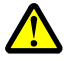

**OPREZ - OPASNOST OD ZADOBIVANJA OZLJEDA:** Poštujte navedene smjernice da izbjegnete tjelesne ozljede ili da ne oštetite pisač.

- Pisač isključite na strujnoj sklopci i zatim isključite strujni utikač iz zidne utičnice.
- Isključite sve kabele i priključke iz pisača prije nego što ga počnete premještati.
- Podignite pisač tako da ga odvojite od dodatne ladice, stavite ga sa strane umjesto pokušaja da ga podignete zajedno s ladicom.

Napomena: Pri podizanju koristite rukohvate sa strane pisača da ga podignete s dodatne ladice.

Pisač i dodatne opcije se mogu na siguran način premjestiti na neku drugu lokaciju ako poštujete sljedeće mjere opreza:

- Bilo koja kolica na kojima premještate pisač moraju imati dovoljno veliku podlogu na koju mora stati kompletan pisač. Također i kolica koja služe za premještanje bilo koje dodatne opcije moraju imati podlogu dovoljnih dimenzija da se na nju smjeste dodatne opcije.
- Pisač držite u uspravnom položaju.
- Izbjegavajte nagle trzaje.
# Postavljanje pisača na novu lokaciju

Kada se pisač namjesti na željeno mjesto, ostavite dovoljno prostora oko pisača kao što je dolje prikazano.

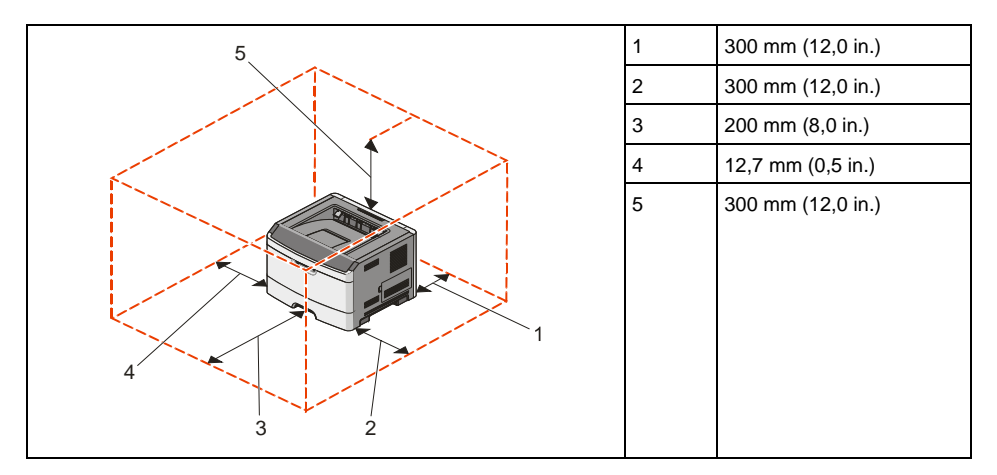

# Transport pisača

Kada transportirate ili otpremate pisač, zapakirajte ga u originalnu ambalažu ili nazovite prodajno mjesto gdje ste kupili pisač da vam dostave komplet opreme za transport pisača.

# Administrativna podrška

# Pronalaženje informacija o naprednom umrežavanju i administratoru

U ovom poglavlju se opisuju osnovni zadaci administrativne podrške. Za zadatke koji se odnose na naprednije sustave, vidi: *Networking Guide (Vodič o umrežavanju)* na CD-u koji se dobije uz pisač (*Software and Documentation*) i *Embedded Web Server Administrator's Guide* na Lexmarkovoj web stranici na <u>www.lexmark.com</u>.

# Podešavanje uštede energije (Power Saver)

- 1 Provjerite da je pisač uključen i da se na displeju nalazi poruka Ready.
- Na kontrolnoj ploči pisača pritisnite O-----.
- 3 Pritisnite tipke sa strelicama dok se ne pojavi Settings (Postavke) i zatim pritisnite 📎.
- 4 Pritisnite tipke sa strelicama dok se ne pojavi General Settings (Opće postavke) i zatim pritisnite 🕖.
- 5 Pritisnite tipke sa strelicama dok se ne pojavi Timeouts (Čekanje) i zatim pritisnite 📎.
- 6 Pritisnite tipke sa strelicama dok se ne pojavi Power Saver (Ušteda energije) i zatim pritisnite 📎.
- 7 Pritisnite tipke sa strelicama da povećate ili smanjite broj minuta prije nego što pisač uđe u mod za uštedu energije i zatim pritisnite C. Raspoložive postavke su Disabled (Isključeno) i raspon od 1 do 240 minuta.

**Napomena:** Postavke za Power Saver se također mogu prilagoditi pomoću naredbe Printer Job Language (PCL). Za više podataka vidi *Technical Reference (Tehnički podaci)* na Lexmarkovoj web stranici na <u>www.lexmark.com/publications</u>.

# Vraćanje na tvorničke postavke

- 1 Na kontrolnoj ploči pisača pritisnite O----.
- 2 Pritisnite tipke sa strelicama dok se ne pojavi Settings (Postavke) i zatim pritisnite (V).
- 3 Pritisnite tipke sa strelicama dok se ne pojavi General Settings (Opće postavke) i zatim pritisnite 🕖.
- 4 Pritisnite tipke sa strelicama dok se ne pojavi Factory Defaults (Tvorničke postavke) i zatim pritisnite 🕖.
- 5 Pritisnite tipke sa strelicama dok se ne pojavi Restore Now (Vrati sada) i zatim pritisnite Pričekajte da se pojavi Submitting Changes (Prihvaćam izmjene) i zatim Restoring Factory Defaults (Vraćanje na tvorničke postavke) prije nego što se pisač vrati na Ready.

**Upozorenje - Mogućnost oštećenja:** Opcija Restore Now vraća sve postavke pisača na tvorničke postavke osim postavki izbornika Network/Port (Mreža/Port). Brišu se svi podaci spremljeni u RAM memoriji. Ova opcija nema utjecaja na podatke učitane u flash memoriju.

# Korištenje Embedded Web Servera

Ako je pisač instaliran na mrežu, Embedded Web server se može koristiti za sljedeće funkcije:

- Pregled virtualnog displeja na kontrolnoj ploči pisača.
- Provjeru stanja zaliha pisača
- Konfiguriranje postavki pisača
- Konfiguriranje mrežnih postavki
- Pregled izvješća

Za pristup u Embedded Web Server utipkajte IP adresu pisača u polje za adresu web preglednika.

#### Napomene:

- Ako ne znate IP adresu pisača, ispišite stranicu s mrežnim postavkama i pronađite adresu u dijelu TCP/IP.
- Za više podataka vidi: Networking Guide (Vodič o umrežavanju) na CD-u koji se dobije uz pisač (Software and Documentation) i Embedded Web Server Administrator's Guide na Lexmarkovoj web stranici na <u>www.lexmark.com</u>.

# **Pregled evidencije**

Možete pregledati neka izvješća s Embedded Web Servera. Ova izvješća su korisna za procjenu statusa pisača, mreže i potrošne opreme. Za pregled izvješća s mrežnog pisača:

1 Utipkajte IP adresu pisača u polje za adresu vašeg Web preglednika.

Napomena: Ako ne znate IP adresu pisača, ispišite stranicu s mrežnim postavkama i pronađite adresu u dijelu TCP/IP.

2 Kliknite na Reports (Izvješća).

Sljedeća izvješća možete pogledati na Embedded Web Serveru:

#### Reports (Izvješća)

Device Statistics (Statistika uređaja) Device Settings (Postavke uređaja) Device Information (Informacije o uređaju) Profiles List (Popis profila) Printer Server Setup Page (Stranica s postavkama servera pisača) Izvješća imaju sljedeće potkategorije:

| Device Statistics<br>(Statistika uređaja)                                                                                                    | Device Settings<br>(Postavke ure <b>đ</b> aja)                                                                                                    | Device Information<br>(Informacije o ure <b>đ</b> aju)                                                                                                    | Printer Server Setup Page<br>(Stranica s postavkama<br>servera pisa <b>č</b> a)                    |
|----------------------------------------------------------------------------------------------------|----------------------------------------------------------------------------------------------------|----------------------------------------------------------------------------------------------------|----------------------------------------------------------------------------------------------------|
| Job Information<br>(Podaci o poslu)<br>Jobs by Document Length<br>(Poslovi po duljini<br>dokumenta)<br>Other Job Data<br>(Ostali podaci o poslu)<br>Media Sheet Count<br>(Brojač listova medija) | Paper Menu (Papir)<br>Reports (Izvješća)<br>Settings (Postavke)<br>Network/Ports<br>(Mreža/Portovi)<br>Reports (Izvješća)<br>Network Card<br>(Mrežna kartica)<br>TCP/IP<br>IPv6<br>USB Menu<br>Warnings (Upozorenja)<br>Device Information<br>(Informacije o uređaju)<br>Cartridge Information<br>(Informacije o spremniku) | Page Count (Brojač stranica)<br>Installed Memory<br>(Instalirana memorija)<br>Processor Speed<br>(Brzina procesora)<br>Serial Number<br>(Serijski broj)<br>Engine ID<br>Loader<br>Kernel<br>Base<br>Network<br>Network Driver<br>Engine<br>Font | Ethernet10/100<br>Standard Network Card<br>Integrated Network Option<br>Settings<br>TCP/IP<br>IPv6 |

# Provjera statusa uređaja

Iz stranice za stanje uređaja (Device Status) Embedded Web Servera, moguće je vidjeti postavke za ladicu, razinu tonera u spremniku, postotak roka trajanja za sklop fotovodiča i kapacitete za pojedine dijelove pisača. Za pristup opciji pregleda stanja uređaja:

1 Utipkajte IP adresu pisača u polje za adresu vašeg Web preglednika.

Napomena: Ako ne znate IP adresu pisača, ispišite stranicu s mrežnim postavkama i pronađite adresu u dijelu TCP/IP.

2 Kliknite na polje Device Status (Stanje uređaja).

Sljedeća izvješća možete pogledati na Embedded Web Serveru:

#### Device Status (Stanje uređaja)

Toner Status (Stanje tonera) Paper Input Tray (Ladica za umetanje papira) Paper Output Bin (Nastavak za izlaz papira) Device Type (Tip uređaja) Speed (Brzina) Toner Cartridge Capacity (Kapacitet spremnika za toner) PC Unit Life Remaining (Preostao vijek trajanja za jedinicu fotovodiča)

# Ograničenje pristupa izbornicima pisača

Možete zabraniti pristup izbornicima ako kreirate zaporku i odaberete da ćete zaštititi neke određene izbornike. Svaki put kada se odabere zaštićeni izbornik, korisnik će dobiti uputu da unese ispravnu zaporku.

Za zaštitu izbornika pisača korištenjem Embedded Web Servera:

1 Utipkajte IP adresu pisača u polje za adresu vašeg Web preglednika.

Napomena: Ako ne znate IP adresu pisača, ispišite stranicu s mrežnim postavkama i pronađite adresu u dijelu TCP/IP.

- 2 Kliknite na Settings (Postavke).
- 3 Pod Other Settings kliknite na Security (Zaštita).
- 4 Kliknite na Web Page Password Protect (Zaporka za zaštitu web stranice). Moguće je zaštititi unos za izbornike Paper, Reports, Settings i Network/Ports.
- 5 Iz ovog ekrana možete postaviti User Password (Korisnička zaporka) i Advanced Password (Napredna zaporka). Odredite koja će zaporka pristupati kojem izborniku. Također možete odabrati da ne želite zaštititi izbornik.

**Napomena:** Izbornik Security je uvijek zaštićen zaporkom kad god se postavi Advanced Password ili User Password. Ako se postave obje zaporke, onda je jedino Advanced Password važeća za pristup modu za izbornik Security.

6 Kliknite na Submit (Prihvati) za spremanje svojih postavki.

# Postavke za slanje obavijesti preko e-maila

Možete namjestiti da pisač pošalje e-mail kada nestane tonera ili kada se treba promijeniti papir, dodati ili izvaditi zaglavljeni papir.

Da biste dobivali upozorenja preko e-maila:

1 Utipkajte IP adresu pisača u polje za adresu vašeg Web preglednika.

Napomena: Ako ne znate IP adresu pisača, ispišite stranicu s mrežnim postavkama i pronađite adresu u dijelu TCP/IP.

- 2 Kliknite na Settings (Postavke).
- 3 Pod Other Settings kliknite na E-mail Alert Setup (Postavke za upozorenje e-mailom).
- 4 Odaberite opcije za koje želite obavijesti i tip u polje za e-mail adrese na koje želite dobiti upozorenja.
- 5 Kliknite na Submit (Prihvati).

Napomena: Obratite se osobi koja održava sustav za postavljanje e-mail servera.

# Konfiguracija obavijesti o zalihama

Možete odrediti kako želite biti obaviješteni kada se zalihe potroše ili budu pri kraju roka trajanja. Za konfiguraciju upozorenja o zalihama preko Embedded Web Servera:

1 Utipkajte IP adresu pisača u polje za adresu vašeg Web preglednika.

Napomena: Ako ne znate IP adresu pisača, ispišite stranicu s mrežnim postavkama i pronađite adresu u dijelu TCP/IP.

- 2 Kliknite na Settings (Postavke).
- 3 Kliknite na Print Settings (Postavke ispisa).

- 4 Kliknite na Supply Notifications (Obavijesti o zalihama).
- 5 Iz kućice za svaki potrošni materijal odaberite za koje opcije želite obavijest. Za svaku opciju je dano i objašnjenje.
- 6 Kliknite na Submit (Prihvati) za spremanje svojih postavki.

# Kopiranje postavki pisača na druge pisače

Korištenjem Embedded Web Servera možete kopirati postavke pisača na najviše 15 drugih mrežnih pisača. Za kopiranje postavki pisača:

1 Utipkajte IP adresu pisača u polje za adresu vašeg Web preglednika.

Napomena: Ako ne znate IP adresu pisača, ispišite stranicu s mrežnim postavkama i pronađite adresu u dijelu TCP/IP.

- 2 Kliknite na Copy Printer Settings (Kopiraj postavke pisača).
- 3 Za promjenu jezika, odaberite jezik s popisa i zatim kliknite na Click here to submit language (Kliknite ovdje za prihvat jezika).
- 4 Kliknite Printer Settings (Postavke pisača).
- 5 Unesite IP adrese pisača koji su izvor i cilj.

Napomena: Za dodavanje dodatnih ciljnih pisača, kliknite na tipku Add Target IP (Dodaj ciljni IP).

6 Kliknite na Copy Printer Settings (Kopiraj postavke pisača).

# Rješavanje problema i kvarova

# Rješavanje osnovnih problema s pisačem

Ako se pojave neki osnovni problemi s pisačem ili ako pisač ne reagira, provjerite sljedeće:

- Da je strujni kabel uključen u pisač i u pravilno uzemljenu strujnu utičnicu.
- Da električna utičnica nije isključena, da nije izgorio osigurač.
- Da nije aktivirana strujna zaštita uzemljenja (GFCI Ground Fault Circuit Interrupter).
- Da pisač niste uključili na produžni kabel ili neki drugi nepouzdan izbor struje.
- Sva druga električna oprema koja se priključi na istu utičnicu radi.
- Pisač je uključen na prekidaču.
- Kabel pisača je dobro ukopčan u pisač i glavno računalo, print server, dodatnu opremu ili neke druge mrežne uređaje.
- Sve opcije su ispravno instalirane.
- Ispravne su postavke drivera za pisač.

Kada provjerite sve navedene mogućnosti, isključite pisač, pričekajte oko 10 sekundi i zatim ga ponovno uključite. To će najčešće riješiti problem.

# Displej na operativnoj ploči je prazan ili ima samo rombove

Neuspješno samo-testiranje pisača. Isključite pisač, pričekajte oko 10 sekundi i ponovno ga uključite. Ako se na displeju ne pojavi poruka Performing Self Test i Ready, isključite pisač i nazovite servis.

# Rješavanje problema s ispisom

# Poslovi se ne ispisuju

Ovo su moguća rješenja. Pokušajte s jednim ili više sljedećih rješenja:

#### PROVJERITE DA JE PISAČ SPREMAN ZA ISPIS

Provjerite da se na displeju pojavila poruka Ready ili Power Saver prije slanja dokumenta na ispis.

#### PROVJERITE JE LI PUN IZLAZNI NASTAVAK ZA PAPIR

Izvadite bunt papira iz standardnog nastavka za izlaz papira.

#### PROVJERITE JE LI LADICA ZA PAPIR PRAZNA

Umetnite papir u ladicu.

#### PROVJERITE DA STE INSTALIRALI ISPRAVAN SOFTVER ZA PISAČ

Provjerite da ste instalirali ispravan softver za pisač za model vašeg pisača. Otvorite CD sa softverom za pisač (*Software and Documentation*) i provjerite koji je softver instaliran. Za više podataka vidi: "Instaliranje softvera za pisač" na str. 25. Provjerite da broj modela za softver odgovara broju modela pisača.

Da biste provjerili da imate najnoviju verziju softvera, idite na Lexmarkovu web stranicu www.lexmark.com.

#### PROVJERITE DA JE PISAČ SPOJEN NA MREŽU

Ispišite stranicu s mrežnim postavkama i provjerite da je status **Connected**. Ako je status **Not Connected**, provjerite mrežne kabele i zatim pokušajte ponovno ispisati stranicu s mrežnim postavkama. Obratite se osobi koja održava sustav da provjerite kako mreža ispravno radi.

Kopije softvera za pisač također su raspoložive na Lexmarkovoj web stranici <u>www.lexmark.com</u>.

#### PROVJERITE DA KORISTITE PREPORUČENI USB, PARALELNI ILI ETHERNET KABEL

Za više informacija posjetite Lexmarkovu web stranicu www.lexmark.com.

#### PROVJERITE DA SU KABELI PISAČA PRAVILNO PRIKLJUČENI

Provjerite da ste pravilno priključili kabele na pisač. Za više informacija pogledajte dokumentaciju o postavljanju koja se dobije uz pisač.

## Neće se ispisati PDF datoteka na više jezika

Dokument sadrži fontove koji nisu raspoloživi.

- 1 Otvorite dokument koji želite ispisati u Adobe Acrobatu.
- 2 Kliknite na ikonu pisača.

Otvorit će se dijaloški prozor Print.

- 3 Označite polje Print as Image (Ispiši kao sliku).
- 4 Kliknite OK.

## Za ispis dokumenta je potrebno dulje nego što očekujete

Ovo su moguća rješenja. Pokušajte jedno ili sve navedeno:

#### NAPRAVITE DA DOKUMENT NIJE JAKO SLOŽEN

Smanjite složenost dokumenta brisanjem nekih fontova, kompleksnih slika ili smanjite broj stranica.

#### ISKLJUČITE OPCIJU ZAŠTITE STRANICE (PAGE PROTECT - OFF)

- 1 Na kontrolnoj ploči pisača pritisnite Orm.
- 2 Pritisnite tipke sa strelicama dok se ne pojavi Settings (Postavke) i zatim pritisnite 📎.
- 3 Pritisnite tipke sa strelicama dok se ne pojavi General Settings (Opće postavke) i zatim pritisnite 🕖.
- 4 Pritisnite tipke sa strelicama dok se ne pojavi Print Recovery (Obnova ispisa) i zatim pritisnite  $\mathcal{O}$ .

- 5 Pritisnite tipke sa strelicama dok se ne pojavi Page Protect (Zaštita stranice) i zatim pritisnite  $\widehat{\mathcal{O}}$ .
- 6 Pritisnite tipke sa strelicama dok se ne pojavi Off (Isključeno) i zatim pritisnite 🕢.

# Dokument se ispisuje iz pogrešne ladice ili na pogrešnom papiru

#### PROVJERITE POSTAVKU ZA TIP PAPIRA (PAPER TYPE)

Provjerite da postavka Paper Type odgovara papiru koji ste umetnuli u ladicu.

## Ispisuju se pogrešni znakovi

Provjerite da pisač nije u Hex Trace modu. Ako se na displeju pojavi poruka Ready Hex, morate izaći iz Hex Trace moda prije ispisa dokumenta. Isključite pisač i ponovno ga uključite za izlazak iz Hex Trace moda.

## Ne radi povezivanje ladica

#### **UMETNITE ISTU VELIČINU I TIP PAPIRA U SVAKU LADICU**

- 1 U ladice umetnite istu veličinu i tip papira.
- 2 Pomaknite graničnike za papir na ispravan položaj ovisno o veličini papira umetnutog u ladice.

#### PROVJERITE DA SU POSTAVKE ZA VELIČINU I TIP PAPIRA (PAPER SIZE I PAPER TYPE) ISTE ZA SVAKU LADICU

- 1 Ispišite stranicu s postavkama izbornika i usporedite postavke za svaku ladicu.
- 2 Prema potrebi prilagodite postavke u izborniku Paper Size/Type.

**Napomena:** Nijedan izvor za papir, ladice niti uvlakači, nemaju senzor za prepoznavanje veličine papira. Morate preko kontrolne ploče pisača ili Embedded Web Servera postaviti veličinu i tip u izborniku Paper Size/Type.

## Veliki poslovi se ne slažu po redu

Ovo su moguća rješenja. Pokušajte jedno ili sve od navedenog.

#### PROVJERITE DA STE OPCIJU COLLATE STAVILI NA ON

Iz izbornika Print Properties ili izbornika Finishing (Dorada) na kontrolnoj ploči pisača postavite opciju Collate na On.

Napomena: Postavka Collate Off u softveru je primarna u odnosu na istu postavku u izborniku Finishing.

#### NAPRAVITE DA DOKUMENT NIJE JAKO SLOŽEN

Smanjite složenost dokumenta brisanjem nekih fontova, kompleksnih slika ili smanjite broj stranica.

#### PROVJERITE DA PISAČ IMA DOVOLJNO MEMORIJE

Dodajte memoriju pisaču.

# Pojavljuje se neočekivano lomljenje stranica

Povećajte vrijednost Print Timeout:

- 1 Na kontrolnoj ploči pisača pritisnite O----
- 2 Pritisnite tipke sa strelicama dok se ne pojavi Settings (Postavke) i zatim pritisnite 🕖.
- 3 Pritisnite tipke sa strelicama dok se ne pojavi General Settings (Opće postavke) i zatim pritisnite 🕖.
- 4 Pritisnite tipke sa strelicama dok se ne pojavi Timeouts (Čekanje) i zatim pritisnite 🕢.
- 5 Pritisnite tipke sa strelicama dok se ne pojavi Print Timeout (Čekanje ispisa) i zatim pritisnite \$\scrime{D}\$.
- 6 Pritisnite tipke sa strelicama dok se ne pojavi vrijednost koju želite i zatim pritisnite 🕢.

# Rješavanje problema s opcijama

# Opcija ne radi ispravno ili prestaje raditi nakon instalacije

Ovo su moguća rješenja. Pokušajte jedno ili sve navedeno:

#### **RESETIRAJTE PISAČ**

Isključite pisač, pričekajte oko 10 sekundi i zatim ponovno uključite pisač.

#### PROVJERITE DA JE TA OPCIJA PRIKLJUČENA NA PISAČ

- 1 Isključite pisač.
- 2 Iskopčajte pisač.
- 3 Provjerite da je dodatna opcija pravilno priključena na pisač.

#### **P**ROVJERITE DA JE OPCIJA INSTALIRANA

Ispišite stranicu s postavkama izbornika i provjerite nalazi li se ta opcija na popisu instaliranih opcija (Installed Options). Ako se neka opcija ne pojavljuje na popisu, ponovno ju instalirajte.

#### **P**ROVJERITE DA JE OPCIJA SELEKTIRANA

Iz programa koji koristite odaberite željenu opciju. Korisnici Mac OS 9 trebaju provjeriti da je pisač postavljen u Chooseru.

# Ladice

Ovo su moguća rješenja. Pokušajte jedno ili sve navedeno:

#### **P**ROVJERITE DA JE PAPIR ISPRAVNO UMETNUT

- 1 Izvucite ladicu za papir do kraja van.
- 2 Provjerite da papir nije zaglavljen niti loše uvučen.

- 3 Provjerite da su graničnici za papir poravnani o rubove papira.
- 4 Umetnite ladicu.

#### **RESETIRAJTE PISAČ**

Isključite pisač, pričekajte oko 10 sekundi i zatim ponovno uključite pisač.

## Flash memorijska kartica

Provjerite da je flash memorija pravilno spojena na sistemsku ploču pisača.

## Memorijska kartica

Provjerite da je memorijska kartica pravilno spojena na sistemsku ploču pisača.

# Rješavanje problema s uvlačenjem papira

## Papir se često zaglavi

Ovo su moguća rješenja. Pokušajte nešto od sljedećeg:

#### **PROVJERITE PAPIR**

Koristite preporučeni papir ili neki drugi specijalni medij. Za više informacija vidi: "Smjernice o papiru i specijalnim medijima" na str. 41.

#### PROVJERITE DA NISTE STAVILI PREVIŠE PAPIRA U LADICU ILI UVLAKAČ

Provjerite da papir nije stavljen preko oznake za maksimalnu visinu bunta koja se nalazi na ladici ili višenamjenskom uvlakaču.

#### **P**ROVJERITE GRANIČNIKE ZA PAPIR

Pomaknite graničnike u ladici na ispravan položaj ovisno o veličini umetnutog papira.

#### PAPIR JE MOŽDA UPIO PREVIŠE VLAGE

- Umetnite papir iz novog pakiranja.
- Čuvajte papir u originalnoj ambalaži dok ga ne koristite.

# Poruka o zaglavljenom papiru ostane i nakon vađenja zaglavljenog papira

Treba očistiti kompletan put kojim papir ide kroz pisač i zatim pritisnuti  $\oslash$ .

# Zaglavljena stranica se neće ponovno ispisati nakon vađenja zaglavljenog papira

U izborniku Settings opcija Jam Recovery je postavljena na Off. Postavite opciju Jam Recovery na Auto ili On:

- 1 Pritisnite O----
- 2 Pritisnite tipke sa strelicama dok se ne pojavi Settings (Postavke) i zatim pritisnite 🕖.
- 3 Pritisnite tipke sa strelicama dok se ne pojavi General Settings (Opće postavke) i zatim pritisnite 🕖.
- 4 Pritisnite tipke sa strelicama dok se ne pojavi Print Recovery (Obnova ispisa) i zatim pritisnite  $\Im$ .
- 5 Pritisnite tipke sa strelicama dok se ne pojavi Jam Recovery (Obnova zaglavljene stranice) i zatim pritisnite 🕥.
- 6 Pritisnite tipke sa strelicama dok se ne pojavi on ili Auto (Uključeno ili Automatski) i zatim pritisnite 🔊.

# Rješavanje problema s kvalitetom ispisa

Informacije iz ovog poglavlja vam mogu pomoći da riješite probleme s kvalitetom ispisa. Ako ovi savjeti ne pomognu, nazovite servis. Možda ćete trebati promijeniti neki dio ili podesiti pisač.

# Kako utvrditi probleme s kvalitetom ispisa

Da biste lakše utvrdili probleme s kvalitetom ispisa, ispišite test stranice za kvalitetu ispisa, ali najprije provjerite da ste papir pravilno umetnuli u standardnu ladicu:

- 1 Isključite pisač.
- 2 Umetnite u standardnu ladicu papir veličine A4 ili letter. Bunt papira postavite prema stražnjoj strani ladice kao što je prikazano na slici, a preporučenu stranu za ispis okrenite licem prema dolje. Za pomoć pogledajte sa strane ladice oznaku za maksimalnu visinu bunta. Nemojte u ladicu umetati previše papira, preko te oznake.

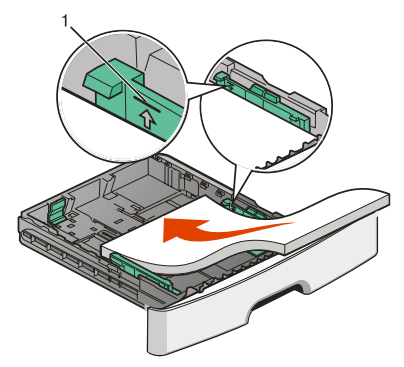

Ispišite stranice za provjeru kvalitete ispisa:

- 1 Isključite pisač.
- 2 S kontrolne ploče pisača držite tipku 父 i strelicu udesno dok uključujete pisač.
- 3 Otpustite ove dvije tipke kada se pojavi CONFIG MENU.

- 4 Pritisnite tipke sa strelicama dok se ne pojavi Prt Qality Pgs i zatim pritisnite Ispiše se stranica za provjeru kvalitete ispisa.
- 5 Pritisnite tipke sa strelicama dok se ne pojavi Exit Config Menu i zatim pritisnite  $\widehat{V}$ . Kratko se pojavi Resetting the Printer i zatim poruka Ready.

## Prazne stranice

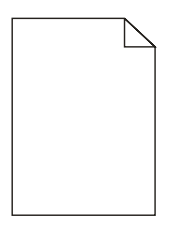

Pokušajte učiniti jedno ili sve od navedenog:

- Izvadite i ponovno umetnite spremnik s tonerom.
- Izvadite i ponovno umetnite sklop s fotovodičem.

Ako pisač i dalje ispisuje prazne stranice, možda treba servisiranje. Za više informacija nazovite servis.

## Znakovi imaju nazubljene ili neravne rubove

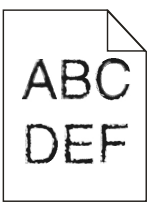

Ako koristite učitane fontove, provjerite da te fontove podržava pisač, računalo i softverski program.

# Odrezane slike

Postoji nekoliko mogućih rješenja. Pokušajte problem riješiti na jedan od sljedećih načina:

#### **P**ROVJERITE GRANIČNIKE ZA PAPIR

Pomaknite graničnike na ispravan položaj ovisno o veličini umetnutog papira.

#### PROVJERITE POSTAVKU ZA VELIČINU PAPIRA (PAPER SIZE)

Provjerite da postavka za veličinu papira (Paper Size) odgovara papiru umetnutom u pisač.

# Siva pozadina

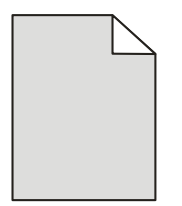

- Za korisnike Windowsa: iz Print Properties odaberite drugačiju postavku za Toner Darkness (Tamnoća tonera) prije slanja dokumenta na ispis.
- Za korisnike Macintosha: iz opcija ispisa, Copies & Pages ili izbornika General, odaberite Printer Features i zatim odaberite postavku koja je potrebna iz izbornika Toner Darkness.
- Preko kontrolne ploče pisača u izborniku Quality odaberite drugačiju postavku za Toner Darkness prije slanja dokumenta na ispis.

## Svijetli obrisi slika

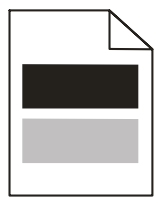

Postoji nekoliko mogućih rješenja. Pokušajte problem riješiti na jedan od sljedećih načina:

#### **NEISPRAVAN SKLOP S FOTOVODIČEM**

Zamijenite sklop s fotovodičem.

#### PROVJERITE POSTAVKU ZA TIP MEDIJA (MEDIA TYPE)

- Za korisnike Windowsa: iz Print Properties provjerite da opcija Media Type odgovara papiru umetnutom u ladicu.
- Za korisnike Macintosha: iz dijaloškog polja Print provjerite da opcija Paper Type odgovara papiru umetnutom u ladicu.
- Preko kontrolne ploče pisača u izborniku Paper provjerite da postavka Paper Type odgovara papiru umetnutom u ladicu.

## Neispravne margine

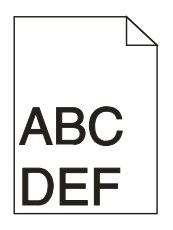

Ovo su moguća rješenja. Pokušajte učiniti nešto od navedenog:

#### **P**ROVJERITE GRANIČNIKE ZA PAPIR

Pomaknite graničnike na ispravan položaj ovisno o veličini umetnutog papira.

#### PROVJERITE POSTAVKU ZA VELIČINU PAPIRA (PAPER SIZE)

Provjerite da postavka za veličinu papira (Paper Size) odgovara papiru umetnutom u pisač.

#### PROVJERITE POSTAVKU ZA VELIČINU STRANICE (PAGE SIZE)

Prije slanja dokumenta na ispis, definirajte ispravnu veličinu stranice u Print Properties, dijaloškom polju Print ili u softverskom programu.

# Savijanje papira

Ovo su moguća rješenja. Pokušajte učiniti nešto od navedenog:

#### PROVJERITE POSTAVKU ZA TIP PAPIRA (PAPER TYPE)

- Za korisnike Windowsa: iz Print Properties provjerite da opcija Media Type odgovara papiru umetnutom u ladicu.
- Za korisnike Macintosha: iz dijaloškog polja Print provjerite da opcija Paper Type odgovara papiru umetnutom u ladicu.
- Preko kontrolne ploče pisača u izborniku Paper provjerite da postavka Paper Type odgovara papiru umetnutom u ladicu.

#### MOŽDA JE PAPIR UPIO PREVIŠE VLAGE

- Umetnite papir iz novog pakiranja.
- Čuvajte papir u originalnoj ambalaži dok ga ne koristite.

# Otisak je previše taman

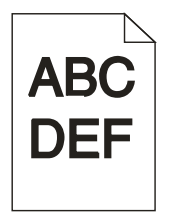

Ovo su moguća rješenja. Pokušajte učiniti nešto od navedenog:

#### **P**ROVJERITE DA STE OPCIJU ZA TAMNOĆU, SVJETLOĆU I KONTRAST PRAVILNO PODESILI

Postavka Toner Darkness je postavljena na previše tamno, RGB Brightness je postavljena na previše tamno ili je previsok kontrast.

- Za korisnike Windowsa: Iz Print Properties promijenite ove postavke.
- Za korisnike Macintosha:
  - 1 Odaberite File ► Print.
  - 2 Pronađite kućicu ispod sličica Orientation i zatim kliknite tipku prema dolje.
  - 3 Kliknite na Printer Features.
  - 4 Promijenite postavke za Toner Darkness, Brightness i Contrast.
- S kontrolne ploče pisača u izborniku Quality promijenite ove postavke.

#### MOŽDA JE PAPIR UPIO PREVIŠE VLAGE

- Umetnite papir iz novog pakiranja.
- Čuvajte papir u originalnoj ambalaži dok ga ne koristite.

#### **PROVJERITE PAPIR**

Izbjegavajte koristiti papir grube teksture.

#### **PROVJERITE POSTAVKU ZA TIP PAPIRA (PAPER TYPE)**

- Za korisnike Windowsa: iz Print Properties provjerite da opcija Media Type odgovara papiru umetnutom u ladicu.
- Za korisnike Macintosha: iz dijaloškog polja Print provjerite da opcija Paper Type odgovara papiru umetnutom u ladicu.
- Preko kontrolne ploče pisača u izborniku Paper provjerite da postavka Paper Type odgovara papiru umetnutom u ladicu.

#### MOŽDA JE NEISPRAVAN SPREMNIK ZA TONER

Zamijenite spremnik za toner.

# Otisak je previše svijetao

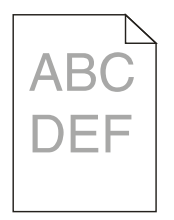

Ovo su moguća rješenja. Pokušajte učiniti nešto od navedenog:

#### **P**ROVJERITE DA STE OPCIJU ZA TAMNOĆU, SVJETLOĆU I KONTRAST PRAVILNO PODESILI

Postavka Toner Darkness je postavljena na previše svijetlo, RGB Brightness je postavljena na previše svijetlo ili je prenizak kontrast.

- Za korisnike Windowsa: Iz Print Properties promijenite ove postavke.
- Za korisnike Macintosha:
  - 1 Odaberite File ► Print.
  - 2 Pronađite kućicu ispod sličica Orientation i zatim kliknite tipku prema dolje.
  - 3 Kliknite na Printer Features.
  - 4 Promijenite postavke za Toner Darkness, Brightness i Contrast.
- S kontrolne ploče pisača u izborniku Qality promijenite ove postavke.

#### MOŽDA JE PAPIR UPIO PREVIŠE VLAGE

- Umetnite papir iz novog pakiranja.
- Čuvajte papir u originalnoj ambalaži dok ga ne koristite.

#### **PROVJERITE PAPIR**

Izbjegavajte koristiti papir grube teksture.

#### **PROVJERITE POSTAVKU ZA TIP PAPIRA (PAPER TYPE)**

- Za korisnike Windowsa: iz Print Properties provjerite da opcija Media Type odgovara papiru umetnutom u ladicu.
- Za korisnike Macintosha: iz dijaloškog polja Print provjerite da opcija Paper Type odgovara papiru umetnutom u ladicu.
- Preko kontrolne ploče pisača u izborniku Paper provjerite da postavka Paper Type odgovara papiru umetnutom u ladicu.

#### **PREMALO TONERA**

Kada se pojavi poruka 88 Cartridge Low, naručite novi spremnik s tonerom.

#### MOŽDA JE NEISPRAVAN SPREMNIK ZA TONER

Zamijenite spremnik za toner.

## Nakošen ispis

#### **P**ROVJERITE GRANIČNIKE ZA PAPIR

Pomaknite graničnike na ispravan položaj ovisno o veličini umetnutog papira.

#### **PROVJERITE PAPIR**

Provjerite da papir koji koristite odgovara specifikacijama pisača.

## Maglica od tonera ili sive sjene se pojavljuju na stranici

Ovo su moguća rješenja. Pokušajte riješiti problem na jedan od sljedećih načina:

#### MOŽDA JE NEISPRAVAN SPREMNIK ZA TONER

Zamijenite spremnik za toner.

#### TONER SE NALAZI NA PUTU KOJIM PROLAZI PAPIR

Nazovite servis.

## Toner se lako skida s papira

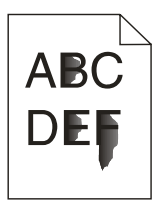

Ovo su moguća rješenja. Pokušajte riješiti problem na jedan od sljedećih načina:

#### PROVJERITE POSTAVKU ZA TIP PAPIRA (PAPER TYPE)

Provjerite da ste postavku Paper Type postavili na vrijednost koja odgovara papiru u ladici.

#### PROVJERITE POSTAVKU ZA TEKSTURU PAPIRA (PAPER TEXTURE)

Provjerite da ste postavku za teksturu papira (Paper Texture) postavili na vrijednost koja odgovara papiru umetnutom u ladicu.

# Mrlje od tonera

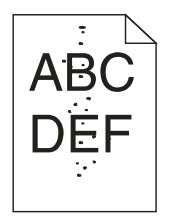

Ovo su moguća rješenja. Pokušajte riješiti problem na jedan od sljedećih načina:

#### MOŽDA JE NEISPRAVAN SPREMNIK ZA TONER

Zamijenite spremnik za toner.

#### TONER SE NALAZI NA PUTU KOJIM PROLAZI PAPIR

Nazovite servis.

# Loša kvaliteta otiska na folijama

#### **PROVJERITE FOLIJE**

Koristite samo one folije koje preporučuje proizvođač pisača.

#### PROVJERITE POSTAVKU ZA TIP PAPIRA (PAPER TYPE)

Umetnite folije i provjerite da ste Paper Type postavku stavili na Transparency (Folija).

## Vodoravne pruge

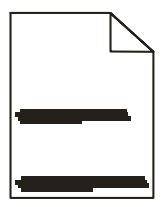

Ovo su moguća rješenja. Pokušajte riješiti problem na jedan od sljedećih načina:

#### TONER SE MOŽDA RAZMRLJAO KADA JE PAPIR UVUČEN IZ NEKOG ODREĐENOG IZVORA

Iz Print Properties, dijaloškog polja Print ili preko kontrolne ploče pisača odaberite drugu ladicu ili drugi uvlakač iz kojeg ćete koristiti papir za ispis posla.

#### MOŽDA JE NEISPRAVAN SPREMNIK ZA TONER

Zamijenite spremnik za toner.

#### PROVJERITE PUT KOJIM PAPIR IDE KROZ PISAČ

Papir se može zaglaviti između sklopa s fotovodičem i mehanizma za taljenje. Provjerite put kojim papir ide kroz pisač u području oko mehanizma za taljenje.

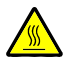

**OPREZ - ZAGRIJANA POVRŠINA**: Unutrašnjost pisača može biti jako zagrijana. Da biste smanjili rizik od zadobivanja opeklina, pustite neka se komponenta ohladi prije nego što ju dodirnete.

Izvadite sav papir koji vidite unutra.

#### MOŽDA IMA PREVIŠE TONERA NA PUTU KOJIM PROLAZI PAPIR

Nazovite servis.

## **Okomite pruge**

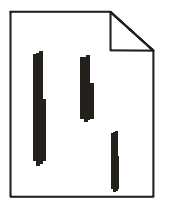

Ovo su moguća rješenja. Pokušajte riješiti problem na jedan od sljedećih načina:

#### TONER SE MOŽDA RAZMRLJAO KADA JE PAPIR UVUČEN IZ NEKOG ODREĐENOG IZVORA

Iz Print Properties, dijaloškog polja Print ili preko kontrolne ploče pisača odaberite drugu ladicu ili drugi uvlakač iz kojeg ćete koristiti papir za ispis posla.

#### MOŽDA JE NEISPRAVAN SPREMNIK ZA TONER

Zamijenite spremnik za toner.

#### **P**ROVJERITE PUT KOJIM PAPIR IDE KROZ PISAČ

Papir se može zaglaviti između sklopa s fotovodičem i mehanizma za taljenje. Provjerite put kojim papir ide kroz pisač u području oko mehanizma za taljenje.

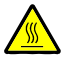

**OPREZ - ZAGRIJANA POVRŠINA**: Unutrašnjost pisača može biti jako zagrijana. Da biste smanjili rizik od zadobivanja opeklina, pustite neka se komponenta ohladi prije nego što ju dodirnete.

Izvadite sav papir koji vidite unutra.

#### MOŽDA IMA PREVIŠE TONERA NA PUTU KOJIM PROLAZI PAPIR

Nazovite servis.

## Potpuno crne ili bijele pruge na papiru ili folijama

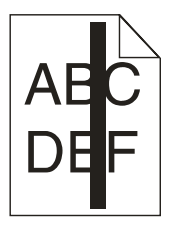

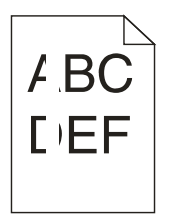

Ovo su moguća rješenja. Pokušajte riješiti problem na jedan od sljedećih načina:

#### **P**ROVJERITE DA JE ISPRAVAN UZORAK ISPUNE

Ako je uzorak ispune neispravan, odaberite drugačiji uzorak ispune u softverskom programu.

#### PROVJERITE TIP PAPIRA (PAPER TYPE)

- Pokušajte koristiti drugačiji tip papira.
- Ako koristite folije, koristite samo one koje preporučuje proizvođač pisača.
- Provjerite da postavka Paper Type odgovara papiru umetnutom u ladicu.
- Provjerite da postavka Paper Texture odgovara tipu papira ili specijalnog medija umetnutog u ladicu ili uvlakač.

#### PROVJERITE DA SE TONER RAVNOMJERNO RASPOREÐUJE U SPREMNIKU

Izvadite spremnik s tonerom i dobro ga protresite s jedne strane na drugu da se toner ravnomjerno rasporedi po spremniku i zatim ga ponovno umetnite.

#### SPREMNIK JE MOŽDA NEISPRAVAN ILI NEMA TONERA

Zamijenite istrošeni spremnik novim.

# Embedded Web Server se neće otvoriti

Ovo su moguća rješenja. Pokušajte riješiti problem na jedan od sljedećih načina:

## Provjerite mrežne priključke

Provjerite da su i pisač i računalo uključeni i spojeni na istu mrežu.

## Provjerite mrežne postavke

Ovisno o mrežnim postavkama, možda ćete trebati utipkati https://umjesto http://prije IP adrese pisača da se pristupi Embedded Web Serveru. Za više informacija obratite se sistem administratoru.

# Kako stupiti u kontakt sa servisom (podrškom za kupce)

Kada nazovete servis, opišite nastali problem, poruku na displeju i korake za rješavanje problema koje ste već poduzeli.

Morate znati model i serijski broj pisača. Za više informacija pogledajte naljepnicu s unutarnje gornje strane prednjeg poklopca na pisaču. Serijski broj je naveden i na stranici s postavkama izbornika.

Za područje SAD-a i Kanade nazovite (1-800-539-6275). Za druge države ili regije posjetite Lexmarkovu web stranicu na <u>www.lexmark.com</u>.

# Napomene

# Informacije o proizvodu

Ime proizvoda: Lexmark E360d, E360dn Tip uređaja: 4513 Model/Modeli: 420, 430 Tip uređaja: 4549 d01, d02, gd1, gd2 Tip uređaja: 4564 dn1, dn2, gd1, gd2

# Napomena o izdanju

Svibanj 2008.

Sljedeći navod se ne odnosi na one države u kojima ova odredba nije u skladu s važećim zakonom te zemlje: LEXMARK INTERNATIONAL, INC. PRUŽA OVAJ TISKANI MATERIJAL, KAO TAKAV, BEZ JAMSTVA BILO KAKVE VRSTE, BILO DA SE IZJAVI ILI PODRAZUMIJEVA, ŠTO UKLJUČUJE, ALI SE NE OGRANIČAVA NA JAMSTVA TRGOVACA KOJA SE IZDAJU U NEKE POSEBNE SVRHE. Neke države ne dopuštaju odricanje od jamstava koja su izrečena ili se podrazumijevaju za određene transakcije; pa se stoga ova izjava na vas ne odnosi.

U ovom izdanju se mogu pojaviti neke tehničke netočnosti ili tipografske pogreške. Kada dođe do promjene informacija, te se izmjene objave u sljedećim izdanjima. U svako vrijeme mogu se uvesti poboljšanja ili izmjene proizvoda ili opisanih proizvodnih programa.

Podaci o proizvodima, proizvodnim programima ili uslugama ne znače da proizvođač ima namjeru da sve navedeno bude na raspolaganju u svim zemljama u kojima prodaje svoje proizvode. Podaci o proizvodu, programu ili uslugama ne služe kao izjave da se samo taj proizvod, program ili usluga može koristiti. Bilo koji zamjenski proizvod, proizvodni program ili usluga može se koristiti umjesto navedenih, pod uvjetom da se time ne krše autorska prava. Procjena i provjera ispravnosti rada u svezi s drugim proizvodima, programima ili uslugama, osim onih koje proizvođač izričito naznači, odgovornost su samog korisnika.

Za Lexmark tehničku podršku, posjetite support.lexmark.com.

Za informacije o potrošnoj opremi i programima, posjetite www.lexmark.com.

Ako nemate pristup Internetu, možete se poštom obratiti Lexmarku na adresu: Lexmark International, Inc. Bldg 004-2/CSC 740 New Circle Road NW Lexington, KY 40550 USA

© 2008 Lexmark International, Inc. Sva prava pridržana

#### PRAVA KOJA SE ODNOSE NA VLADU SJEDINJENIH AMERIČKIH DRŽAVA

Ovaj softver i sva prateća dokumentacija koja se pruža u skladu s ovim dogovorom, predstavljaju komercijalni računalni softver i dokumentaciju koja je razvijena isključivo na vlastiti trošak.

#### Zaštićena imena

Ime Lexmark i znak Lexmark s rombom zaštićeno su ime i znak tvrtke Lexmark International, Inc. registrirane u Sjedinjenim Američkim Državama i/ili drugim zemljama.

PCL® je zaštićena marka proizvoda tvrtke Hewlett Packard.

Sve druge spomenute zaštićene marke vlasništvo su tvrtki koje su ih zaštitile.

#### Izjava o sukladnosti s pravilima Federalne komisije za komunikacije (Federal Communications Commission - FCC)

Za ovaj uređaj je nakon testiranja utvrđeno da je sukladan ograničenjima digitalnih uređaja klase B, u skladu s 15. dijelom FCC pravilnika. Rad uređaja ima dva sljedeća uvjeta: (1) ne proizvodi štetne smetnje i (2) ovaj uređaj mora prihvatiti smetnje, uključujući i one koje mogu prouzročiti probleme u radu. Ograničenja za FCC klasu B se postavljaju u svrhu razumne zaštite od štetnih smetnji koje proizvode uređaji u kućanstvu. Ova oprema stvara, koristi i može isijavati radio frekvenciju, pa ako nije instalirana i korištena u skladu s uputama, može prouzročiti smetnje u radio komunikaciji. Ipak, ne jamči se da se smetnje neće pojaviti u nekim određenim instalacijama. Ako korisnik primijeti da ova oprema uzrokuje smetnje u radio ili televizijskom prijemu, što se može utvrditi tako da se oprema uključi ili isključi pa se vidi razlika, korisnik može pokušati ispraviti smetnje jednom od sljedećih mjera:

- promijeniti orijentaciju ili položaj antene;
- povećati razmak između ovog uređaja i prijemnika;
- spojiti ovaj uređaj na utičnicu koja nije u istom strujnom krugu s uređajima koji imaju prijemnik;
- obratiti se zastupniku na prodajnom mjestu ili ovlaštenom serviseru za dodatne savjete.

Proizvođač ne snosi nikakvu odgovornost za radio i televizijske smetnje koje se dogode uslijed korištenja ovog uređaja, ako se koriste kabeli drugačiji od preporučenih i ako korisnik izvrši neovlaštene izmjene i modifikacije na opremi. Ako korisnik neovlašteno mijenja ili modificira opremu, time gubi pravo na garanciju.

**Napomena**: Kako biste bili sigurni da zadovoljavate standarde FCC pravilnika o elektromagnetskim smetnjama za B klasu računalnih uređaja, koristite pravilno oklopljen i uzemljen kabel kao što je Lexmarkov 1021231 za paralelni priključak i 1021294 za USB priključak. Ako koristite kabel koji nije pravilno oklopljen ili uzemljen, time kršite FCC propise.

Ako imate bilo kakvih pitanja u svezi ovih podataka o sukladnosti, možete se obratiti na adresu ili telefon:

Director of Lexmark Technology & Services Lexmark International, Inc. 740 West New Circle Road Lexington, KY 40550 (859) 232-3000

#### Industry Canada - Izjava o sukladnosti

Ova klasa B digitalnih uređaja zadovoljava sve zahtjeve kanadskih propisa o električnoj opremi koja proizvodi smetnje (interferencije) - standard ICES-003.

#### Europska zajednica (EZ) - sukladnost direktivama

Ovaj proizvod je izrađen sukladno zahtjevima za zaštitu prema direktivama Vijeća EZ 2004/108/EZ i 2006/95/EZ koje se odnose na približavanje i usklađivanje zakona zemalja članica u odnosu na elektromagnetsku kompatibilnost i sigurnost električne opreme namijenjene za uporabu unutar odgovarajućih naponskih ograničenja.

Izjavu o sukladnosti zahtjevima direktiva potpisao je direktor proizvodnje i tehničke podrške, Lexmark International, S. A., Boigny, Francuska.

Ovaj proizvod zadovoljava ograničenja za klasu B norme EN 55022 i sigurnosne zahtjeve EN 60950. Sljedeća upozorenja se primjenjuju ako pisač ima instaliranu bežičnu mrežnu karticu.

#### Izloženost zračenju radio frekvencije

Izlazna snaga zračenja ovog uređaja je daleko ispod ograničenja za zračenja radio opreme prema FCC pravilniku i drugim normama postojećih agencija. Mora se održavati minimalan razmak od 20 cm (8 inča) između antene i osoba da bi ovaj uređaj zadovoljio zahtjeve za izloženost RF zračenjima FCC pravilnika.

#### Industry Canada - napomena

Sljedeće napomene primjenjuju se ako pisač ima instaliranu bežičnu mrežnu karticu.

#### Industry Canada (Canada)

Ovaj uređaj izrađen je sukladno specifikaciji RSS-210, Industry Canada. Za rad ovog uređaja nužna su sljedeća dva uvjeta: (1) Ovaj uređaj ne treba stvarati smetnje (interferencije) i (2) ovaj uređaj može prouzročiti smetnje koje mogu prouzročiti probleme u radu uređaja.

Ovaj uređaj je dizajniran da radi jedino uz odgovarajuću antenu koja se dobije uz uređaj. Korištenje drugih antena strogo je zabranjeno propisima Industry Canada.

Da bi se spriječile smetnje i interferencije s drugim uređajima, ovaj uređaj je namijenjen isključivo radu u zatvorenom prostoru, podalje od prozora, da se omogući maksimalna zaštita. Oprema (ili antena predajnik) koja se instalira u zatvorenom prostoru mora imati odgovarajuću licencu.

Instalater ove radio opreme mora osigurati sve uvjete da se antena smjesti ili usmjeri na takav način da ne emitira RF polje koje prekoračuje ograničenja za zaštitu zdravlja opće populacije; pogledajte Safety Code 6, koji se može pronaći na web stranici Health Canada, <u>www.hc-sc.gc.ca/rpb</u>.

Termin "IC:" prije certifikata/registracijskog broja samo označava da su zadovoljene tehničke specifikacije koje zahtijeva Industry Canada.

#### Izjava o sukladnosti s direktivama europske zajednice (EZ) za radio proizvode

Ovaj proizvod izrađen je sukladno zahtjevima EZ, direktivama Vijeća 2004/108/EZ, 2006/95/EZ i 1999/5/EZ koje se odnose na približavanje i usklađivanje zakona zemalja članica u odnosu na elektromagnetsku kompatibilnost i sigurnost električne opreme namijenjene za uporabu unutar odgovarajućih naponskih ograničenja, te radio opreme i telekomunikacijske terminalne opreme. Sukladnost se označava oznakom CE.

# €€

Izjava o sukladnosti zahtjevima direktiva može se dobiti od direktora proizvodnje i tehničke podrške, Lexmark International, S. A., Boigny, Francuska.

Ovaj proizvod zadovoljava ograničenja standarda EN 55022, sigurnosne zahtjeve EN 60950 i EMC; zahtjeve radio spektra ETSI EN 300 328; EMC zahtjeve standarda EN 55024, ETSI EN 301 489-1 i ETSI EN 301 489-17.

| Česky    | Společnost Lexmark International, Inc. tímto prohlašuje, že výrobek tento výrobek je ve shodě se<br>základními požadavky a dalšími příslušnými ustanoveními směrnice 1999/5/ES.                                          |
|----------|----------------------------------------------------------------------------------------------------|
| Dansk    | Lexmark International, Inc. erklærer herved, at dette produkt overholder de væsentlige krav og øvrige relevante krav i direktiv 1999/5/EF.                                                                               |
| Deutsch  | Hiermit erklärt Lexmark International, Inc., dass sich das Gerät dieses Gerät in Übereinstimmung<br>mit den grundlegenden Anforderungen und den übrigen einschlägigen Bestimmungen der<br>Richtlinie 1999/5/EG befindet. |
| Ελληνική | ΜΕ ΤΗΝ ΠΑΡΟΥΣΑ Η LEXMARK INTERNATIONAL, INC. ΔΗΛΩΝΕΙ ΟΤΙ ΑΥΤΟ ΤΟ ΠΡΟΪ́ΟΝ<br>ΣΥΜΜΟΡΦΩΝΕΤΑΙ ΠΡΟΣ ΤΙΣ ΟΥΣΙΩΔΕΙΣ ΑΠΑΙΤΗΣΕΙΣ ΚΑΙ ΤΙΣ ΛΟΙΠΕΣ ΣΧΕΤΙΚΕΣ<br>ΔΙΑΤΑΞΕΙΣ ΤΗΣ ΟΔΗΓΙΑΣ 1999/5/ΕΚ.                                      |
| English  | Hereby, Lexmark International, Inc., declares that this type of equipment is in compliance with the essential requirements and other relevant provisions of Directive 1999/5/EC.                                         |
| Español  | Por medio de la presente, Lexmark International, Inc. declara que este producto cumple con los requisitos esenciales y cualesquiera otras disposiciones aplicables o exigibles de la Directiva 1999/5/CE.                |
| Eesti    | Käesolevaga kinnitab Lexmark International, Inc., et seade see toode vastab direktiivi 1999/5/EÜ<br>põhinõuetele ja nimetatud direktiivist tulenevatele muudele asjakohastele sätetele.                                  |
| Suomi    | Lexmark International, Inc. vakuuttaa täten, että tämä tuote on direktiivin 1999/5/EY oleellisten vaatimusten ja muiden sitä koskevien direktiivin ehtojen mukainen.                                                     |
| Français | Par la présente, Lexmark International, Inc. déclare que l'appareil ce produit est conforme aux exigences fondamentales et autres dispositions pertinentes de la directive 1999/5/CE.                                    |
| Magyar   | Alulírott, Lexmark International, Inc. nyilatkozom, hogy a termék megfelel a vonatkozó alapvető követelményeknek és az 1999/5/EC irányelv egyéb előírásainak.                                                            |
| Íslenska | Hér með lýsir Lexmark International, Inc. yfir því að þessi vara er í samræmi við grunnkröfur og aðrar kröfur, sem gerðar eru í tilskipun 1999/5/EC.                                                                     |
| Italiano | Con la presente Lexmark International, Inc. dichiara che questo questo prodotto è conforme ai requisiti essenziali ed alle altre disposizioni pertinenti stabilite dalla direttiva 1999/5/CE.                            |
| Latviski | Ar šo Lexmark International, Inc. deklarē, ka šis izstrādājums atbilst Direktīvas 1999/5/EK<br>būtiskajām prasībām un citiem ar to saistītajiem noteikumiem.                                                             |
| Lietuvių | Šiuo Lexmark International, Inc. deklaruoja, kad šis produktas atitinka esminius reikalavimus ir kitas 1999/5/EB direktyvos nuostatas.                                                                                   |
| Malti    | Bil-preżenti, Lexmark International, Inc., jiddikjara li dan il-prodott huwa konformi mal-ħtiģijiet essenzjali u ma dispożizzjonijiet oħrajn relevanti li jinsabu fid-Direttiva 1999/5/KE.                               |

| Nederlands | Hierbij verklaart Lexmark International, Inc. dat het toestel dit product in overeenstemming is met de essentiële eisen en de andere relevante bepalingen van richtlijn 1999/5/EG.        |  |  |
|------------|----------------------------------------------------------------------------------------------------|--|--|
| Norsk      | Lexmark International, Inc. erklærer herved at dette produktet er i samsvar med de grunnleggende krav og øvrige relevante krav i direktiv 1999/5/EF.                                      |  |  |
| Polski     | Niniejszym Lexmark International, Inc. oświadcza, że niniejszy produkt jest zgodny z zasadniczymi wymogami oraz pozostałymi stosownymi postanowieniami Dyrektywy 1999/5/EC.               |  |  |
| Português  | A Lexmark International Inc. declara que este este produto está conforme com os requisitos essenciais e outras disposições da Diretiva 1999/5/CE.                                         |  |  |
| Slovensky  | Lexmark International, Inc. týmto vyhlasuje, že tento produkt spĺňa základné požiadavky a všetky príslušné ustanovenia smernice 1999/5/ES.                                                |  |  |
| Slovensko  | Lexmark International, Inc. izjavlja, da je ta izdelek v skladu z bistvenimi zahtevami in ostalimi relevantnimi določili direktive 1999/5/ES.                                             |  |  |
| Svenska    | Härmed intygar Lexmark International, Inc. att denna produkt står i överensstämmelse med de väsentliga egenskapskrav och övriga relevanta bestämmelser som framgår av direktiv 1999/5/EG. |  |  |
| Hrvatski   | Ovime Lexmark International Inc. izjavljuje da je ovaj proizvod izrađen sukladno osnovnim zahtjevima i drugim relevantnim odredbama Direktive 1999/5/EC.                                  |  |  |

#### Razina buke

Sljedeća mjerenja su obavljena u skladu s normom ISO 7779 i prezentirana sukladno normi ISO 9296. Napomena: Možda Vaš model nema navedene načine rada (modove).

| Prosječan tlak buke za 1 m, dBA |                   |
|---------------------------------|-------------------|
| Ispis                           | 53 dBA            |
| Spreman (Ready)                 | Ne primjenjuje se |

Zadržavamo pravo izmjena ovih podataka. Za trenutačno važeće vrijednosti pogledajte www.lexmark.com.

#### Direktiva o otpadu iz električne i elektroničke opreme (WEEE)

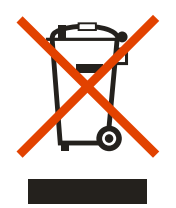

WEEE logotip označava specifične programe za recikliranje i postupke za električne proizvode u zemljama Europske unije. Potičemo recikliranje naših proizvoda. Ako imate daljnjih pitanja o opcijama recikliranja, posjetite Lexmarkovu web stranicu <u>www.lexmark.com</u> gdje ćete pronaći telefonski broj vašeg lokalnog zastupnika.

#### Napomena o statičkom elektricitetu

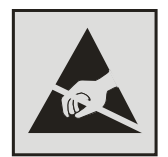

Ovaj simbol označava dijelove osjetljive na statički elektricitet. Nemojte dirati područja označena ovim simbolom a da prije toga ne dodirnete metalni okvir pisača.

#### ENERGY STAR

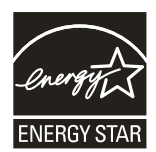

#### Napomena o laseru

Ovaj pisač ima odobrenje da je sukladan zahtjevima DHHS 21 CFR, točka J za Klasu I (1) laserskih proizvoda, te je i u drugim regijama označen kao laserski proizvod Klase I, sukladno zahtjevima norme IEC 60825-1.

Klasa I laserskih proizvoda se ne smatra opasnom. Pisač unutra sadrži laser Klase IIIb (3b), nazivne vrijednosti 7 milivata galij arsenida, koji radi pri valnoj duljini od 655-675 nanometara. Laserski sustav i pisač su dizajnirani tako da čovjek nikad ne može doći u dodir s laserskim zračenjem iznad Klase I tijekom normalnog rada, održavanja koje obavlja korisnik ili propisanih uvjeta za servisiranje.

#### Naljepnica s napomenom o laseru

Naljepnica s napomenom o laseru je uglavnom prilijepljena na pisač i izgleda ovako:

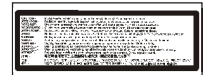

# Potrošnja energije

#### Potrošnja energije za proizvod

U sljedećoj tablici se nalaze podaci o karakteristikama uređaja u smislu potrošnje energije. Napomena: Možda Vaš proizvod nema sve navedene načine rada (modove).

| Način rada (mod)              | Opis                                                                  | Potrošnja energije (W) |
|-------------------------------|-----------------------------------------------------------------------|------------------------|
| Printing (Ispis)              | Uređaj generira izlaz tiskanog primjerka.                             | 500                    |
| Copying (Kopiranje)           | Uređaj generira kopiju tiskanog originala.                            | Ne primjenjuje se      |
| Scanning (Skeniranje)         | Uređaj skenira tiskani primjerak.                                     | Ne primjenjuje se      |
| Ready (Spreman)               | Uređaj čeka na ispis.                                                 | 70                     |
| Power Saver (Ušteda energije) | Uređaj je u modu za uštedu energije.                                  | 20                     |
| Off (Isključeno)              | Uređaj je uključen u strujnu utičnicu, ali je isključen na prekidaču. | Ne primjenjuje se      |

Razine potrošnje energije navedene u gornjoj tablici predstavljaju prosječna mjerenja u jedinici vremena. Naglim povlačenjem struje se može potrošiti više energije nego što je prosječno.

Zadržavamo pravo izmjena ovih vrijednosti. Za trenutačno važeće vrijednosti pogledajte www.lexmark.com.

#### Opcija uštede energije (Power Saver)

Ovaj uređaj je konstruiran da ima opciju uštede energije, odnosno tzv. Power Saver mod. Ovaj način rada je ekvivalentan EPA Sleep modu. Power Saver služi za smanjenje potrošnje energije u vremenu kada je uređaj isključen. Power Saver se automatski uključuje nakon određenog vremena neaktivnosti uređaja, što se naziva Power Saver Timeout.

| Tvornička postavka za Power Saver Timeout ovog uređaja iznosi (minuta): | 30 minuta |
|-------------------------------------------------------------------------|-----------|
|-------------------------------------------------------------------------|-----------|

Korištenjem konfiguracijskih izbornika opcija Power Saver Timeout se može podesiti od 1 minute do 240 minuta. Ako se Power Saver podesi na nisku vrijednost, onda štedi više energije, ali se dulje čeka na odziv pisača. Ako se Power Saver Timeout podesi na višu vrijednost, manje se čeka na ispis, ali se troši više energije.

#### Mod kada je uređaj isključen (Off Mode)

Ako ovaj uređaj ipak troši minimalnu količinu energije kada je isključen, a želite da uopće ne troši energiju, onda ga potpuno isključite s dovoda struje.

#### Ukupna potrošnja energije

Ponekad je korisno izračunati ukupnu potrošnju energije uređaja. Budući da se potrošnja električne energije obračunava u Watima, potrošnja se treba pomnožiti sa vremenom koliko uređaj provodi u bilo kojem od navedenih načina rada. Ukupna potrošnja energije uređaja se dobije zbrajanjem potrošnje za svaki od navedenih načina rada.

## Izjava o ograničenom jamstvu

Lexmark E360d, E360dn

#### Lexmark International Inc. Lexington, KY

Ovo ograničeno jamstvo se primjenjuje za SAD i Kanadu. Za kupce izvan SAD-a pogledajte informacije koje se odnose na Vašu zemlju i koje ste dobili uz Vaš proizvod.

Ovo ograničeno jamstvo se odnosi samo na ovaj proizvod samo pod uvjetom da je kupljen za Vašu osobnu uporabu, a ne za daljnju prodaju od Lexmarka ili Lexmarkovog prodavača, koji je u ovoj izjavi naveden kao «prodavač».

#### Ograničeno jamstvo

Lexmark jamči sljedeće:

- uređaj je proizveden od novih dijelova ili od novih i korištenih dijelova koji su servisirani, a koji funkcioniraju kao novi dijelovi.
- tijekom normalne uporabe neće doći do kvarova prouzročenih lošim materijalom i izradom.

Ako ovaj proizvod ne funkcionira u skladu s jamstvom, tijekom jamstvenog roka obratite se prodavaču ili Lexmarku za popravak ili zamjenu (kao opcija Lexmarka).

Ako ovaj proizvod predstavlja dodatnu opciju ili dio uređaja, ova izjava će se primjenjivati samo kada se ta opcija koristi u kombinaciji s uređajem za koji je namijenjena. Ako želite obaviti popravak u jamstvenom roku, možda ćete trebati donijeti tu opciju ili dio zajedno s proizvodom.

Ako ovaj proizvod prenesete na drugog korisnika, jamstvo za servisiranje pod uvjetima ove izjave će biti raspoloživo za tog korisnika za ostatak jamstvenog roka. Uz uređaj dajte novom korisniku račun i jamstveni list.

#### Ograničeno jamstvo za servisiranje

Jamstveni rok traje 12 mjeseci i počinje od dana kupnje, odnosno datuma napisanom na računu, osim ako se kvar ne odnosi na potrošni materijal i rezervne dijelove koji se mogu potrošiti ranije, ili ako neki dijelovi nisu iznimno jako istrošeni ili potrošeni.

Da biste ostvarili pravo na servisiranje u jamstvenom roku, trebate priložiti račun o kupljenom proizvodu. Od Vas se može zahtijevati da dostavite i na odgovarajući način zapakirate proizvod. Vi ste odgovorni za gubitak ili oštećenje proizvoda od mjesta slanja do dobavljača ili servisera.

Kada servisiranje uključuje zamjenu proizvoda ili nekog dijela proizvoda, zamijenjeni dio postaje vlasništvo servisa ili Lexmarka. Zamjena može podrazumijevati novi ili popravljeni dio.

Na zamijenjeni dio se primjenjuje prvobitni jamstveni rok koji je dobiven za kupljeni proizvod.

Zamjena se ne odobrava u slučajevima kada je proizvod mehanički oštećen, ako su na njemu rađene preinake, ako se zahtijevaju izmjene koje nisu uključene u jamstvo ili ako je uređaj oštećen da se ne može popraviti. Isto tako, za taj proizvod ne smiju postojati nikakve zakonske obveze ili ograničenja koja bi sprječavala zamjenu.

Prije davanja proizvoda na popravak u jamstvenom roku, uklonite sve spremnike s tonerom, programe, podatke i medije za spremanje podataka koji se mogu izvaditi (osim ako Lexmark ne savjetuje drugačije).

Za daljnja objašnjenja u svezi alternativnih jamstava se obratite najbližem Lexmarkovom ovlaštenom servisu ili potražite na web stranici: **www.lexmark.com/support**.

Uz ovaj proizvod se nudi i tehnička podrška na daljinu tijekom cijelog jamstvenog roka. Za proizvode kojima je isteklo jamstvo, Lexmark nudi tehničku podršku za koju se naplaćuje odgovarajuća naknada.

#### Proširenje ograničenog jamstva

Lexmark ne jamči za neometan i besprijekoran rad bilo kojeg proizvoda ili dugotrajnost otiska koji se dobiju na bilo kojem proizvodu.

Servisiranje ne uključuje popravke ako je do kvarova došlo zbog:

preinaka ili ugradnje neovlaštenih dodataka,

- nezgoda, krive uporabe, zlouporabe ili nepoštivanja Lexmarkovih priručnika, uputa za uporabu ili smjernica;
- neprihvatljivih uvjeta rada i okoliša;
- neovlaštenog održavanja od strane osoba koje nisu Lexmarkovi ovlašteni serviseri.
- prekomjernog opterećenja proizvoda izvan granica njegovih mogućnosti;
- korištenja medija za ispis koji nije u skladu s Lexmarkovim specifikacijama;
- pokušaja prepravljanja, osvježavanja, popravka, ponovnog punjenja ili preinake rezervnih dijelova ili potrošnog materijala od treće strane.
- proizvoda, zaliha, dijelova, materijala (kao što su toneri i tinte), softvera ili sučelja koje ne ugrađuje Lexmark.

U OKVIRIMA KOJI SU DOPUŠTENI VAŽEĆIM ZAKONOM, NITI LEXMARK NITI NJEGOVI DOBAVLJAČI ILI PRODAVAČI NEMAJU PRAVO DAVATI NIKAKVO DRUGO JAMSTVO ILI UVJETE BILO KOJE VRSTE, BILO DA SU IZRAŽENI ILI SE PODRAZUMIJEVAJU ZA OVAJ PROIZVOD I POSEBICE NE PRIZNAJEMO JAMSTVA KOJA SE PODRAZUMIJEVAJU ILI UVJETE PRODAJE IZRAŽENE U NEKE POSEBNE SVRHE, I ZADOVOLJAVAJUĆE KVALITETE. BILO KOJA JAMSTVA KOJIH SE NE MOŽEMO ODREĆI NA TEMELJU VAŽEĆEG ZAKONA, SE OGRANIČAVAJU NA JAMSTVENI ROK. NIKAKVA JAMSTVA, IZRAŽENA ILI DA SE PODRAZUMIJEVAJU, NEĆE VAŽITI NAKON ISTEKA OVOG ROKA. ZADRŽAVAMO PRAVO IZMJENA SVIH INFORMACIJA, SPECIFIKACIJA, CIJENA I USLUGA U BILO KOJE VRIJEME BEZ PRETHODNE OBAVIJESTI.

#### Ograničena odgovornost

Vaše pravo na odštetu je navedeno u ovom dokumentu. U skladu s navedenom Izjavom o ograničenom jamstvu, za sve reklamacije i pritužbe u svezi nepravilnosti uređaja možete zatražiti naknadu stvarne štete u iznosu do onog koji je naveden u sljedećem odlomku.

Lexmarkova odgovornost za stvarne štete prouzročene na bilo koji način će se ograničiti na iznos koji ste platili za proizvod koji je prouzročio štetu. Ova ograničena odgovornost se neće primjenjivati na pritužbe koje uključuju tjelesne ozljede ili štete na nekretninama ili vlasništvu, odnosno predmetima za koje Lexmark nije pravno odgovoran. NI U KOM SLUČAJU LEXMARK NEĆE SNOSITI ODGOVORNOST ZA IZGUBLJENU ZARADU, IZGUBLJENE UŠTEĐEVINE, NEHOTIČNE ŠTETE ILI BILO KOJE DRUGE EKONOMSKE ŠTETE KOJE SU SE DOGODILE USLIJED TOGA. To se odnosi i na slučajeve kada Vi upozorite Lexmark ili njegovog zastupnika da postoji mogućnost od događanja takvih šteta. Lexmark neće snositi nikakvu odgovornost za štete koje se odnose na treću osobu.

Ovo se ograničenje odnosi i na materijale koje Lexmarku dostavljaju drugi dobavljači. Ograničenja koja izriče Lexmark i proizvođač opreme nisu kumulativna. Takav dobavljač ili prodavač su također uključeni u ova ograničenja.

#### Dodatna prava

Neke države ne dozvoljavaju ograničenja u smislu trajanja jamstva ili ne dozvoljavaju isključenja ili ograničenu odgovornost u smislu nehotičnih ili posljedičnih šteta. Ako se takvi zakoni primjenjuju u Vašoj zemlji, u tom slučaju se gore navedeni propisi ne odnose na Vas.

Ovo ograničeno jamstvo Vam daje specifična zakonska prava. Uz ova prava možete imati i neka druga prava ovisno o državi u kojoj se ti zakoni primjenjuju.

# Indeks

## Brojevi

- 200.yy Paper jam (Zaglavljen papir) 98
- 201.yy Paper jam (Zaglavljen papir) 98
- 202.yy Paper jam (Zaglavljen papir) 99
- 231.yy Paper jam (Zaglavljen papir) 99
- 233.yy Paper jam (Zaglavljen papir) 99
- 234.yy Paper jam (Zaglavljen papir) 99
- 235.yy Paper jam (Zaglavljen papir) 100
- 24x.yy Paper jam (Zaglavljen papir) 100
- 250-ladica za 250 listova instaliranje 23
- 251.yy Paper jam (Zaglavljen papir) 100
- 31.yy Replace defective or missing cartridge (Zamijeni neispravan spremnik ili umetni novi) 95
- 32.yy Cartridge part number unsupported by device (Uređaj ne podržava broj spremnika) 95
- 34 Short paper (Nema papira) 95
- 35 Insufficient memory to support Resource Save feature (Nedovoljno memorije za podržavanje opcije uštede resursa) 96
- 37 Insufficient memory for Flash Memory Defragment operation (Premalo memorije za postupak defragmentacije flash memorije) 96
- 37 Insufficient memory to collate job (Premalo memorije za ispis po redu) 96
- 38 Memory full (Memorija puna) 96
- 39 Complex page, some data may not have printed (Kompleksna stranica, neki

podaci se možda neće ispisati) 96

- 42.xy Cartridge region mismatch (Ne podudara se regija spremnika) 98
- 51 Defective flash detected (Detektiran neispravan flash) 98
- 52 Not enough free space in flash memory for resources (Nema dovoljno slobodnog prostora u flash memoriji za resurse) 97
- 53 Unformatted flash detected (Detektiran neformatirani flash) 97
- 54 Standard network software error (Pogreška u softveru standardne mreže) 97
- 550-listova papira,
- instaliranje ladice 23
- 56 Standard parallel port disabled (Standardni paralelni port deaktiviran) 97
- 56 Standard USB port disabled (Standardni USB port deaktiviran) 97
- 58 Too many flash options installed (Instalirano previše flash opcija) 97
- 84 PC Kit life warning (Upozorenje o roku trajanja sklopa s fotovodičem) 98
- 84 Replace PC Kit (Zamijeni sklop s fotovodičem) 98 88.yy Cartridge is low (Prazan spremnik) 98

# A

AppleTalk izbornik 89

# В

Busy (Zauzet) 93

# С

Canceling (Poništavanje) 93 Close front door (Zatvori prednja vratašca) 93 Configure MP menu (Konfiguracija višenamjenskog uvlakača) 69 Custom Type <x> promjena imena 40 Custom Types, izbornik 72 čišćenje pisača izvana 101

## D

deblji papir savieti 51 umetanje 34 Default Source izbornik 67 Defragmenting Flash (Defragmentacija flasha) 93 displej 16 displej, rješavanje problema displej prazan 115 displej prikazuje samo rombove 115 DO NOT TOUCH Reading flash data DO NOT POWER OFF (NE DIRAJ Čitanje flash podataka NE ISKLJUČUJ) 93 dodatne ladice, umetanje 33 Dokumenti, ispis iz Windowsa 47 s Macintosha 47 držač za papir, kako koristiti 17

## E

e-mail obavijest da je potreban drugačiji papir 113 obavijest o niskoj razini potrošne opreme 113 obavijest o potrebnom papiru 113 obavijest o zaglavljenom papiru 113 Embedded Web Server Administrator's Guide 110 Embedded Web Server 111 kopiranje postavki na druge pisače 114 namještanje slanja obavijesti e-mailom 113 neće se otvoriti 129 ograničenie pristupa izbornicima pisača 112

postavke administratora 110 postavke za umrežavanje 110 emisije štetnih zračenja upozorenja 132, 133, 134, 135, 136 Ethernet port 24

### F

FCC napomene 132, 133 Finishing izbornik 79 firmware kartica (strojnoprogramska oprema) instaliranie 21 flash memoriiska kartica instaliranje 21 rješavanje problema 119 Flushing buffer (Pražnienie međuspremnika) 93 foliie savjeti 49 umetanje 34 fontovi, popis uzoraka ispis 51 Formatting Flash (Formatiranje flasha) 93

# G

General settings izbornik 75

## Η

Hex Trace 93

## I

indikator 16 instaliranie softvera za pisač 25 Invalid Engine Code (Nevažeći strojni kod) 94 Invalid Network Code (Nevažeći mrežni kod) 94 IPv6 izbornik 87 isključivanje opcije povezivanja ladica 39 ispis stranica za provjeru kvalitete ispisa ispis 52 ispis instalacija softvera za pisač 25 iz Windowsa 47 popisa direktorija 51 popisa uzoraka fontova 51 s Macintosha 47

stranica s mrežnim postavkama 26 stranica s postavkama izbornika 26 stranice za provjeru kvalitete ispisa 52 ispis, riešavanie problema ne radi opcija povezivanja ladica 117 neće se ispisati PDF-ovi na više jezika 116 neispravne margine 123 papir se često zaglavliuje 119 papir se savija 123 pojavljuje se neočekivano Iomlienie stranica 118 posao se ispisuje iz pogrešne ladice 117 posao se ispisuje na pogrešnom papiru 117 posao traje dulje od očekivanog 116 poslovi se neće ispisivati 115 veliki dokumenti se ne slažu po redu 117 znakovi se neispravno ispisuju 117 izbornici AppleTalk 89 Configure MP 69 Custom Types 72 Default Source 67 Finishing 79 General Settings 75 IPv6 87 Network 88 Network Card 85 Paper Loading 71 Paper Texture 70 Paper Weight 71 paralelni 91 PCL Emul 83 PostScript 82 prikaz 66 Quality 80 Reports 73 Setup 77 Size/Type 67 TCP/IP 86 Universal Setup 72 **USB 89** Utilities 82 izvješća, evidencija pregled 111

### Κ

kabeli Ethernet 24 parallel 24 **USB 24** kako stupiti u kontakt sa servisom 130 kapacitet papira višenamjenski uvlakač 38 kapaciteti za papir ladice 38 konfiguracija potrošnog materiiala obavijesti i upozorenja 113 konfiguracija više pisača 114 konfiguracije pisač 12 kontrolna ploča pisača displei 16 indikator 16 prepoznavanie opcija 16 razumijevanje 16 tipke 16 tvorničke postavke, vraćanje 110 kontrolna ploča, pisač displei 16 indikator 16 prepoznavanje opcija 16 razumijevanje 16 tipke 16 tvorničke postavke, vraćanie 110 koverte savjeti 49 umetanje 34 kvaliteta ispisa, loša može se izbjeći pravilnim odabirom papira i specijalnog medija 42 kvaliteta ispisa, rješavanje problema bijele pruge na papiru 129 crne pruge na papiru 129 ispis je previše svijetao 125 ispis je previše taman 124 loša kvaliteta ispisa na foliiama 127 maglica od tonera ili sjene po pozadini 126 mrlje od tonera 127 nakošen ispis 126

odrezane slike 121 okomite pruge na papiru 128 prazne stranice 121 siva pozadina 122 stranice za provjeru kvalitete ispisa 120 svijetli obrisi 122 toner se lako skida s papira 126 vodoravne pruge na papiru 127 znakovi imaju nazubljene rubove 121

## L

ladice poništavanje povezivanja 39 povezivanje 39 Load <src> with <x> (Umetnite u izvor <x>) 94 Load manual feeder with <x> (Ručno umetnite <x> u uvlakač) 94

### Μ

memorandumi (letterhead) savjeti 48 umetanje 34 memorijska kartica instaliranje 20 rješavanje problema 119

### Ν

naljepnice, papirnate savjeti 50 namještanje TCP/IP adrese 86 tipa papira 27 Universal - veličina papira 27 veličine papira 27 naručivanje spremnika s tonerom 103 nazivanje servisa 130 Network (Mreža) 94 Network (Mreža) 94 Network <>> (Mreža <x>) 94 Network Card izbornik 85 Network izbornik 88 Networki zbornik 88

### 0

opcije pisača, rješavanje problema flash memorijska kartica 119 ladice 118 memorijska kartica 119 opcija ne radi 118 opcije firmware kartica 21 flash memorijska kartica 21 ladica za 250 listova 23 ladica za 550 listova 23 memorijska kartica 20 memorijske kartice 18

### Ρ

Paper Loading izbornik 71 Paper Texture izbornik 70 Paper Weight izbornik 71 papir karakteristike 41 memorandumi 42 namještanje tipa 27 namještanje veličine 27 neprihvatliivo 42 odabir 42 preporučena strana za ispis 42 prethodno otisnuti obrasci 42 reciklirani 43 skladištenje 43 umetanje, u višenamjenski uvlakač 34 Universal Paper Size 72 Universal postavka za veličinu 27 papir, tipovi adje umetnuti 44 podržano za obostrani ispis 44 podržano za pisač 44 papir, veličine podržane za pisač 45 papirnate naljepnice umetanje 34 paralelni port 24 Parallel izbornik 91 PCL Emul izbornik 83 pisač izvana, čišćenje 101 pisač konfiguracije 12 osnovni model 12 postavljanje na novoj lokaciii 109 premještanje 108 transport 109 poništavanje posla iz Windowsa 52

s Macintosha 52 poništavanje poslova ispisa s kontrolne ploče pisača 52 Popis direktorija ispis 51 poruka pisača 201.vv Paper iam (Zaglavlien papir) 98 poruke na pisaču 200.yy Paper jam (Zaglavljen papir) 98 202.vv Paper iam (Zaglavlien papir) 99 231.yy Paper jam (Zaglavljen papir) 99 233.yy Paper jam (Zaglavljen papir) 99 234.yy Paper jam (Zaglavljen papir) 99 235.yy Paper jam (Zaglavljen papir) 100 24x.vv Paper iam (Zaglavlien papir) 100 251.yy Paper jam (Zaglavljen papir) 100 31.yy Replace defective or missing cartridge (Zamijeni neispravan spremnik ili umetni novi) 95 32.vy Cartridge part number unsupported by device (Uređaj ne podržava broj spremnika 95 34 Short paper (Nema papira) 95 35 Insufficient memory to support Resource Save feature (Nedovoljno memorije za podržavanje opcije uštede resursa) 96 37 Insufficient memory for Flash Memory Defragment operation (Premalo memorije za postupak defragmentacije flash memorije) 96 37 Insufficient memory to collate job (Premalo memorije za ispis po redu) 96 38 Memory full (Memorija puna) 96 39 Complex page, some data may not have printed (Kompleksna stranica, neki podaci se možda neće ispisati) 96

42.xv Cartridge region mismatch (Ne podudara se regija spremnika) 98 51 Defective flash detected (Detektiran neispravan flash) 98 52 Not enough free space in flash memory for resources (Nema dovoljno slobodnog prostora u flash memoriii za resurse) 97 53 Unformatted flash detected (Detektiran neformatirani flash) 97 54 Standard network software error (Pogreška u softveru standardne mreže) 97 56 Standard parallel port disabled (Standardni paralelni port deaktiviran) 97 56 Standard USB port disabled (Standardni USB port deaktiviran) 97 58 Too many flash options installed (Instalirano previše flash opcija) 97 84 PC Kit life warning (Upozorenie o roku traiania sklopa s fotovodičem) 98 84 Replace PC Kit (Zamijeni sklop s fotovodičem) 98 88.yy Cartridge is low (Prazan spremnik) 98 Busy (Zauzet) 93 Canceling (Poništavanje) 93 Close front door 93 Defragmenting Flash 93 DO NOT TOUCH Reading flash data DO NOT POWER OFF (NE DIRAJ Čitanje flash podataka NE ISKLJUČUJ) 93 Flushing buffer (Pražnjenje međuspremnika) 93 Formatting Flash (Formatiranje flasha) 93 Hex Trace 93 Invalid Engine Code (Neispravan strojni kod) 94 Invalid Network Code (Neispravan mrežni kod) 94 Load <src> with <x> (Umetnite u izvor <x>) 94 Load manual feeder with <x> (Ručno umetnite <x> u uvlakač) 94

Network (Mreža) 94 Network <x> (Mreža <x>) 94 Power Saver (Ušteda eneraiie) 94 Programming Engine Code (Programiranie stroinog koda) 94 Programming flash (Programiranje flasha) 94 Programming System Code (Programiranje sistemskog koda) 95 Ready (spreman) 95 Remove paper from standard output bin (Izvadi papir iz standardnog izlaza) 95 Toner is low (Nema tonera) 95 USB/USB <x> 95 Waiting (Čekam) 95 posao za ispis poništavanie preko kontrolne ploče pisača 52 poništavanje preko Macintosha 52 poništavanje preko Windowsa 52 postavke izbornika učitavanje na više pisača 114 PostScript izbornik 82 potrošni materijal čuvanje 102 skladištenje 101 stanje 102 potrošni materijal, naručivanje sklop s fotovodičem 104 spremnici za toner 103 potrošni materijal, obavijesti konfiguracija 113 povezivanje ladica 39, 40 povezivanje ladica 39 povezivanje ladica, poništavanje opcije 39, 40 Power Saver 94 namještanje 110 prealed izvješća 111 premještanje pisača 108 preporučena strana za ispis 42 priključivanje kabela 24 prilagođeni tip papira kako naznačiti 39 problemi s pisačem, rješavanje osnovnih problema 115 Programming Engine Code

(Programiranje strojnog koda) 94 Programming flash (Programiranje flasha) 94 Programming System Code (Programiranje sistemskog koda) 95 pronalaženje informacija izdanja 11 podrška za kupce 11 provjera pisača koji ne reagira 115 provjera stanja uređaja na Embedded Web Serveru 112

## Q

Quality izbornik 80

### R

razine buke 136 Ready (Spreman) 95 reciklirani papir korištenie 43 recikliranje Lexmarkovih proizvoda 108 WEEE iziava 136 Remove paper from standard output bin (Izvadi papir iz standardnog izlaza) 95 Reports izbornik 73 riešavanie problema kontakt sa servisom 130 provjera pisača koji se ne odaziva 115 riešavanie osnovnih problema s pisačem 115 rješavanje problema, displej displej prazan 115 displej prikazuje samo rombove 115 riešavanie problema, ispis ne radi opcija povezivanja ladica 117 neće se ispisati PDF-ovi na više jezika 116 neispravne margine 123 papir se često zaglavljuje 119 papir se savija 123 pojavljuje se neočekivano Iomljenje stranica 118 posao se ispisuje iz pogrešne ladice 117 posao se ispisuje na
pogrešnom papiru 117 posao traje dulje od očekivanog 116 poslovi se neće ispisivati 115 veliki dokumenti se ne slažu po redu 117 znakovi se neispravno ispisuiu 117 rješavanje problema, kvaliteta ispisa bijele pruge na papiru 129 crne pruge na papiru 129 ispis je previše svijetao 125 ispis je previše taman 124 loša kvaliteta ispisa na foliiama 127 maglica od tonera ili sjene po pozadini 126 mrlie od tonera 127 nakošen ispis 126 odrezane slike 121 okomite pruge na papiru 128 prazne stranice 121 siva pozadina 122 stranice za provjeru kvalitete ispisa 120 sviietli obrisi 122 toner se lako skida s papira 126 vodoravne pruge na papiru 127 znakovi imaju nazubljene rubove 121 rješavanje problema, opcije pisača flash memorijska kartica 119 ladice 118 memorijska kartica 119 opcija ne radi 118 rješavanje problema, uvlačenje papira poruka ostane nakon što se izvadi zaglavljeni papir 119 zaglavljena stranica se neće ponovno ispisati 120 zaglavljena stranica se neće ponovno ispisati 120

#### S

savjeti deblji papir 51 folije 49 koverte 49 memorandumi 48

naliepnice, papirnate 50 Setup izbornik 77 sigurnost, informacije 9 sistemska ploča kako pristupiti 19 Size/Type izbornik 67 skladištenie papira 43 potrošnog materijala 101 sklop s fotovodičem naručivanje 104 zamiena 105 speciialni mediii odabir 42 preporučena strana za ispis 42 spremnici za toner naručivanie 103 spremnik za toner zamjena 104 standardna ladica za 250 listova papira umetanje 29 standardni izlaz za papir, kako koristiti 17 stanje zaliha, potrošnog materijala, provjera 102 stranica s mrežnim postavkama 26 stranica s postavkama izbornika ispis 26

# Т

TCP/IP izbornik 86 tipke 16 Toner is low (Nema tonera) 95 transport pisača 109 tvorničke postavke, vraćanje izbornici na kontrolnoj ploči pisača 110

### U

umetanje dodatnu ladicu za 250 listova 33 dodatnu ladicu za 550 listova 33 standardnu ladicu za 250 listova 29 u višenamjenski uvlakač 34 Universal - veličina papira 72 postavka 27 Universal Setup izbornik 72 upozorenja 132, 133, 134, 135, 136, 137, 138 USB izbornik 89 USB port 24 USB/USB <x> 95 ušteda potrošnog materijala 102 Utilities izbornik 82 uvlačenje papira, rješavanje problema poruka ostane nakon što se izvadi zaglavljeni papir 119 zaglavljena stranica se neće ponovno ispisati 120

### ۷

višenamjenski uvlakač umetanje papira 34

## W

Waiting (Čekam) 95

### Ζ

zaglavljen papir, kako ga izvaditi 200 57 201 58 202 59 231 61 233 62 234 62 235 63 242 63 251 64 zaglavljeni papir kako izbjeći 54 kako prepoznati 55 kako pristupiti mjestu gdje se zaglavio papir 55 put kojim papir ide kroz pisač 55 razumijevanje poruka 55 zaglavljeni papir kako izbjeći 54 kako prepoznati 55 put kojim papir ide kroz pisač 55 zaglavljeni papir, kako izbjeći odabir papira i specijalnog mediia 42 rezanje papira i specijalnog mediia 42 zaglavljeni papir, kako izvaditi 200 57